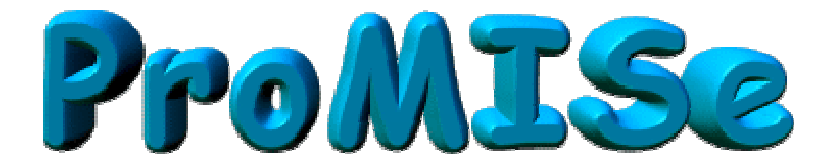

# Handleiding voor ProMISe (Versie 2.2)

# Voor het MED-AB project

Marlies Groenendijk, Dutch National Registry

**Products:** is ontworpen, geschreven en ingevoerd door Ronald Brand, biostatisticus bij het LUMC, als een algemeen hulpmiddel voor klinisch data- management

# Inhoudsopgave

| Inhoudsopgave                                                   |   |
|-----------------------------------------------------------------|---|
| Introductie                                                     |   |
| Controleren of de computer ProMISe kan draaien                  |   |
| Wachtwoord                                                      |   |
| Wijzigen van je ProMISe wachtwoord                              | 5 |
| Verlopen wachtwoord                                             | 5 |
| Demo Versie                                                     | б |
| Opstarten database                                              |   |
| I ettergrootte                                                  |   |
| Shortoute on tostsenhead                                        |   |
| Data Entry                                                      |   |
| Het vinden en laden van een bestaande patiënt in Data Entry     |   |
| Navigatie                                                       |   |
| Gebeurtenissen                                                  |   |
| Datums                                                          |   |
| Itemfilters tijdens data invoer                                 |   |
| Gereduceerde labelsets                                          |   |
| Het creëren van een nieuwe patiënt                              |   |
| Database ID nummer                                              |   |
| Beginnen met Data invoer                                        |   |
| Notities tijdens Data Entry                                     |   |
| 'Form about to be entered'                                      |   |
| Invoeren en aanpassen van Data                                  |   |
| Record locator, Chapter & Sections                              |   |
| Opslaan van Data                                                |   |
| Noodprocedure om op te slaan                                    |   |
| Snapshots                                                       |   |
| Veranderingen aanbrengen in de gegevens                         |   |
| In niet opgeslagen gegevens                                     |   |
| Veranderingen aanbrengen in opgeslagen data                     |   |
| Navigeren door Chapters & Sections                              |   |
| Zoeken van bepaalde Items                                       |   |
| Geen dynamische filters (No DynFilters)                         |   |
| Itemnamen                                                       |   |
| Record Locator opties                                           |   |
| Annuleren (Cancel), Veranderen (Change) of Verwijderen (Delete) |   |
| Annuleren van 'pending changes'                                 |   |

| Veranderen van datum/indexsleutel (date/index key) van een record van een patiënt | 51 |
|-----------------------------------------------------------------------------------|----|
| Verwijderen van een patiënt of records van een patiënt                            | 54 |
| Clipboard                                                                         | 57 |
| Creëren van records voor een bestaande patiënt                                    |    |
| Voorbeeld 1. toevoegen van een medwe treatment record                             |    |
| Voorbeeld 2: toevoegen van een niet-transplantatie diagnosis record               | 60 |
| Voorbeeld 3: toevoegen van een cytogenetisch record voor een MED-A patiënt        | 61 |
| Voorbeeld 4: Toevoegen van TBI gegevens aan een geregistreerde patiënt            | 64 |
| Bekijken en printen van individuele patiëntengegevens vanuit de Index             | 66 |
| Bekijken en printen van individuele patiëntgegevens vanuit de Editor              | 69 |
| Het sturen van individuele patiëntengegevens via email                            | 71 |
| Printen van alleen MED-A of een selectie van items                                |    |
| Bekijken van de Project Dictionary                                                | 75 |
| Creëren van een eigen Item filter                                                 | 76 |
| Activeren van een eigen Itemfilter in de Data Entry                               |    |
| Appendix                                                                          | 80 |
| Controle compatibiliteit "automatic compatibility checker"                        | 80 |
| Trusted Site (vertrouwde pagina) optie                                            | 83 |
| Opschonen van de Cache                                                            | 84 |
| Veiligheid issues                                                                 | 85 |
| Verklarende woordenlijst                                                          | 86 |
| ProMISe Helpdesk                                                                  | 87 |

# Introductie

ProMISe (<u>Project Manager Internet Server</u>) is het systeem dat door de EBMT gebruikt wordt voor het MED-AB project. Dit systeem werkt via een beveiligd internet verbinding. Het MED-AB project is ontwikkeld voor het verzamelen en analyseren van gegevens door EBMT registries.

Het MED-AB project bestaat uit de EBMT transplantatie registry database, waarin de gegevens worden opgeslagen. Het ProMISe systeem wordt gebruikt om de gegevens te beheren en toegang tot de database te verkrijgen.

Alle ProMISe gebruikers hebben toegang tot dezelfde kopie van de online database met de optie om hun eigen data te downloaden naar verschillende programma's (MS Access, Excel etc.). Deze data kan voor referentiedoeleinden gebruikt worden. Naast een statistisch overzicht van de gehele EBMT database zijn gebruikers in staat om data van hun eigen centrum te bekijken, invoeren en analyseren.

#### Controleren of de computer ProMISe kan draaien

Om ProMISe 2 te gebruiken heb je Internet Explorer nodig, een redelijk snelle processor en minimaal 256 MB geheugen voor MED-A; 512 MB voor MED-B. Raadpleeg voor verdere eisen de website: <a href="https://www2.clinicalresearch.nl/PROMISE/T/HEIT/GENERIC/CHECK/">https://www2.clinicalresearch.nl/PROMISE/T/HEIT/GENERIC/CHECK/</a>

# Wachtwoord

ProMISe wachtwoorden worden toegewezen door het EBMT Central Registry Office in Londen ( de ProMISe wachtwoorden zijn verschillend van het algemene website wachtwoord dat wordt verleend door het EBMT secretariaat in Barcelona). Er zijn twee verschillende niveaus van toegang:

Gegevensinvoer: toegang tot alle functies: gegevensinvoer, statistische rapporten, patiënten rapporten en downloaden van gegevens van het centrum. Wij verlenen persoonlijke wachtwoorden aan diegenen die de gegevensinvoer verzorgen voor hun team (geautoriseerd door de prinicipal investigator). Wij verzenden wachtwoorden per aangetekende post na ontvangst van het ondertekende aanvraag formulier.

Downloaden: toegang als bij gegevensinvoer, maar gegevens aanpassen is ontoegankelijk gemaakt. Persoonlijke wachtwoorden worden verleend en verzonden zoals hierboven is vermeld.

# Wijzigen van je ProMISe wachtwoord

Het aan jou toegewezen password kan gewijzigd worden om deze makkelijker te kunnen onthouden.

Ga in ProMISe naar tabblad Help.

Klik op + bij Current User & Password.

Klik op Change Password. Vervolgens kan een nieuw password aangemaakt worden.

# Verlopen wachtwoord

Als extra veiligheidsmaatregel verlopen wachtwoorden na een bepaalde tijd. Bij het inloggen verschijnt er dan een waarschuwing. Log in zoals altijd. Bij het laden van ProMISe verschijnt automatisch het Change Password scherm. (gebeurt dit niet ga dan via tabblad help etc. naar het Change Password scherm, zie vorige pagina)

| <u>D</u> ata Entry | <u>R</u> eport               | E <u>x</u> port <u>F</u>                                                 | elp <u>F</u> ilter                                                           | · 2                                                                                                    |                   | ¥ <b></b> <                                                                  | Resume w<br>pressing T | ith the <b>first</b> item in the curr<br><b>ab</b> (or click on any other iter |  |  |
|--------------------|------------------------------|--------------------------------------------------------------------------|------------------------------------------------------------------------------|----------------------------------------------------------------------------------------------------|-------------------|------------------------------------------------------------------------------|------------------------|--------------------------------------------------------------------------------|--|--|
| Help&Info          | [0001][0                     | ···) ·]                                                                  |                                                                              |                                                                                                    | pending<br>change | g<br>ss                                                                      |                        |                                                                                |  |  |
| show log           |                              |                                                                          |                                                                              |                                                                                                    |                   | All Help & Info fur                                                          | nctionality            |                                                                                |  |  |
| - INFO & HELP      |                              |                                                                          |                                                                              |                                                                                                    |                   | Username & password                                                          | d management           |                                                                                |  |  |
| How Pr             | oMIse works<br>Session in cu | rent window size                                                         |                                                                              |                                                                                                    |                   | Logon Username                                                               | bmt8001s               |                                                                                |  |  |
| + Messages         |                              |                                                                          |                                                                              |                                                                                                    |                   | Current IP                                                                   | 128.40.68.6            |                                                                                |  |  |
| Current User       | cipants<br>and Password      |                                                                          |                                                                              |                                                                                                    |                   | Password Expiration                                                          | 2006/12/31             |                                                                                |  |  |
|                    |                              |                                                                          | You may change the password you used to logon to the current ProMISe project |                                                                                                    |                   |                                                                              |                        |                                                                                |  |  |
| + Software         | ange password                |                                                                          | To change t                                                                  | To change the password, fill in all three input boxes below and then press the [Change Password] button |                   |                                                                              |                        |                                                                                |  |  |
|                    |                              | Current Password<br>(the password you started your current session with) |                                                                              |                                                                                                    |                   |                                                                              |                        |                                                                                |  |  |
|                    |                              |                                                                          |                                                                              | New Pa                                                                                                  |                   |                                                                              |                        |                                                                                |  |  |
|                    |                              |                                                                          |                                                                              | Confirm new password                                                                                    |                   |                                                                              |                        |                                                                                |  |  |
|                    |                              |                                                                          |                                                                              |                                                                                                    | Cha               | nge Password                                                                 | Clear Sc               | reen                                                                           |  |  |
|                    |                              |                                                                          |                                                                              |                                                                                                    | A password mu     | ist<br>acters long<br>ercase characters<br>nore digits<br>ter like ! @#\$etc | 2                      |                                                                                |  |  |

Volg de instructies op het scherm en kies een nieuw wachtwoord. Om verder te gaan moet ProMISe opnieuw opgestart worden.

# **Demo Versie**

Om de applicatie uit te proberen of om er mee te oefenen, is er een DEMO project aanwezig. Het DEMO project heeft dezelfde functies als het MED-AB project maar in plaats van toegang tot de EBMT registry database, is er toegang tot een database gevuld met nep gegevens. In het DEMO project kan, zonder beperkingen, geoefend worden met invoeren, verwijderen en aanpassen van gegevens.

Ga naar http://www.ebmt.org/4Registry/registry4.html

Klik op de link ProMISe demo.

Selecteer de optie "Demo Session" uit de lijst onder "type of this session". De procedure is automatisch, er is geen password nodig. Bij " Scope of this session" staat automatisch [MED-A: all diseases and MED-B all malignancies except CLL] geselecteerd. Hier kan een andere selectie gekozen worden, b.v. [MED-A Only....] als alleen de MED-A invoer geoefend moet worden. Klik op [START SESSION] om te beginnen. In de Demo Sessie is het mogelijk om nep gegevens in te voeren en nep rapporten te maken.

Het duurt enkele minuten voordat de sessie volledig geladen is. Als het langer dan enkele minuten duurt, kan het zijn dat de hardware specificaties niet goed zijn. Controleer deze (nogmaals) met de Browser Configuration Checker. Bij problemen neem contact met de national registry datamanager of de ProMISe Helpdesk

# **Opstarten database**

Om direct toegang te krijgen tot het MED-AB project is een wachtwoord noodzakelijk. Neem eerst contact op met de national registry datamanager of de EBMT Central Registry Office helpdesk om toegang te krijgen.

Controleer of de computer geschikt is en of de instellingen optimaal zijn voor het gebruik van ProMISe. Meer informatie: <u>www.ebmt.org/4Registry/registry4.html#requirements</u>

De directe link naar ProMISe is: <u>https://www2.clinicalresearch.nl/lnk2p2p.htm?T&EBMT&NEW&MEDAB</u>

Deze link kan toegevoegd worden als favoriet in Internet Explorer. Het is ook mogelijk om ProMISe vanaf de EBMT website te openen:

Ga naar de website <u>www.ebmt.org</u> Ga naar Registry. Ga naar ProMISe: MED-AB. Klik op Start ProMISe 2 Project: MED-AB.

Op de inlogpagina van ProMISe zijn twee pulldown keuzemenu's. Deze keuzemenu's bieden verschillende manieren van toegang tot het MED-AB project. Het doel van deze keuzemenu's is om het aantal zaken, dat geupload moet worden, te beperken waar mogelijk. Op deze wijze wordt de hoeveelheid geheugen die de browser nodig heeft gereduceerd en wordt ProMISe sneller.

Standaard staat "MED-A: All diseases--- MED-B: All malignancies except CLL and CPL" geselecteerd. Met deze selectie kan voor alle ziekten MED-A ingevoerd worden en voor MED-B de meeste kwaadaardige ziekten. Er kan geen MED-B registratie gedaan worden voor CLL en CPL of voor niet-kwaadaardige ziekten.

Als er alleen MED-A wordt ingevoerd, kies dan voor: "MED-A Only: All diseases + MED-A Appendix"

Met de selectie "MED-AB: All diseases" kan alles ingevoerd worden. Dit betekent wel dat ProMISe trager wordt.

Het is mogelijk om toegang te krijgen tot bepaalde ziektebeelden. ProMISe up-load dan alleen de items die noodzakelijk zijn voor de invoer van data of voor het maken van een report voor dat ziektebeeld. (b.v. MED-

AB lymphoma, MED-AB Aplastic anaemia, etc.) Door gebruik te maken van de CTRL toets kunnen er verschillende sessies geselecteerd worden. (b.v. MED-AB lymphoma en MED-AB Aplastic anaemia)

Let op: als er is ingelogd met een sessie anders dan de MED-A All diseases en er moeten gegevens ingevoerd worden die niet onder de gekozen selectie vallen, moet er uitgelogd worden en opnieuw worden ingelogd om vervolgens de gewenste sessie te kiezen.

Als de juiste sessie is gekozen, voer dan de gebruikersnaam (username) en wachtwoord (password) in precies zoals in de brief is weergegeven ( of het wachtwoord dat is aangepast). Let goed op hoofdletters en kleine letters.

Klik op START SESSION.

Het kan een paar minuten duren voordat de sessie volledig geladen is. Als het langer dan een paar minuten duurt voor het initialiseren gereed is, kan het zijn dat de hardware specificaties niet goed zijn. Neem dan contact op met de national registry datamanager of de ProMISe Helpdesk.

# Na het inloggen

Direct na het inloggen, gaat ProMISe naar de Data Entry module. Eén van de volgende schermen verschijnt: Het "index scherm":

| Patient Data Stanger  |                                     | A DESCRIPTION OF    | ALL CADAGO       | arrent.      | 140         |              | L               |                    |             |    |
|-----------------------|-------------------------------------|---------------------|------------------|--------------|-------------|--------------|-----------------|--------------------|-------------|----|
| Bald Inden mark for - | OC Patert                           | Last madiness.      | 1.011            | Ewie of M    | Dec.        | Date of in   | Patent Division | Disgroot .         | Dried rists | -  |
|                       | 10.040                              | 2006/01/04 08:37    |                  | 100201.02    | Male        | 180040989    |                 | Lymphone           |             |    |
|                       | 8 875                               | 2006/10/02118:03    | HT1103/1868      | 107430507    | <b>Node</b> | monterni     |                 | Pauria Link        | 20030318    |    |
|                       |                                     | 2005/05/2214/07     |                  | 10/281401    | Note:       | 28036646     |                 | 114                |             |    |
|                       | 17 112                              | 2006454111.47       | 112              | 107001-01    | Net         | 260042362    |                 | AM.                |             |    |
|                       | 0 177                               | 200549109111008     | 219              | 1870406.03   | Rinke,      | 2806/01/25   |                 | Ande Indeamle      | 2005/06/11  |    |
|                       | e [13                               | 2806454111.08       | 348              | 18536365     | Nak         | 100580-05    |                 | Overst independent | 2005/02/04  |    |
|                       | 10                                  | 2006020118:24       |                  | 105105.05    | And a       | 1804.0101    |                 | MOS                |             |    |
|                       | Jacob Contraction of the local data | 200403111242        | 1                | THEOREM      | Farmer      | 1901 20100   |                 | Transformed and    |             |    |
|                       | 10                                  | 2006/03/2112        |                  | 1010000      | Abote       | 1999/10/10   |                 | UPL.               |             |    |
|                       | 2001 12                             | 2806/81/00/12 58    |                  | 19540404     | Alute       | 10000484     |                 | Surface            | 200543      |    |
|                       | 0001 10                             | 200001001010        | 400807           | 1057-00003   | NUN         | 280104111    |                 |                    | 20041902    |    |
|                       | 10                                  | 200402001025        | 12945            | 19600101     | Allow No.   | 20031200     |                 | MCG .              |             |    |
|                       |                                     | 20000201124         |                  | CONSIDER.    |             | 1 monthson 1 |                 | The second         |             |    |
|                       |                                     | 20040400113.07      |                  |              | -           |              |                 |                    |             |    |
|                       | 2001 07                             | 20200101001010      | 105 700 (Best 7) |              | a line      | 200501.05    |                 |                    |             |    |
|                       | 0001 07                             | 2005/14/07 07:54    | E30              | 10004245     | Famale      | 18096980     |                 |                    | 00000248    |    |
|                       | 10001 07                            | 200601701553        | 25               | 10540105     | Famer       | 18096080     |                 | Lynghome           | 12000       |    |
|                       | James - Ser                         | 2004/02/07 17:08    | 25               | 1040128      | Factorie    |              |                 | Lynghome           |             | 14 |
|                       | Read Box .                          | v nity n ku ADEX, i | her had tot om   | - 14: Bais ( | #m = 1      | laka Piyon   | 6               |                    |             |    |

# Of het "editor scherm":

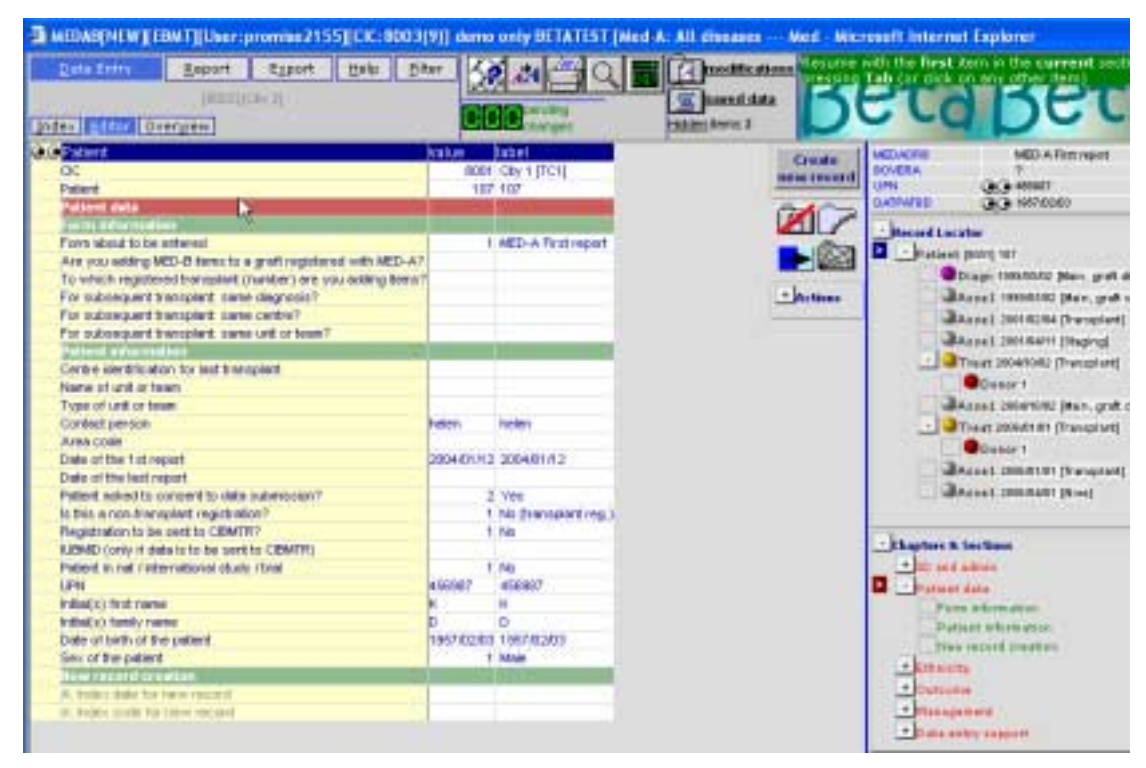

In de linker bovenhoek van het scherm zijn een aantal tabbladen te zien:

Data Entry Report Export Help Filter

Deze tabbladen geven de hoofdmodules van ProMISe weer.

Onder deze tabbladen staat nog een rij tabbladen:

Data Entry
Index Editor Overview
Report
Specify List Status Table CRF
Filter

#### 1:Items 2:Records 3:Centers 4:Output

Klik met de muis op een willekeurig tabblad in de bovenste laag ("Data entry", "Report", enz.) De tabbladen van de tweede laag variëren afhankelijk van de gekozen tabblad in de bovenste laag. Op deze manier kan er genavigeerd worden tussen de verschillende modules en de opties in elke module.

Om verder te gaan met data entry.

Klik op Data Entry tabblad.

Klik op Index tabblad (als deze nog niet gekleurd is).

# Lettergrootte

Klik op de volgende knop als je een grotere of kleiner lettergrootte wilt hebben:

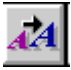

# Shortcuts op toetsenbord

| Gen  | eric s  | shortcuts   | -                                                          |                            |           |               |                               |  |  |  |
|------|---------|-------------|------------------------------------------------------------|----------------------------|-----------|---------------|-------------------------------|--|--|--|
| Ctrl |         | 0           | Show this page with shortcuts                              |                            |           |               |                               |  |  |  |
| Ctrl |         | ArrowUp     | Scroll Screen Upwards                                      | Ctrl                       |           | ArrowDn       | Scroll Screen Downwards       |  |  |  |
| Ctrl |         | PgUp        | Scroll Screen to top                                       | Ctrl                       |           | PgDn          | Scroll Screen to bottom       |  |  |  |
| Ctrl |         | +           | Open all Tree structures                                   | Ctrl                       |           | -             | Close all Tree structures     |  |  |  |
| Ctrl |         | <           | Decrease fontsize                                          | Ctrl                       |           | >             | Increase fontsize             |  |  |  |
| Spec | cific s | shortcuts   |                                                            |                            |           |               |                               |  |  |  |
|      |         | Enter       | Store Item Value and continue to Next                      | ltem                       |           |               |                               |  |  |  |
|      |         | Tab         | n value input: =Enter; otherwise: goto 1st item in Section |                            |           |               |                               |  |  |  |
| Ctrl |         | Tab         | tore Item Value and continue to Next Record with Same item |                            |           |               |                               |  |  |  |
| Ctrl | Alt     | ArrowUp     | Previous Section                                           | Ctrl                       | Att       | ArrowDn       | Next Section                  |  |  |  |
| Ctrl | Alt     | PgUp        | Previous Chapter                                           | Ctrl                       | Att       | PgDn          | Next Chapter                  |  |  |  |
|      | Alt     | ArrowUp     | Previous Record in Locator                                 |                            | Alt       | ArrowDn       | Next Record in Locator        |  |  |  |
|      | Alt     | PgUp        | Same-type previous in Locator                              |                            | Alt       | PgDn          | Same-type next in Locator     |  |  |  |
| Ctrl |         | 1           | View modifications                                         | Ctrl                       |           | S             | Save modifications            |  |  |  |
| Ctrl |         | 2           | View original values horizontal                            | Ctrl                       |           | 3             | View original values vertical |  |  |  |
| Ctrl |         | 4           | Evaluate all tests & warnings                              | Ctrl                       |           | 5             | Evaluate all tests            |  |  |  |
| Ctrl |         | G           | Prepare for Merge                                          | Ctrl                       |           | Home          | Go to first item              |  |  |  |
| Ctrl |         | н           | Step 1 back in History                                     | Ctrl                       | Att       | н             | View History                  |  |  |  |
| Ctrl |         | Backspace   | Step 1 item upwards                                        | Shift                      |           | Tab           | Step 1 item upwards           |  |  |  |
| Ctrl |         | 9           | View original in template (if defined by                   | curren                     | t Repo    | rt)           |                               |  |  |  |
| Ctrl |         | R           | Reload entire case based on most rec                       | ent mod                    | lificatio | n in current  | CIC=8001                      |  |  |  |
| Ctrl | Alt     | с           | Show Clipboard                                             |                            |           |               |                               |  |  |  |
| _    | _       |             | d                                                          |                            |           |               |                               |  |  |  |
| Торі | c sw    | itching sho | rtouts                                                     |                            |           |               |                               |  |  |  |
|      | Alt     |             | writches to Topic/Window (underlined ch                    | har) <mark>D</mark> ai<br> | taEntry   | , Kjeport, XI | . etc                         |  |  |  |
| Ctrl | Alt     |             | onvert page to Printer and other applicat                  | lions                      |           |               |                               |  |  |  |
| Ctrl | Alt     | M           | oggle generic Message window on/off                        |                            |           |               |                               |  |  |  |

De shortcuts die in het actieve scherm gebruikt kunnen worden, kunnen weergegeven worden door op de volgende knop te klikken of via Ctrl-0 (door nog een keer op de knop te klikken verdwijnt het scherm):

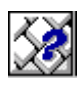

Het is handig om een overzicht, voorbij de computer, te printen (het overzicht bij het editor-scherm bevat de meeste shortcuts).

# **Data Entry**

# Het vinden en laden van een bestaande patiënt in Data Entry

Het index scherm geeft een lijst weer van alle patiënten die zijn geregistreerd door je eigen centrum.

| <u>D</u> at                             | a Entry <u>R</u> eport         | E <u>x</u> port | <u>H</u> elp | Filter    | 8 14 -              |            | on ar       | ny other ite | e msc (cent in   |                           | pressing re |
|-----------------------------------------|--------------------------------|-----------------|--------------|-----------|---------------------|------------|-------------|--------------|------------------|---------------------------|-------------|
|                                         | [8003] [City                   | / 2]            |              |           |                     |            | ╴           | <b>T</b> A   |                  |                           |             |
| <u>I</u> ndex                           | Editor Over <u>v</u> iew       |                 |              |           | changes             |            |             | - y          |                  | - up                      |             |
| -Pat                                    | ient Data Manager<br>Modify    |                 | 0            | ⊵ Create/ | Load Patient-record | ALL ca     | ises (n=120 | )6)          | Link to History  |                           |             |
| Load into Data-Editor     Status Report |                                |                 |              | Patient   | UPN                 | Date of bi | Sex of t    | Date of la   | Patient ID in co | Diagnosi                  | Graft date  |
|                                         |                                |                 |              | 1978      | 64                  | 1955/01/02 | Male        | 1809/09/09   |                  | Lymphoma                  |             |
| - Build a Patient-index:                |                                |                 | 9            | 5732      | MY1003 / 5555       | 1974/05/07 | Male        | 2003/04/16   |                  | Plasma cell disorders     | 2003/03/18  |
|                                         | 💽 Get all cases (refresh)      |                 | 9            | 5734      | 998                 | 1972/11/01 | Male        | 2003/08/08   |                  | AML                       |             |
|                                         | Find cases with this text      | ti              | 9            | 5735      | 110                 | 1978/01/01 | Male        | 2003/02/02   |                  | AML                       |             |
|                                         | Search by Record Filter        |                 | 9            | 5736      | 270                 | 1976/06/03 | Male        | 2006/01/25   |                  | Acute leukaemia           | 2005/06/11  |
| +                                       | Search using Patterns in items | ē               | 9            | 5737      | 248                 | 1953/03/25 | Male        | 2006/05/04   |                  | Chronic leukaemia         | 2005/02/01  |
|                                         | Index Layout                   |                 | 8001         | 103       |                     | 1955/05/05 | Male        | 1991/01/01   |                  | Myelodisplastic syndrome  |             |
|                                         |                                |                 | 8001         | 104       | 2                   | 1966/06/06 | Female      | 1991/08/08   |                  | Solid tumour (not Breast) |             |
|                                         |                                |                 | 8001         | 105       | 3                   | 1977/07/07 | Male        | 1999/10/10   |                  | CPL                       |             |
|                                         |                                |                 | 8001         | 106       | 5                   | 1954/04/04 | Male        | 2003/04/04   |                  | Solid tumour (not Breast) |             |
| [                                       |                                |                 | 8094         | 107       | 456987              | 1957/02/03 | Male        | 2006/04/01   |                  | Myelodisplastic syndrome  | 2006/01/01  |
|                                         | Klik met rech                  | nter 🗂          | 8001         | 108       | 12345               | 1960/01/01 | Male        | 2002/12/20   |                  | Myelodisplastic syndrome  |             |
|                                         | muisknon on                    | n               | 8001         | 109       | 40001               | 1986/01/12 | Female      | 2006/03/30   |                  | AML                       |             |
|                                         | muisknop on                    | 1               | 8001         | 110       | 2                   | 1954/04/04 | Female      | 1999/09/12   |                  | Plasma cell disorders     |             |
|                                         | patient te lad                 | en              | 8001         | 871       |                     |            |             |              |                  | AML                       |             |
|                                         |                                |                 | 8001         | 872       | 85 333 (trpl 2)     | 1955/02/02 | Male        | 2005/01/28   |                  | AML                       |             |
|                                         |                                |                 | 8001         | 873       | 830                 | 1960/12/15 | Female      | 1809/09/09   |                  | AML                       | 2000/07/16  |
|                                         |                                |                 | 8001         | 874       | 25                  | 1954/11/19 | Female      | 1809/09/09   |                  | Lymphoma                  |             |
|                                         |                                |                 | 8001         | 875       | 25                  | 1954/11/19 | Female      |              |                  | Lymphoma                  |             |

Daar staan alle patiënten gesorteerd op UIC (Unique Identification Code). Er kan gekozen worden om op een van de andere voorgeprogrammeerde items te selecteren, zoals date of birth of graft date. Klik op titel van de betreffende kolom (b.v. date of birth). ProMISe past dan de sortering aan.

Tip: Met Ctrl-F kan snel een patiënt gevonden worden. (b.v. als je het UIC weet)

#### Het laden van een patiënt:

Er zijn een aantal manieren om een patiënt te laden:

- 1. Ga naar de betreffende patiënt, klik met de <u>rechter</u> muisknop op het patiëntennummer. De patiënt wordt gelijk geladen.
- 2. Ga naar de betreffende patiënt, klik met de linker muisknop op het patiëntennummer. Kies vervolgens links op het scherm: [Load into Data-Editor].
- 3. Klik op [Create/Load Patient record] (bovenaan lijst met patiënten), kies je centrumnummer en type het gewenste UIC nummer in, Klik op [Load existing patient].

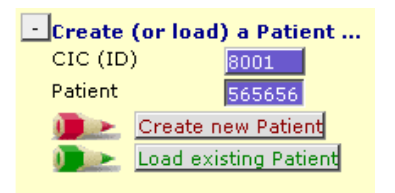

#### Het zoeken van patiënten met andere items:

Het is mogelijk om een patiënt te zoeken met andere items (b.v. geboortedatum).

Open "Build a Patient-index" door op + te klikken. Open "Search using Patterns in items" op dezelfde manier.

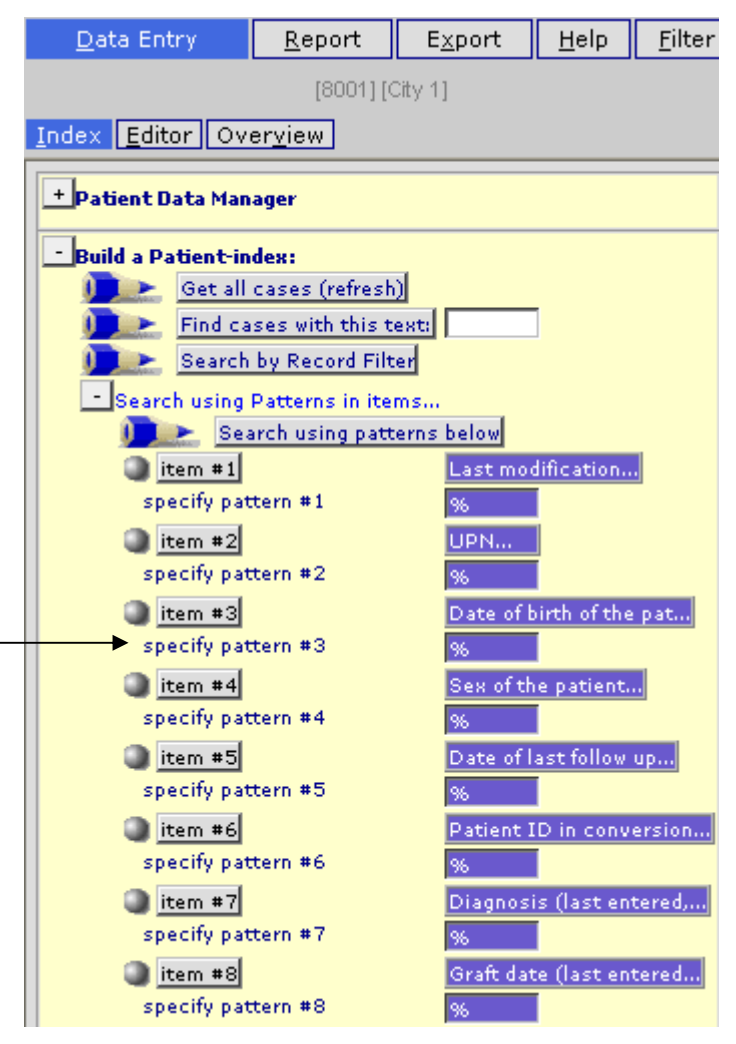

Om een patiënt te zoeken op geboortedatum. Klik op de corresponderende "specify pattern #.." en voer de datum in met yyyy/mm/dd.

Voorbeeld: een patiënt vinden met geboortedatum 02-01-1963

Klik op "specify pattern #3" en voor de datum in: 1963/01/02 of 1963-01-02.

Klik op "Search Using Patterns below".

% kan gebruikt worden als een soort joker als de datum niet geheel bekend is. B.v. 1963/01%.

Als de index resultaten zijn geladen ( Er verschijnt [Found Cases n=x] in het centrale tabblad) kan de patiënt geladen worden in Data Entry Editor op de gebruikelijke manier door met de rechter muisknop op de patient ID te klikken of door met de linker muisknop te klikken en dan te klikken op [Load into Data Editor].

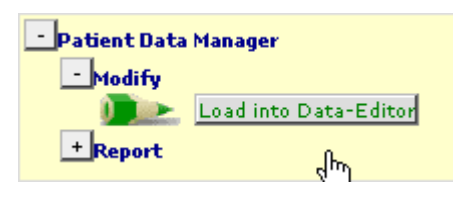

Klik op [Get all cases (refresh)] om de oorspronkelijke index weer te krijgen na het zoeken van een patiënt of na het invoeren van een nieuwe patiënt.

| -Build a |                            |  |  |
|----------|----------------------------|--|--|
|          | Get all cases (refresh)    |  |  |
|          | Find cases with this text: |  |  |
|          | Search by Record Filter    |  |  |

Andere items voor 'Search by Pattern':

Een aantal standaarditems om te zoeken zijn voorgeprogrammeerd. Deze kunnen aangepast worden.

Ga naar "Build a Patient index"

Klik op [Searching using Patterns in items...].

Klik op de Item knop die moet worden veranderd.

#### B.v. item #1

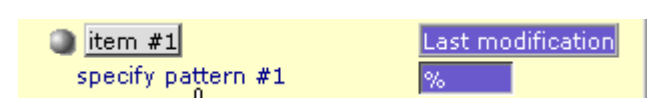

De huidige lijst van items wordt weergegeven. Hierin kunnen items aan- of uitgeklikt worden. Klik op de itembeschrijving. Als het item geselecteerd wordt dan wordt het hokje blauw/paars. Door op een itembeschrijving te klikken die al geselecteerd is, wordt de selectie ongedaan gemaakt. De kleur verdwijnt. Klik op "Accept Selection" om door te gaan.

| Choose ALL items for pattern matching, then<br>Accept Selection Cancel |        |   |
|------------------------------------------------------------------------|--------|---|
|                                                                        |        |   |
| Form about to be entered                                               |        | ~ |
| Are you adding MED-B items to a graf                                   |        | _ |
| To which registered transplant (numb                                   |        |   |
| For subsequent transplant: same dia                                    |        |   |
| For subsequent transplant: same cen                                    |        |   |
| For subsequent transplant: same uni                                    |        |   |
| Patient information                                                    |        |   |
| Centre identification for last trans                                   |        |   |
| Name( <sup>In</sup> ) unit or team                                     |        |   |
| Type of unit or team                                                   |        |   |
| Contact person                                                         |        |   |
| Area code                                                              |        |   |
| Date of report                                                         |        |   |
| Patient asked to consent to data sub                                   |        |   |
| Is this a non-transplant registratio                                   |        |   |
| Registration to be sent to CIBMTR?                                     |        |   |
| IUBMID (only if data is to be sent t                                   |        |   |
| Patient in nat / international study                                   |        |   |
| UPN                                                                    | P.     |   |
| Patient dossier number                                                 | $\Box$ |   |
| Initial(s) first name                                                  |        |   |
| Initial(s) family name                                                 |        |   |
| Date of birth of the patient                                           | P      |   |
| Sex                                                                    | P      |   |
| Patient ABO blood group                                                | $\Box$ | ~ |

Er kan nu gezocht worden met het nieuwe item in de corresponderende "specify pattern # ". Klik op [Default Pattern Item(s)] om alle oorspronkelijke items terug te zetten.

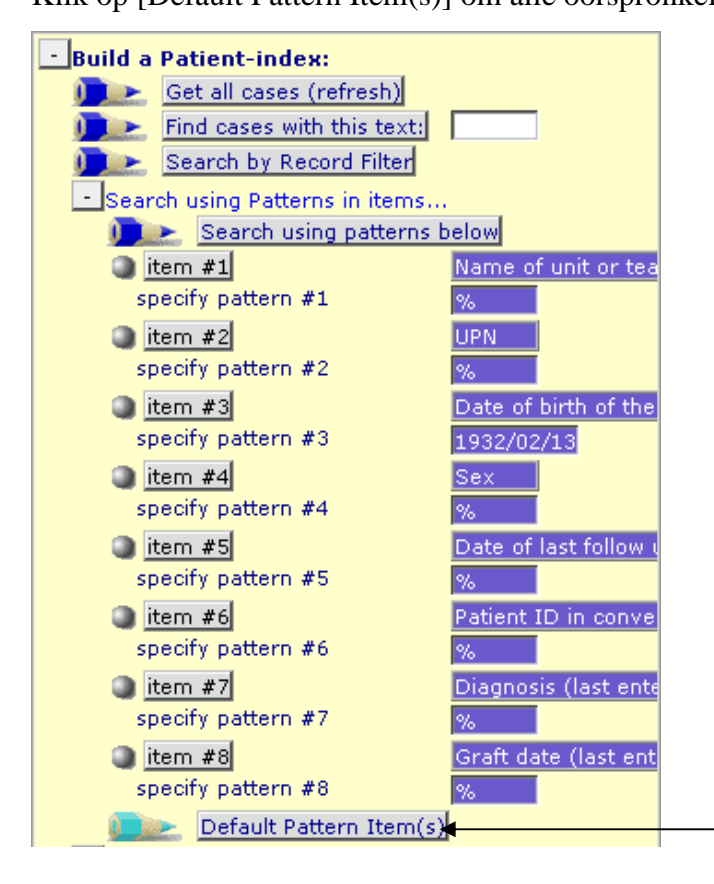

#### Record filters:

Er kan in de Data Entry ook een index worden gecreëerd voor een groep records. Bijvoorbeeld als gegevens voor een studie naar AML moeten worden ingevoerd, kan er gebruikt worden gemaakt van deze record filter selectie. Dit kan ook handig zijn om een selectie te maken tussen kinderen en volwassenen. Er kan handmatig een record filter gemaakt worden(zie Guide to Retrieving Data) of gekozen worden voor een opgeslagen selectie. Er zijn inmiddels heel veel record filters gemaakt dus meestal kunnen die gebruikt worden. Ga naar tabblad filter. Ga naar subtabblad records. Klik op + stored record filters. Klik op gewenste filter. Selecteer [Load into temporary criterion tree]. Execute.

Ga naar tabblad Data Entry.

Klik op + Build a patient index.

Klik op [Search by record filter].

Alleen de patiënten die voldoen aan de criteria van de record filter worden weergegeven.

# <u>Navigatie</u>

Navigatie is de term die gebruikt wordt voor de beweging van de cursor tijdens data entry. Het MED-AB project is zo ontworpen dat de navigatie het MED-AB formulier zo nauwkeurig mogelijk volgt.

De EBMT database is een relationele database met verschillende niveaus. Dit is de grootste verandering ten opzichte van de oude structuur. Hierin waren alle gegevens, met uitzondering van de follow-up informatie, opgeslagen in één tabel.

Het document "The EBMT relational database" geeft meer inzicht over de navigatie tijdens het invoeren van gegevens.

http://www.ebmt.org/4Registry/Registry\_docs/ProMISe%20Docs/THE%20EBMT%20RELATIONAL%20DA TABASE.pdf

De basis (alleen MED-A) database structuur bevat 4-5 hoofdtabellen, namelijk:

| Patient       |                                      |
|---------------|--------------------------------------|
|               |                                      |
| Diagnosis     |                                      |
|               |                                      |
| Treatment     |                                      |
|               |                                      |
| Donor         | (alleen bij allogene transplantatie) |
|               |                                      |
| Assessment(1) |                                      |

Dit vereenvoudigde schema laat zien hoe de hoofdtabellen onderling in verband staan met elkaar:

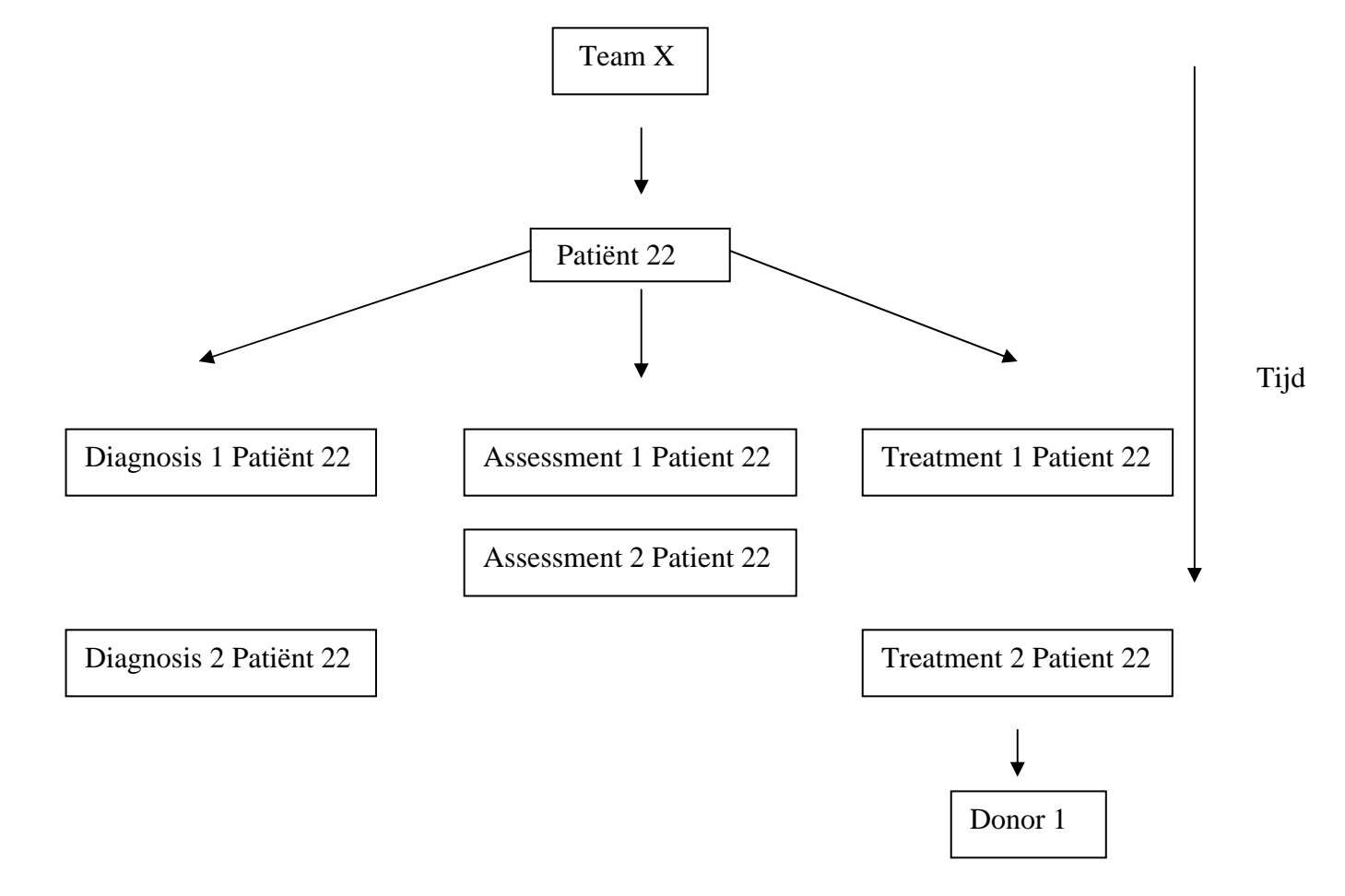

De tabellen Diagnosis, Treatment en Assessment1 zijn geregistreerd met een datum. Gedurende het invoeren van gegevens komt de cursor terecht in"Record creation"velden. Als de records, die op dit moment moeten worden gemaakt, behoren bij een van de tabellen (zoals hierboven beschreven) dan verschijnt een notitie met een advies voor de te gebruiken datum, bijvoorbeeld diagnose datum, transplantatie datum.

| DRB N<br>KA n<br>QQ 3<br>TBD QQ 1 |
|-----------------------------------|
| RA r<br>QCO 3<br>TBD QCO 1        |
| 0,0 3<br>TBD 0,0 1                |
| (TBD Q.Q 1                        |
| 270 a                             |
|                                   |
| cord Locator 🖬                    |
|                                   |
|                                   |
| u enter here will                 |
| create a new record               |
| ite as the index.                 |
| i may go blank for a              |
| ls .                              |
|                                   |
|                                   |
|                                   |

#### Gebeurtenissen

In de Data Entry Editor is te zien dat er voor elk van de opgeslagen patiënten registratie een afkorting in het rechter gedeelte van de "Record Locator", ('Main, graft diagnosis', 'HSCT', 'Alive', etc) staat.

De afkortingen behorende bij de Diagnosis, Assessment1 of Treatment tabellen vertegenwoordigen een "event" die op de datum waarop de data verzameld moest worden plaatsvond.

De "events" zijn:

| Code | Label                           |  |
|------|---------------------------------|--|
| 1    | Main indication diagnosis       |  |
| 2    | Non graft treatment             |  |
| 3    | Alive                           |  |
| 4    | Collection                      |  |
| 5    | Worst disease status            |  |
| 6    | Staging                         |  |
| 7    | HSCT                            |  |
| 8    | Myelosuppression                |  |
| 9    | GvHD                            |  |
| 10   | Relapse/progression             |  |
| 11   | Dead                            |  |
| 12   | Study entry                     |  |
| 13   | Complication                    |  |
| 15   | Complete remission              |  |
| 16   | Other, non indication diagnosis |  |
| 17   | DLI                             |  |
| 18   | Cell Therapy (non HSCT/DLI)     |  |

De algemene informatie van elke andere tabel wordt in dat tabel opgeslagen en heeft een code die als unieke index sleutel fungeert. Bijvoorbeeld, "adriamycine" als label in de Record Locator zal corresponderen met een medicijn die de patient toegediend kreeg gedurende zijn of haar stamcel behandeling op een bepaalde datum (event "HSCT") in de MED-AB:

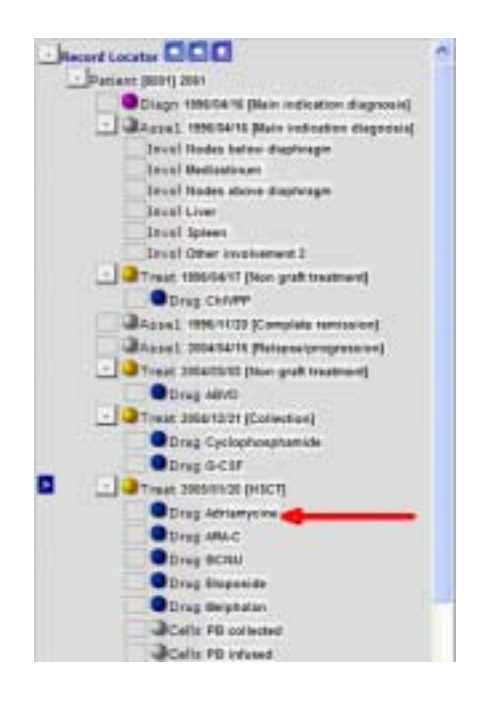

#### **Datums**

Zoals te zien is bij de 'Record Locator', worden alle records geïndexeerd op datum zodat elke type record uniek is. De gebeurtenissen worden chronologisch weergegeven.

Wat gebeurt er als de juiste datum van een gebeurtenis niet bekend is? Hoe kan dan toch een nieuwe record in de 'Data Entry' worden gecreëerd?

In ProMISe 2 kan aangegeven worden hoe nauwkeurig de datum is. Dit kan gebruikt worden als bij het maken van een nieuwe record voor een patiënt, de juiste datum niet bekend is. (het voorbeeld laat een 'assessment date' zien)

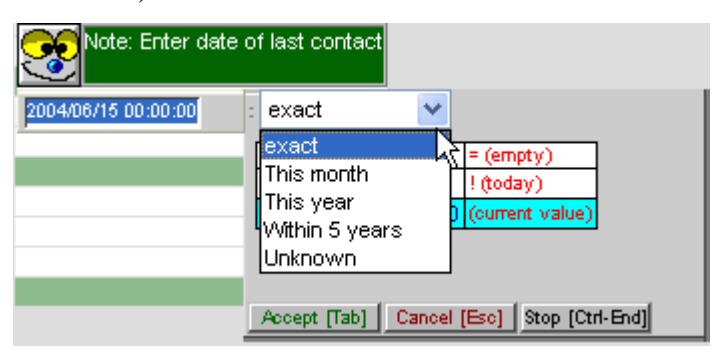

Als de exacte datum niet zeker is, geef dan de beste inschatting. Voer de datum bij benadering in en geef aan 'this month 'of 'this year' afhankelijk van de aanwezige informatie.

Als er alleen bekend is dat de gebeurtenis in b.v. 2004 heeft plaats gevonden, dan raden wij aan om als datum 2004/06/15 in te voeren en selecteer dan 'this year'.

Als er alleen bekend is dat de gebeurtenis in b.v. maart 2000 heeft plaats gevonden, dan raden wij aan om als datum 200/03/15 in te voeren en selecteer dan 'this month'.

Als helemaal geen datum beschikbaar is, maak dan een schatting op basis van de aanwezige informatie. Bijvoorbeeld een patiënt is geboren in 2000 en heeft een transplantatie gehad in 2004. Er is geen datum van

diagnose bekend. Voer dan b.v. 2002/06/15 in en selecteer 'within 5 years'.

NB: dit concept helpt het probleem van onbekende/onvolledige datums maar men maakt zich wel zorgen over het te veel gebruik maken van deze mogelijkheid dan noodzakelijk. Als het datum niet exact is kan een patiënt op deze manier wel geregistreerd worden, maar de gegevens kunnen niet gebruikt worden voor statistische analyses. Denk hier aan en maak geen misbruik van deze mogelijkheid.

Datums bij benadering moeten tot het minimum beperkt worden en alleen ingevoerd worden als het echt niet anders kan.

#### Itemfilters tijdens data invoer

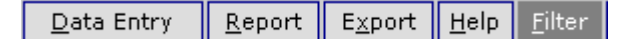

De itemfilters in ProMISe 2 zijn dynamisch. Dit betekent dat zodra een 'main diagnosis' of 'type of graft' voor een patiënt wordt ingevoerd, de filter automatisch onrelevante items uitsluit.

De voorgeprogrammeerde cursorsprongen zijn zo ontwikkeld dat de MED-AB formulieren worden gevolgd. Bijvoorbeeld, als acute leukemie als diagnose wordt ingevoerd dan worden alleen items voor acute leukemie gefilterd. Alle items die gerelateerd zijn aan andere ziekten worden uitgesloten. Op dezelfde manier wordt de filter aangepast afhankelijk van de 'type of graft' of behandeling dat wordt ingevoerd.

Door deze dynamische eigenschappen, is het niet langer noodzakelijk om handmatig een itemfilter toe te passen zoals in de vroeger ProMISe versie. Het zal opvallen dat items te voorschijn komen of verdwijnen afhankelijk van het type patiëntenrecord dat op dat moment wordt ingevoerd of geladen. Daarom is het niet noodzakelijk om handmatig itemfilters toe te passen in Data Entry. Om er zeker van te zijn dat de juiste dynamische filter voor of MED-A of MED-B, of day 100(first report) wordt gebruikt moet de eerste vraag in de 'Data Entry Editor': "Form about to be entered" altijd beantwoord worden. Meer informatie hierover staat op pagina 30.

De dynamische filters kunnen aan- en uitgezet worden:

Ga in menu naar + 'Actions'

Klik op + 'Visibility'

Selecteer 'No DynFilters' door op het vakje te klikken.

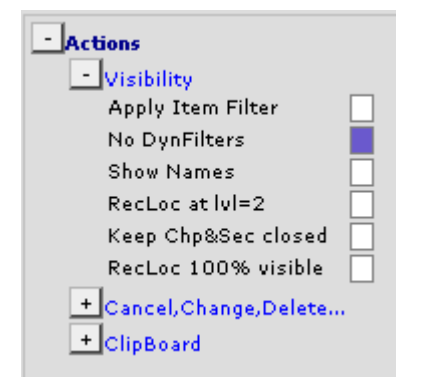

Door op 'Hidden items' te klikken kunnen deze dynamische filters ook aan- en uitgezet worden.

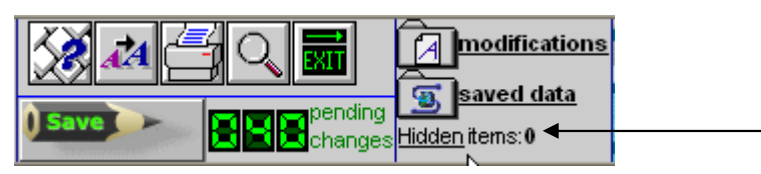

Voorbeeld van een MED-B lymfoom met dynamische filters: Aantal verborgen items 🧟 https://www2.clinicalresearch.nl/ - MEDARDNEW][EBNT][User:bet0001s][CIC-8001(9]] - Windows Interne aplaner Data Ling Baport Raport Halo Dier Harage 🥻 🔊 🕾 📿 🔂 🖓 🖓 S arrest the ng. Index Dillor Overgent an ini Ziekte-specifieke Diagr label Citation filter 1463 1463 new record Deterri 210503 VEAT-DECT Diagnosia data 05/15 2002/05/15 207 inde and eleger - 0 Formulier (000 E) 1463 History is grading 2.2 ODings Debesiet pu filter 10.04 BARREN STREAM PARTY Treast Stearch In (HISCT) Apple In Treat 2005/11/03 (HIGCT) to Dynfilters 2010/11/02 04107 ühne bierpat Assail 2023-1128 ( **DynFilters** Bartlas at febra Adapat 2008/01/10 (arise) Keep Chables sinset aan Recluc 100% visible inters alongs with he are & Sections Trace always visible. agroup the start parts & administ - Cancel (Duepe Delete großis record gastifier (woma) - Chailenter

Voorbeeld van een MED-B lymfoom zonder dynamische filters:

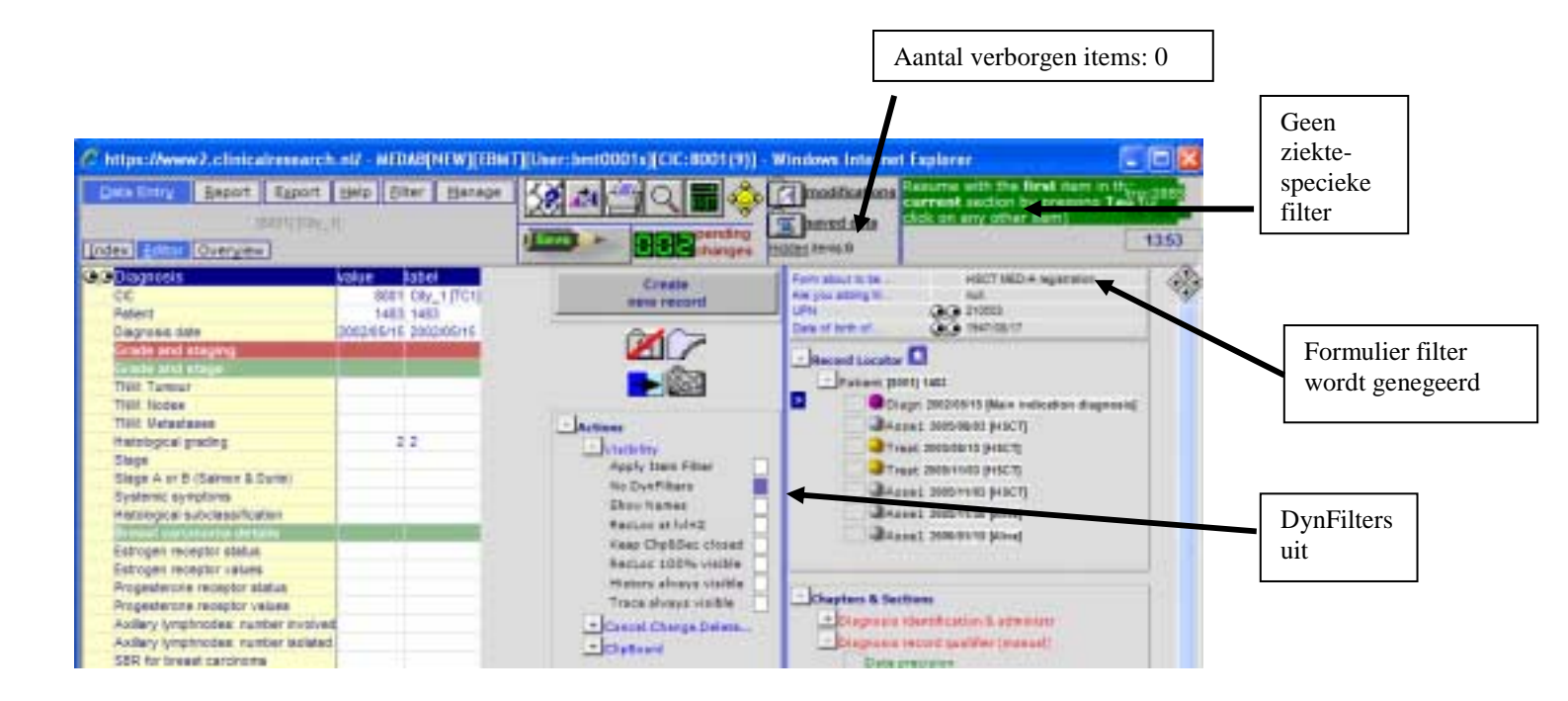

De dynamische filters worden automatisch toegepast, dus er hoeft niets handmatig gewijzigd worden als een MED-A of B formulier wordt gevolgd. De filters zijn zo ontwikkeld dat ze deze formulieren volgen. Als blijkt dat de cursor niet naar de juiste plaats springt, controleer dan of 'No Dynfilters' is aangevinkt.

Onthoudt dat de Tab of Enter knop gebruikt moet worden om naar de volgende item te gaan in plaats van rond te klikken met de muis.

BELANGRIJK: Wij raden aan om een formulier geheel in te voeren totdat er op het scherm het bericht verschijnt met de mededeling dat er moet worden opgeslagen. (zie pagina 36) Op deze manier is het zeker dat alle items zijn ingevoerd en dat berekeningen zoals leeftijd bij transplantatie automatisch worden gemaakt. Dit resulteert in betrouwbare data en voorkomt dat er in de toekomst gevraagd wordt naar missende gegevens.

Soms is het noodzakelijk om de dynamische filters uit te schakelen. (Vooral als er data buiten de MED-AB moet worden ingevoerd) Meer informatie hierover is te vinden op pagina 59 "Creëren van records voor een bestaande patiënt".

#### Gereduceerde labelsets

De labelsets hebben hetzelfde dynamische gedrag als de itemfilters.

Bijvoorbeeld:

De volledige labelset bij de vraag "Disease status" is zoals in de afbeelding hieronder:

| 12      | TABLE                   | Assessment(1)                             | _     |                                           |    |                                    |    |                         |                            |
|---------|-------------------------|-------------------------------------------|-------|-------------------------------------------|----|------------------------------------|----|-------------------------|----------------------------|
| TAG     | LANEL                   | NAME CODES LONG LAREL                     | 18.99 | ta Cerr                                   |    |                                    |    |                         |                            |
| 320     | VOLLAR                  | Compt                                     |       |                                           |    |                                    |    |                         |                            |
| món;    | CHAPTER                 | Correct clinecal waters                   |       |                                           |    |                                    |    |                         |                            |
| 120300  | STREETSEN .             | Disease statue                            |       |                                           |    |                                    |    |                         |                            |
| IE G MO | autete sesser 22        | VUSESTA 169                               |       |                                           |    |                                    |    |                         |                            |
|         |                         |                                           |       |                                           |    |                                    |    |                         |                            |
| 20      | TILEBERAL               |                                           |       |                                           |    |                                    |    |                         |                            |
| 1       | Chronic phase           | 2 Accelerated phase                       |       | Bhaet creak                               | f  | Progressive respons<br>(malignant) | ř. | Primary progressive     | 7 Secondary<br>programmy   |
|         | Relapsing/remitting     | 10 Provary refractory/toductori<br>talure | 21    | Statie daesee (no change, no<br>response) | 25 | Treatment not arred at<br>remeases | 10 | Complete reinlasion     | et) (Prot partial remaalor |
| - 41    | Very good PRI<br>(VOPR) | 42 Minor response (MR)                    | 43    | Notiliar partial remasion (nPR)           | -  | Partal remains (+1, never<br>CR)   | -  | Pergennes / Ingrevenent | 50 Reissee                 |
| 80      | Progression             | History in CR                             | 14    | Hot at CR                                 | N  | partreateoil phone                 | 15 | Asyvert                 | 77 03#                     |
| - 80    | Not evoluable           | Itid Not applicative                      | -     | Letteren .                                |    |                                    |    |                         |                            |

Maar als je, bijvoorbeeld, een patiënt met een solide tumor hebt geladen in de 'Data Entry Editor', dan zal de dynamische labelset een gereduceerd aantal opties laten zien afhankelijk van wat relevant is voor de ziekte:

| Data Entry Report Export Help Fi       | lter <u>M</u> ar | iage 🔀       | ▓◢≅़ॖॣॖख़ऻॖढ़                              |
|----------------------------------------|------------------|--------------|--------------------------------------------|
| Index Editor Overview                  |                  | ) s          | ave pending Hide                           |
| QOAssessment(1)                        | value            | label        | Create                                     |
| CIC                                    | 8001             | City_1 [TC1] | new record                                 |
| Patient                                | 1201             | 1201         |                                            |
| Assessment date                        | 2004/08/06       | 2004/08/06   |                                            |
| Current clinical status                |                  |              |                                            |
| Disease status                         |                  |              |                                            |
| Status at therapy of main indication   |                  |              |                                            |
| Number of induction courses to this CR |                  |              |                                            |
| Disease status                         | 50               | 50           | 20 Stable disease (no obango, no response) |
| CR confirmed?                          |                  |              | 20 Complete emission                       |
| Number of this status                  | 1                | 1st          | 45 Partiel anticaise (M. cause CP)         |
| Type of relapse                        |                  |              | 45 Partial remission (>1, never CR)        |
| Haematological remission               |                  |              | 50 Relapse                                 |
| Date haematological remission          | 1                |              | 60 Progression                             |
| achieved/assessed                      |                  |              | 99 unknown                                 |

Hoe kan de volledige lijst van codes voor een item worden ingezien?

Als een set van labels gekoppeld aan een item zijn gereduceerd, druk dan op ? voor een overzicht van de volledige labelset. (De cursor moet zich in de input box bevinden)

NB: Als er een code moet worden ingevoerd buiten de "gereduceerde" labelset, kan dit gedaan worden zolang deze code bestaat in de volledige labelset voor dat specifieke item. Maar als dit noodzakelijk is, adviseren wij contact op te nemen met de National Registry of de Helpdesk. (Zo ver wij weten, moeten de zichtbare codes afdoende zijn voor normale data invoer)

#### Het creëren van een nieuwe patiënt

Om in de 'Index screen' de vrije patient ID's te zien, die nog niet toegewezen zijn in de database, klik op de [Create/Load Patient record] tab in de 'Index'. (De combinatie van jouw centrumnummer (CIC) en de patiëntnummer in de database vormen samen het database ID nummer.)

# Database ID nummer

Als een nieuwe patiënt in de EBMT database wordt ingevoerd, kan er gekozen worden om een vrij nummer te kiezen die gesuggereerd wordt door de database of om een nummer naar keuze handmatig in te voeren. De database ID nummer is een unieke database sleutel en mag <u>nooit</u> veranderd worden. Alle gegevens voor één patiënt moeten onder een nummer ingevoerd worden, inclusief opvolgende transplantaties. Patiënten die overgeplaatst zijn naar een ander centrum voor verdere transplanties moeten hun oorspronkelijke nummer blijven behouden. Als de patiënt ergens anders eerder een transplantatie heeft gehad, neem dan contact op met de national registry office.

Selecteer een vrije patiënten nummer (de nummers hoeven niet in chronologische volgorde gekozen te worden) en klik erop om een nieuwe lege patiënten formulier te creëren:

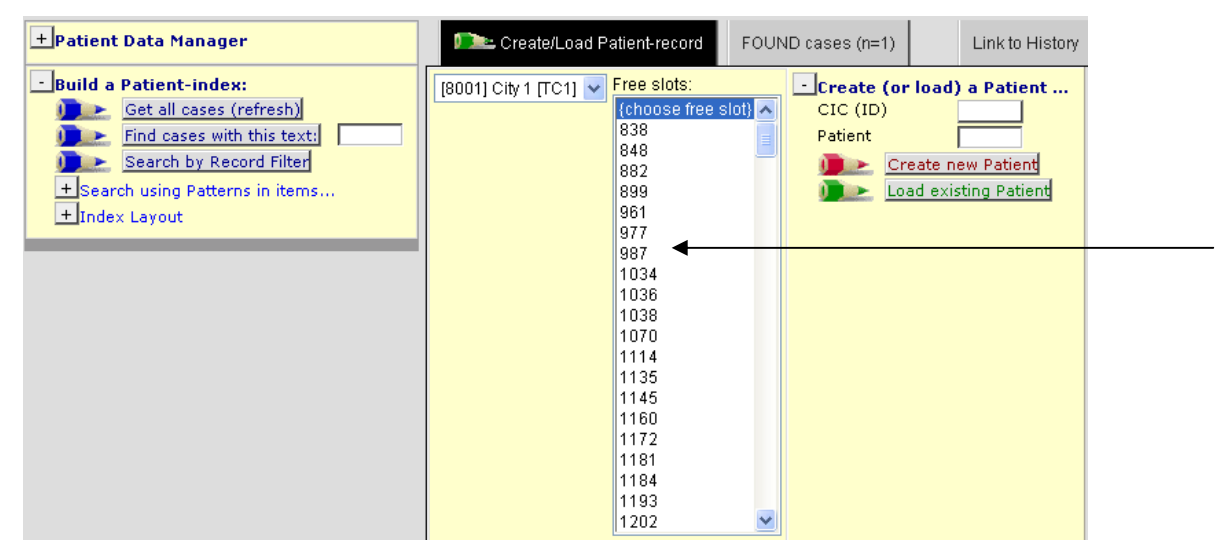

Druk op [OK] ter bevestiging:

| Microsoft Internet Explorer 🛛 🔀 |                                                                                                    |  |  |  |  |  |
|---------------------------------|----------------------------------------------------------------------------------------------------|--|--|--|--|--|
| ?                               | Please confirm that you want to create a new case with these specifications:<br>CIC=8002<br>ID=104 |  |  |  |  |  |
|                                 | OK Cancel                                                                                          |  |  |  |  |  |

→ BELANGRIJK: Als je een nieuwe patiënt in de database creëert die nog niet is geregistreerd, zorg er dan voor dat je een leeg formulier laadt. Overschrijf nooit details van een patiënt tenzij je correcties maakt voor bestaande patient record.

Als je de voorkeur geeft om een eigen nummer handmatig in te voeren i.p.v. te kiezen uit de vrije nummers, selecteer dan je CIC nummer van de drop-down lijst aan de rechterkant. Voer het gewenste ID nummer in de patient box in en klik op [Create new Patient]:

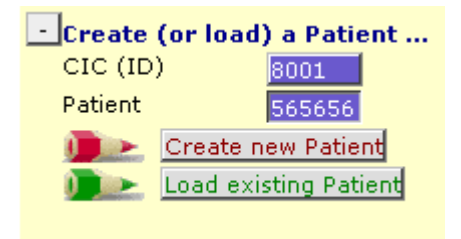

(Als blijkt dat de gekozen ID nummer al in gebruik is, verschijnt er een foutmelding.)

# **Beginnen met Data invoer**

Sommige items in het veld "Form about to be entered" moeten <u>gelijk aan het begin</u> worden ingevoerd, zodat er gelijk naar de juiste plaats wordt gegaan in het relationele database structuur. Een code invoeren in dit veld is van vitaal belang. Als dit wordt leeg gelaten, gaat de cursor niet naar de juiste plaats in het 'data entry form'. Door het invoeren van de code voor een 'first report' of 'follow up'(MED-A of B), volgt het geprogrammeerde navigatie het MED-A of B formulier. Irrelevante vragen voor deze specifieke patiënt worden overgeslagen. De gegevens in deze items moeten altijd worden overgeschreven met een nieuwe code als de omstandigheden veranderen.

# Notities tijdens Data Entry

Bij bepaalde items is een groene 'notitie' gekoppeld aan de vraag. (Zie plaatje hier beneden) Aan de rechterkant staat een gedetailleerde uitleg. Lees alstublieft altijd de uitleg dat naast een item verschijnt, voordat je verder gaat. Deze bevat namelijk belangrijke informatie of hulp.

#### 'Form about to be entered'

a) Voer code 11( MED-A ) of code 12 (MED-B) als een <u>nieuwe</u> transplantatie moet worden geregistreerd of het nu voor een nieuwe of bestaande patiënt is:

| a state to the test                                                                                                    | March 199      | Contraction Distribution               | COLOR OF THE R                             | _     |
|----------------------------------------------------------------------------------------------------|----------------|----------------------------------------|--------------------------------------------|-------|
| abent                                                                                                    | valuniabni     | 10 <sup>-10</sup>                      |                                            | Crea  |
| NG ()                                                                                                    | 8001 CB_1 [[C] |                                        | 34                                         | NO DE |
| ABEVE THE REPORT OF                                                                                                    | 14000          | Read held the MEDADRB.PDF, on the lo   | wer right hard comer                       | -     |
|                                                                                                    | arthe          | label set before proceeding.           |                                            |       |
| comparison of the loss surplus and                                                                                                    | 111            |                                        |                                            |       |
| tain indication to the new                                                                                                    | 1.4            | Call Therapy Viet -4 registration      | RIPORTANT                                  |       |
| Pathanet Index Production                                                                                                    | 17.00          | 11 HIGT NEGLA HIght Mon                | This is a nevigation item and can          |       |
| dame of unit or team                                                                                                    |                | 12 HSUT MED-8 regeneeds                | be pleninten as ofen as necessari.         | en    |
| Table of unit or learn                                                                                                    |                | T3 HBGT RED-2 Followi He               | The information on this fight still        | 1     |
| Contact person                                                                                                    |                | 14 ROCT RED-8 FEREW as                 | determine the ten minut of the conner      |       |
| eea code /opbona/l                                                                                                    |                | Tiel soon day o wegen alon involves oo | during data entry Line dits puticate       |       |
| Sate of the fist report                                                                                                    |                |                                        | which type of form you are about to enter. |       |
| UBND (cpronal)                                                                                                    |                |                                        |                                            |       |
| atient in nat / international study / trial                                                                                                    |                |                                        | Use codes 11 (Med-A) or 12 (Med-B)         |       |
| (中N                                                                                                    |                |                                        | whenever you are registering a perce       |       |
| atient dossier number (Optional)                                                                                                    |                |                                        | Exclusion whether it is for a per or       |       |
| nital s first name                                                                                                    |                |                                        | for an axisting patient.                   |       |
| nital(s) family name                                                                                                    |                |                                        |                                            |       |
| Date of birth of the patient                                                                                                    |                |                                        | I you are doing corrections to enabling    |       |
| Sex of the patient                                                                                                    |                |                                        | regressions is to pear to make the rent.   |       |
| attent ABO blood group                                                                                                    |                |                                        | an set.                                    |       |
| "alterit Pohesus factor                                                                                                    |                |                                        | Finance report any newspattern empty to    |       |
| TENE PROVIDE LENGTHON                                                                                                    | (A)            |                                        | the Prolitice helpdask in the pasal way    |       |
| s autoro dalle fai reen record.                                                                                                    |                |                                        | ALWAYS ATTACH & SCREEN CAPTURE             |       |
| A PERSONAL PROPERTY AND A PROPERTY AND A PERSONAL PROPERTY AND A PERSONAL PROPERTY AND A PERSON AND A PERSON |                |                                        | Additional help in MEDACRR FDF             |       |
|                                                                                                    |                |                                        | Transferrenza an transferrenza anti-       | 1     |

b) Het creëren van een volgende behandeling/transplantatie voor een bestaande patiënt:

Controleer of de juiste patiëntrecord van de bestaande patiënt is geladen en begin opnieuw bij dezelfde vraag (Form about to be entered) en voer de juiste code voor MED-A of MED-B first report in. (Het kan zijn dat de bestaande code overschreven moet worden, of dezelfde code opnieuw moet worden ingevoerd, volgende transplantaties worden gezien als "first reports" at day 100.)

| 0,0 | Patient                                                          | value | label                   |               | Create            | Form ab   |
|-----|------------------------------------------------------------------|-------|-------------------------|---------------|-------------------|-----------|
|     | CIC                                                              | 8001  | City_1 [TC1]            |               | new record        | Are you   |
|     | Patient                                                          | 23    | 23                      |               |                   | UPN       |
|     | Patient data                                                     |       |                         |               |                   | Date of   |
|     | Form information                                                 |       |                         |               |                   | Are you   |
|     | Form about to be entered                                         | 11    | HSCT MED-A registration |               | <b>F</b>          | - Rec     |
|     | Are you adding items to a graft registered with a shorter form?  |       |                         |               | - 1997 H          |           |
|     | Registering a transplant performed before one already registered |       |                         |               |                   |           |
|     | To which registered transplant number are you adding data / DLI? | 2     |                         |               | + Actions         |           |
|     | For subsequent treatment: same diagnosis?                        |       |                         | 1 No          |                   |           |
|     | For subsequent treatment: same centre?                           |       |                         | 2 Yes         |                   |           |
|     | For subsequent treatment: same unit or team?                     |       |                         | 99 unknown    |                   |           |
|     | Patient information                                              |       |                         | <u> </u>      |                   |           |
|     | Centre identification for transplant/therapy                     |       |                         | Accept Tab Ca | ncel (Cec) Stop ( | Ctri-End] |

Nadat het soort formulier is ingevoerd, wordt er gevraagd of de diagnose hetzelfde is als eerst –meestal is dit het geval-. Als dit zo is dan moet er met 'yes' geantwoord worden op de vraag "For subsequent transplant: Same diagnosis?". Er wordt ook gevraagd of de transplantatie heeft plaats gevonden in hetzelfde centrum en door hetzelfde team. Bij het doorlopen van het formulier wordt er op een gegeven moment gevraagd de nieuwe behandeldatum in te voeren.

Let op: Als de eerste transplantatie van de patiënt heeft plaats gevonden in een ander centrum, dan moet de nieuwe transplantatie geregistreerd worden onder het originele ID nummer in de database. Neem contact op met de national registry of de ProMISe helpdesk <u>voordat</u> de nieuwe transplantatie wordt ingevoerd in de database. Er wordt dan toegang gegeven aan de bestaande gegevens en ID nummer. Een formulier om een verzoek in te dienen is beschikbaar via:<u>http://www.ebmt.org/4Registry/registry4.html#prior</u>

c) Het creëren van een volgende assessment/follow-up:

Start met dezelfde vraag (Form about to be entered) en voer de juiste code in voor MED-A of MED-B followup. (Het kan zijn dat dezelfde code weer moet worden ingevoerd)

| 0.0      | Patient                                      | value      | label                | -                                                |
|----------|----------------------------------------------|------------|----------------------|--------------------------------------------------|
|          | CIC                                          | 8001       | City_1 [TC1]         | nev                                              |
|          | Patient                                      | 23         | 23                   |                                                  |
|          | Patient data                                 |            |                      | C                                                |
| _        | Form information                             |            |                      | 2                                                |
|          | Form about to be entered                     | 13         | HSCT MED-A Follow up |                                                  |
|          | Patient information                          |            |                      |                                                  |
| _        | Name of unit or team                         |            |                      |                                                  |
| _        | Type of unit or team                         |            | Color Dates the sta  | + A                                              |
|          | Contact person                               |            | t should reflect the | e of the report as it appears in the paper form. |
| _        | Area code (optional)                         |            |                      | e date the data was conated normine patient sine |
| L        | Date of the last report                      | 2008/11/25 | 2008/11/25           | = (empty)                                        |
| L        | Patient in nat / international study / trial |            |                      | 1808/08/08 \ (not applicable)                    |
| <u> </u> | UPN                                          | 1548       | 1548                 | 1809/09/09 ? (unknown)                           |
| L        | Initial(s) first name                        | M000       | M000                 | 2009/03/06 ! (today)                             |
| L        | Initial(s) family name                       | 1000       | T000                 | 2008/11/25 (current value)                       |
| L        | Date of birth of the patient                 | 1942/10/04 | 1942/10/04           | Annual Probability of Provide Lines              |
| L        | Sex of the patient                           | 1          | Male                 | wedept [1so] [ cancer [sec] [ stop [covend]      |
| -        | New record creation                          |            |                      |                                                  |
| _        | A: Index date for new record                 | 2007/12/15 | 2007/12/15           |                                                  |
|          | A: Index code for new record                 |            |                      |                                                  |

Er wordt gevraagd naar de datum waarop de follow-up gegevens zijn verzameld en of de patiënt in een studie zit. Daarna gaat de cursor direct naar "Date last contact".

d) Het creëren van een tweede diagnose voor dezelfde patiënt:

In zeldzame gevallen kan een patiënt een tweede diagnose hebben (NB het gaat om een nieuwe diagnose van een patiënt waarvoor deze is getransplanteerd. Het gaat niet om een ziekte die secundair is aan de primaire diagnose maar waarvoor niet is getransplanteerd).

Start met dezelfde vraag (Form about to be entered) en voer de juiste code in voor data verzameling (zoals bij punt a). Als de patiënt een nieuwe diagnose heeft, moet erbij de vraag "For subsequent transplant: same diagnosis?" 'no' ingevoerd worden. Verder op zal er gevraagd worden om de diagnose datum in te voeren en een nieuw tabel {Diagnosis} zal worden gecreëerd. Hier kan informatie over de tweede diagnose worden ingevoerd.

SHORTCUT: druk op [Crtl-Home] om terug te keren naar de vraag "Form about to be entered". Dit kan altijd gedurende de data invoer.

#### Invoeren en aanpassen van Data

Met de [Tab] of [Enter] knop kan gedurende de data invoer van item naar item worden gegaan . Op deze manier worden de eerder genoemde filters geactiveerd. Om data in te voeren bij gecodeerde items, kan het nummer handmatig ingevoerd worden of (als de lijst van codes er lang is om doorheen te scrollen) type de eerste letters van de label corresponderend met de code.

Let op: voor alle tekstvelden b.v. commentaar, moet de [Tab] gebruikt worden om verder te gaan.

Er kan ook met de muis geklikt worden op de gewenste label, automatisch wordt er verder gesprongen naar het volgende item.

BELANGRIJK: Vermijdt het gebruik van de muis, om te springen van het ene item naar het andere, zo veel mogelijk omdat de voorgeprogrammeerde sprongen dan niet werken/ relevante vragen kunnen dan worden gemist.

| <u>D</u> ata Entry                                                                                                    | <u>R</u> eport  | E <u>x</u> port | <u>H</u> elp | <u>F</u> ilter | $\mathbf{X}$ | 14            |            | XIT                                                |                         |    |
|----------------------------------------------------------------------------------------------------|-----------------|-----------------|--------------|----------------|--------------|---------------|------------|----------------------------------------------------|-------------------------|----|
| Index Editor Ov                                                                                                    | er <u>v</u> iew |                 |              |                | ) 5:         | ive           |            | pending <sup>View</sup><br>changes <sup>View</sup> |                         |    |
| GGV:Donor                                                                                                    |                 | value           | label        |                |              |               |            |                                                    |                         |    |
| CIC                                                                                                    |                 | 80              | 001 8001     |                |              |               |            |                                                    |                         |    |
| Patient                                                                                                    |                 | 99              | 919 9919     |                |              |               |            |                                                    |                         |    |
| Date of the treatm                                                                                                    | ent             | 1990/02         | /02 1990.    | /02/02         |              |               | 1          |                                                    |                         |    |
| Donor                                                                                                    |                 |                 | 11           |                | _            |               |            | Opties data-i                                      | invoer:                 |    |
| Donor details                                                                                                    |                 |                 |              |                |              |               |            | 1.Type de co                                       | ode handmatig           |    |
| HLA relation, ABC                                                                                                    | ), age and sex  |                 |              |                |              |               |            | of                                                 | -                       |    |
| HLA match                                                                                                    |                 |                 | 5 Match      | ned unrelate   | d            |               |            | 2 Type de ee                                       | erste letters (h.v. neg | ;  |
| ABO Match                                                                                                    |                 |                 |              |                |              |               |            | 2.1 ype de ee                                      | (0.1)                   | '  |
| Donor birthdate                                                                                                    |                 |                 |              |                |              |               |            | voor negativ                                       |                         |    |
| Donor sex                                                                                                    |                 |                 | 2 Fema       | le             |              |               |            | Druk [Tab] o                                       | of [Enter] om verder    | te |
| Globin studies dor                                                                                                    | hor BM          |                 |              |                |              |               |            | gaan.                                              |                         |    |
| Serologic status                                                                                                    |                 |                 |              |                |              |               |            | of                                                 |                         |    |
| HIV antibodies in o                                                                                                    | donor           |                 | 2 Positi     | ve             | _            |               | /          | 3 Klik met d                                       | e muis on het           |    |
| CMV antibodies in                                                                                                    | donor           |                 |              |                | 1            | Negative      |            | gowonsta an                                        | twoord (zondor on       |    |
| EBV antibodies in                                                                                                    | donor           |                 |              |                |              | Positive      |            | geweilste all                                      |                         |    |
| HBV antibodies in                                                                                                    | donor           |                 |              |                | h3           | Not performe  |            | [Tab] of [En                                       | terj te drukken)        |    |
| HBV antigens in d                                                                                                    | onor            |                 |              |                | - 99         | unknown       |            |                                                    |                         |    |
| HCV antibodies in                                                                                                    | donor           |                 |              |                |              |               |            |                                                    |                         |    |
| HCV antigens in d                                                                                                    | onor            |                 |              |                | Ac           | cept (Tab) Ca | ncel (Esc) | Stop (Ctrl-End)                                    |                         |    |
| 1.171 + 0.1 + 0.01 + 0.01 + | the state and   |                 |              |                | _            | r             | ř          |                                                    |                         |    |

Een kleine selectie van shortcuts is beschikbaar tijdens de data invoer, b.v. voor "not applicable", voer \\ in.

#### Record locator, Chapter & Sections

Soms is het noodzakelijk om de 'Record Locator' te gebruiken om een bestaande record te bewerken. Bijvoorbeeld om enkele items in te voeren die in eerste instantie onbeantwoord zijn.

De interface van ProMISe 2 werkt als een boomachtige structuur. Aan de rechterkant van het data invoer scherm zijn twee boomachtige structuren te zien: de 'Record Locator' en de 'Chapters & Sections'.

In de 'Record Locator' is een volledige beschrijving van de patiënten records zichtbaar. Elke patiënt heeft één of meer records in elk van de hoofdtabellen. Elke record is uniek te identificeren aan de hand van de datum. Afhankelijk van de informatie die is opgeslagen, kunnen er ook records zijn in tabellen op een dieper niveau, zoals 'Donor' onder een 'Treatment record' deze zijn uniek te identificeren met een nummer of code.

In 'Chapters & Sections' zijn alle items binnen het MED-AB project zichtbaar. Deze kunnen gevonden worden in het tabel waar de specifieke record bij hoort.

Om verschillende fases en gegevens van de patiëntenrecord te zien in de 'Data Entry Editor', kan er geklikt worden op een 'tak' van de 'Record Locator' en de gewenste 'tak' van de tabel wordt zichtbaar bij 'Chapters & Sections'.

Gebruik van muis:

• Open of sluiten van een tak door te klikken op een - of + icoon te klikken.

Door met links te klikken op een datum of indexsleutel in de 'Record Locator' wordt er naar dat record gegaan in de Data invoer formulier.

B.v. de pijl hieronder laten zien dat de gebruiker naar de HSCT van 1990/09/09 van deze patiënt is gegaan:

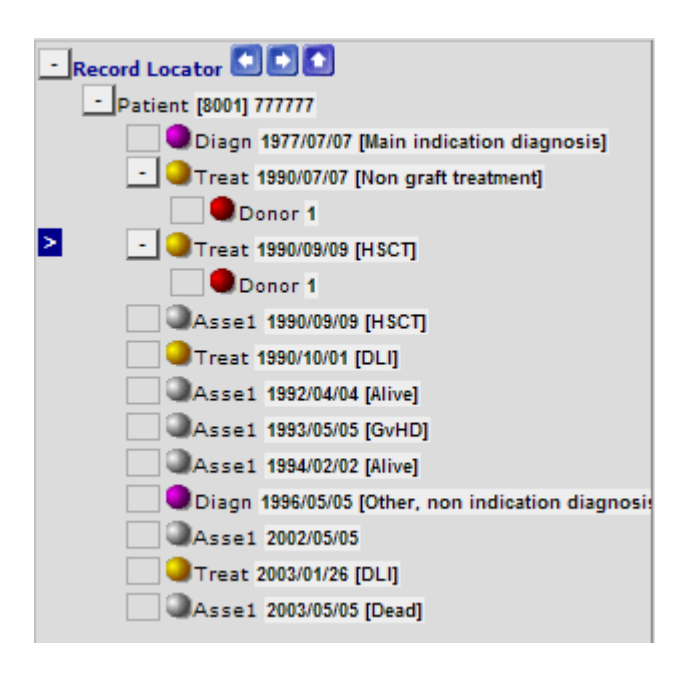

Records zijn weergegeven in oplopende volgorde van datum. Hier is te zien dat deze patiënt één transplantatie heeft gehad en dat er meerdere assessments hebben plaats gevonden.

Daarom is het belangrijk om te kijken naar de gebeurtenissen b.v. [HSCT], [DLI] als er op een bepaald tijdstip gegevens moeten worden bekeken of aangepast.

# **Opslaan van Data**

Het advies is om, in de data entry mode, het werk regelmatig op te slaan. Dit kan door op de Save-knop te klikken of door het typen van Crtl-S.

Als het einde van het formulier wordt bereikt en na de [Tab] bij de 'additional comments field', dan verschijnt er een bericht met de melding dat de MED-AB klaar is en dat er kan worden opgeslagen:

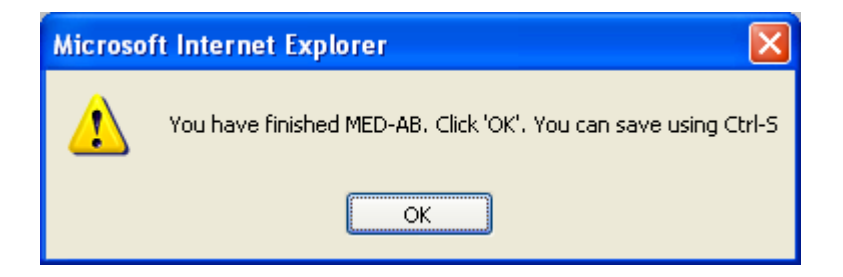

Gebruik de shortcut Ctrl-S of klik op de volgende knop:

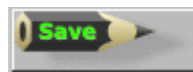

De gegevens zijn opgeslagen op de computer als de 'pending modifications' teller terug gaat naar '000' nadat erop Save is geklikt. (Als de teller nog steeds een getal laat zien dan zijn de gegevens <u>niet</u> opgeslagen):

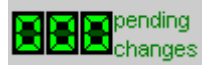

# Noodprocedure om op te slaan

In het geval van per ongeluk sluiten/ of gedwongen sluiten van de ProMISe sessie voordat de aanpassingen zijn opgeslagen, zal een waarschuwingsboodschap verschijnen. Hiermee kunnen de gegevens alsnog opgeslagen worden. (De sessie moet wel weer opgestart worden na bevestiging van de noodprocedure)

# **Snapshots**

Deze functie geeft gebruikers de mogelijkheid om data op te slaan gedurende elk moment tijdens data invoer. Klik op [F12] in date editor. Er wordt een snapshot gemaakt van het huidige formulier op de lokale computer (saved data/pending modifications).

Saving Snapshot to temporary Windows folder on local hard disk

NB: dit is bedoeld als tijdelijke back-up procedure, in geval van server onderbrekingen. De data van de snapshot wordt niet opgeslagen op de centrale server maar alleen op de locale computer. Deze functie gebruikt Active X en is alleen mogelijk als gebruikers Active X hebben geactiveerd tijdens het inloggen.

Klik eerst op de [Save] knop of [Ctrl-S] als er nog 'pending modificatons' zijn en dan op [F12].

Klik op de database ID nummer/versie nummer in de tabel om de gegevens van de snapshot op te roepen:

| D                                                                                                 | IDAA   | Ver | Min.ago                |        |  |  |  |
|---------------------------------------------------------------------------------------------------|--------|-----|------------------------|--------|--|--|--|
| Click on any of these Snapshots to restore the<br>corresponding case in memory of the Data Editor |        |     |                        |        |  |  |  |
| 8001                                                                                              | זוווו  | 2   | 19 July 2007 13:22:16  | 1      |  |  |  |
| 8001                                                                                              | 777777 | 1   | 19 July 2007 13:21:17  | 2      |  |  |  |
| 277                                                                                               | 354    | 0   | 13 April 2006 11:14:32 | 665409 |  |  |  |
| 8001                                                                                              | 9994   | 3   | 09 March 2006 14:56:11 | 715527 |  |  |  |
| 8001                                                                                              | 9994   | 2   | 09 March 2006 14:56:07 | 715527 |  |  |  |
| 8001                                                                                              | 9994   | 1   | 09 March 2006 14:56:03 | 715527 |  |  |  |
| 8001                                                                                              | 9994   | 0   | 09 March 2006 14:53:45 | 715530 |  |  |  |
| 8001                                                                                              | 777777 | 0   | 08 March 2006 20:50:46 | 716613 |  |  |  |

Klik op [OK] om te bevestigen:
| Window | s Internet Explorer 🛛 🔀                                                                                                    |  |  |  |
|--------|----------------------------------------------------------------------------------------------------|--|--|--|
| ?      | If you continue, ProMISe will restore this snapshot to the current memory!<br>All data displayed will be ignored and replaced by the snapshot contents.<br>ID_DAA.version=8001_777777.2 |  |  |  |
|        | Please confirm that you want to proceed<br>OK Cancel                                                                                                    |  |  |  |

## Veranderingen aanbrengen in de gegevens

### In niet opgeslagen gegevens

Er zijn verschillende manieren om, in Data Entry, items aan te passen voordat de gegevens zijn opgeslagen op de server. Een effectieve manier is het gebruik van de 'Modifications' link:

| Data Entry          | <u>R</u> eport    | E⊻port          | Help E         | ter 🚫      | 1 🚜 🚝 C      |       | modifications Resun             |  |
|---------------------|-------------------|-----------------|----------------|------------|--------------|-------|---------------------------------|--|
|                     | [8002] [C         | ity 3]          |                |            |              | pendr | saved data                      |  |
| Index Editor Ov     | erview            |                 |                |            |              | chang | es <mark>Hidden</mark> Berns: # |  |
| <b>OOPatient</b>    |                   |                 |                | value      | label        |       | Create                          |  |
| CIC                 |                   |                 |                | 8002       | City 3 [TC3] |       | new record                      |  |
| Patient             |                   |                 |                | 130        | 130          |       |                                 |  |
| Patient data        |                   |                 |                |            |              |       |                                 |  |
| Form informati      | on                |                 |                |            |              |       |                                 |  |
| Form about to be    | entered           |                 | 1              |            |              |       |                                 |  |
| Are you adoing N    | ED-Ditems to a    | gratt registere | d with MED-A   |            |              |       |                                 |  |
| For subsequent to   | ea transplant (n  | diamostis?      | u acioing tems | n          |              |       | + Buttons                       |  |
| For subsequent to   | ansplant same     | centre?         |                | -          |              |       | precions                        |  |
| For subsequent to   | ansplant same     | unit or team?   |                |            |              |       |                                 |  |
| Patient informa     | tion              |                 |                |            |              |       |                                 |  |
| Centre identificati | on for last trans | plant           |                |            |              |       |                                 |  |
| Name of unit or te  | am                |                 |                |            |              |       |                                 |  |
| Type of unit or te  | am                |                 |                |            |              |       |                                 |  |
| Contact person      |                   |                 |                | c          | C .          |       |                                 |  |
| Area code           |                   |                 |                |            |              |       |                                 |  |
| Date of the 1st re  | port              |                 |                | 2004/02/25 | 2004/02/25   |       |                                 |  |
| Date of the last re | sport             |                 |                |            |              |       |                                 |  |
| Patient asked to d  | posent to data s  | ubmission?      |                | 2          | Ves          |       |                                 |  |

Tijdens het aanpassen, kan er geklikt worden op 'Modifications' om de veranderingen te zien voordat ze worden opgeslagen op de server. Als er een specifiek item is dat herzien moet worden, klik dan op de gewenste label of code om direct terug te gaan dan de Data Entry Editor:

| BC      | TABLE   | G:Treatment                          |        |
|---------|---------|--------------------------------------|--------|
| BC0@    | CHAPTER | Treatment identification & administr |        |
| BC0@0   | SECTION | Patient ID and treatment date        |        |
| BC0@0A1 | ID      | CIC                                  | 9      |
| BCO@OB1 | IDAA    | Patient                              | 51     |
| BC000C1 | IDAABC  | Treatment date                       | 2003/0 |
| BCOB    | CHAPTER | Stem cell specifics                  |        |
| BCOBO   | SECTION | Type of transplant                   |        |
| BCOBOB1 | VTRANTY | PType of transplant                  | 2      |

| Voorbeeld:                        |
|-----------------------------------|
| Bekijk de aanpassingen: klik in   |
| het overzicht op code 2           |
| (Autograft) om direct naar de     |
| Editor te gaan en verander code 2 |
| in code 1 (Allograft) voor het    |
| opslaan van de gegevens           |

### Teruggaan naar een vorig veld

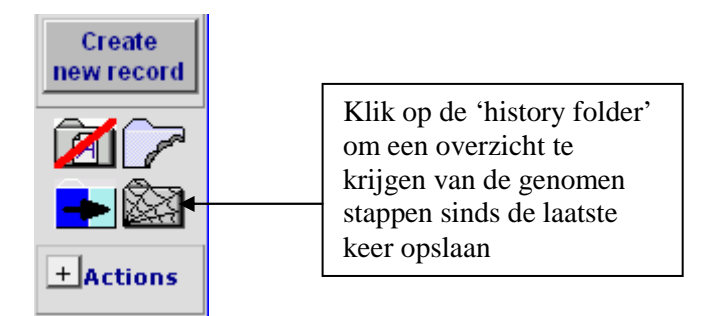

Shortcut knop: Ctrl-H = ga één stap terug (en bekijk een klikbare geschiedenis)

De navigatie, geïmplementeerd om de MED-AB formulieren te volgen, kan een aantal items overslaan omdat deze niet relevant zijn. (b.v. verschillende vormen van conditionering als de vraag 'conditioning' is beantwoord met "no") De stappen, die zijn genomen, kunnen worden teruggezien door de 'History' functie te gebruiken.

Aan de rechterkant van de Data Entry formulier is een icoon van een kleine folder (met een spinnenweb er op, zie ook figuur hierboven)zichtbaar. Door hierop te klikken (of Ctrl -H) wordt er één stap in de geschiedenis terug gegaan; tegelijkertijd verschijnt een overzicht van de gehele geschiedenis sinds de laatste keer opslaan.

| TraceBack of d                                | ursor movements:                                      |          |
|-----------------------------------------------|-------------------------------------------------------|----------|
| C2: Index code for new drug/agent             | Treat 2005/10/10                                      | 15:52:17 |
| Drugs or chemotherapy                         | Treat 2005/10/10                                      | 15:52:05 |
| Sequential number of this treatment           | Treat 2005/10/10                                      | 15:50:42 |
| E: Index date for new record                  | Asse1 2005/02/15 [Transplant]                         | 15:49:40 |
| Treatment (yes/no)                            | Asse1 2005/02/15 [Transplant]                         | 15:49:26 |
| For subsequent transplant: same unit or team? | Patient [8001] 9994                                   | 15:49:08 |
| For subsequent transplant: same centre?       | Patient [8001] 9994                                   | 15:49:06 |
| For subsequent transplant: same diagnosis?    | Patient [8001] 9994                                   | 15:49:02 |
| Form about to be entered                      | Patient [8001] 9994                                   | 15:48:59 |
| Type (manual input, see note)                 | <mark>Diagn</mark> 2000/03/15 [Main, graft diagnosis] | 13:40:56 |
| Date precision (manual input, see note)       | <mark>Diagn</mark> 2000/03/15 [Main, graft diagnosis] | 13:40:53 |
| Date precision (manual input, see note)       | <mark>Diagn</mark> 2000/03/15 [Main, graft diagnosis] | 13:25:11 |

Let op:

De geschiedenis bevat alleen die items die ook zijn bezocht door de cursor. Het is alleen geldig voor de huidig actieve patiënt. Gebruik de shortcut [Ctrl-backspace] om item per item (inclusief de items die niet door de cursor zijn bezocht)terug te gaan. Wanneer de gegevens worden opgeslagen, wordt de geschiedenis automatisch geleegd.

Door op het gewenste item te klikken in de "TraceBack of cursor movements"(zie hier boven) wordt er naar dat veld in het data entry formulier gegaan:

| Data Entry Report Export Help Filter Manage                      | <b>X</b> |                    |
|------------------------------------------------------------------|----------|--------------------|
| Index Editor Overview                                            | ) Save   | Pending<br>Changes |
| C Patient                                                        | value    | label              |
| CIC                                                              | 8001     | City 1 [TC1]       |
| Patient                                                          | 9994     | 9994               |
| Patient data                                                     |          |                    |
| Form information                                                 |          |                    |
| Form about to be entered                                         | 2        | MED-B First repor  |
| Are you adding MED-B items to a graft registered with MED-<br>A? |          |                    |
| To which registered transplant (number) are you adding<br>items? |          |                    |
| For subsequent transplant: same diagnosis?                       | 2        | 2                  |
| For subsequent transplant: same centre?                          | 2        | Yes                |
| For subsequent transplant: san "Unit or team?                    | 2        | Yes                |

# Veranderingen aanbrengen in opgeslagen data

De link 'Saved data' kan op dezelfde manier gebruikt worden als de 'Modifications' link. Met de link 'Saved data' wordt een compleet overzicht van de opgeslagen patiënten data weergegeven.

Wij adviseren om de code in het eerste veld 'Form about to be entered' te controleren, als er met behulp van dit overzicht gegevens moet worden aangepast. (Shortcut om naar dit veld te gaan, ongeacht waar je bent in het formulier is Crtl-Home)

Als bekend is dat het item dat moet worden aangepast, een MED-B item is, controleer dan of code 12 is ingevoerd in dit veld. Laat dit veld leeg als niet zeker is welke code er gebruikt moet worden. Alle items worden zichtbaar.

| <u>D</u> ata Entry <u>R</u> eport E <u>x</u> port <u>H</u> elp <u>F</u> il | ter 🏹      |                      | modifications                         |
|----------------------------------------------------------------------------|------------|----------------------|---------------------------------------|
| [8002] [City 3]                                                            |            |                      | saved data                            |
| Index Editor Overview                                                      |            | pending<br>changes   | Hidden items:0                        |
| C Patient                                                                  | kalua      | labol                |                                       |
| CIC CIC                                                                    | 8002       | CHV 3 ITC31          | Crea                                  |
| Patient                                                                    | 19         | 19                   | new re                                |
| Patient data                                                               | 10         | 10                   |                                       |
| Form information                                                           |            |                      |                                       |
| Form about to be entered                                                   |            |                      |                                       |
| Are you adding MED-B items to a graft registered with MED-A?               | •          |                      | · · · · · · · · · · · · · · · · · · · |
| To which registered transplant (number) are you adding items               | ?          |                      |                                       |
| For subsequent transplant: same diagnosis?                                 |            |                      | + Acti                                |
| For subsequent transplant: same centre?                                    |            |                      |                                       |
| For subsequent transplant: same unit or team?                              |            |                      |                                       |
| Patient information                                                        |            |                      |                                       |
| Centre identification for last transplant                                  |            |                      |                                       |
| Name of unit or team                                                       | 122        | 122                  |                                       |
| Type of unit or team                                                       |            |                      |                                       |
| Contact person                                                             | S NICHOLAS | SNICHOLAS            |                                       |
| Area code                                                                  |            |                      |                                       |
| Date of the 1st report                                                     | 2004/07/26 | 2004/07/26           |                                       |
| Date of the last report                                                    |            |                      |                                       |
| Patient asked to consent to data submission?                               | 2          | Yes                  |                                       |
| is this a non-transplant registration?                                     | 1          | No (transplant reg.) |                                       |
| Registration to be sent to CIDMTR /                                        | 427 V02604 | 127 20204            |                                       |
| Petient in pet (internetional study (trial                                 | 137-A02604 | 137-A02604           |                                       |
| Faueni in nai 7 mierriauonai study 7 mai                                   | ASSESSI    | ASSESSI              |                                       |
| Patient dossier number                                                     | A000000    | A000000              |                                       |
|                                                                            |            |                      |                                       |

Om een opgeslagen item te bekijken of aan te passen klik op [Saved Data]. Na hierop te hebben geklikt, verschijnt automatisch het 'Overview' scherm. Een snelle manier om het betreffende item te vinden is het gebruik van [Ctrl-F] in plaats van te scrollen. Bijvoorbeeld: om Diffuse large B cell lymphoma te veranderen, klik op de code of label in het overzicht:

| <u>D</u> ata Entry                             | <u>R</u> eport  | E <u>x</u> port | <u>H</u> elp           | <u>F</u> ilter                        | X 🔏 🥰 🔍 📰             |
|------------------------------------------------|-----------------|-----------------|------------------------|---------------------------------------|-----------------------|
|                                                | [8002] [0       | Dity 3]         |                        |                                       |                       |
| ndex <u>E</u> ditor Ov                         | er <u>v</u> iew |                 |                        |                                       | changes               |
| Patient                                        |                 |                 |                        |                                       | 19                    |
| Diagnosis date                                 |                 |                 |                        |                                       | 1982/05/07            |
| Record modificat                               | ion date        |                 |                        |                                       | 2004/07/26 15:40:00   |
| (SQL Server auto                               | number field)   | l.              |                        |                                       | 4720                  |
| How approximate                                | is the Index I  | Date            |                        | 0                                     | exact date            |
| Type of diagnosis                              | 3               |                 |                        | 1                                     | Main, graft diagnosis |
| Diagnosis                                      |                 |                 |                        | 3                                     | Lymphoma              |
| Age at this diagnosis                          |                 |                 |                        | 27.47                                 |                       |
| Lymphoma WHO subclassification                 |                 |                 | 40 <mark>Diffus</mark> | e large B-cฏlू(including mediastinal) |                       |
| Lymphoma working formulation subclassification |                 |                 | 32                     | 💟 Lymphoblasti                        |                       |
| Disease classifica                             | ation           |                 |                        | 30                                    | Lymphoma              |

De cursor gaat naar het veld in de Data Entry Editor, waar de classificatie kan worden veranderd:

| Data Entry <u>R</u> eport Export             | <u>H</u> elp | Eilter 🔣 🚜 🖨 🔍 🔜 |             | modifications           | DynFil:3   | <u>23:Lymphoma</u> Enter<br>of) lal |
|----------------------------------------------|--------------|------------------|-------------|-------------------------|------------|-------------------------------------|
| [8002] [City 3]                              |              |                  | 9           | saved data              |            |                                     |
| Index Editor Overview                        |              | Changes          | <u>Hido</u> | <u>ten</u> items:0      |            |                                     |
| G. Diagnosis                                 | value        | label            |             | Creat                   | te 丨       | MEDAORB                             |
| CIC                                          | 8002         | City 3 [TC3]     |             | new red                 | cord       | BOVERA                              |
| Patient                                      | 19           | 19               |             |                         |            | UPN                                 |
| Diagnosis date                               | 1982/05/07   | 1982/05/07       |             |                         | <u></u>    | DAIPAIBD                            |
| Lymphomas                                    |              |                  |             |                         | 8          | - Record Locator                    |
| Subclassification                            | _            |                  |             | <u> </u>                |            |                                     |
| Lymphoma WHO subclassification               | 40           | 40               | 10          | Follicular              |            |                                     |
| Mediastinal large B cell?                    |              |                  | 20          | Mantle cell             |            |                                     |
| Intravascular large B cell?                  | _            |                  | 30          | Extranodal marginal a   | one B-ce   | I of MALT type                      |
| Lymphoma working formulation subclassificati | on  32       | Lymphoblasti     | 40          | Diffuse large B-cell (i | neluding   | mediastinal)                        |
|                                              |              |                  | 41          | Diffuse large B-cell -  | Centrob    | astic                               |
|                                              |              |                  | 42          | Diffuse large B-cell -  | Immuno     | blastic                             |
|                                              |              |                  | 43          | Diffuse large B-cell -  | Anaplast   | tio large                           |
|                                              |              |                  | 50          | Burkitt lymphoma / B    | urkitt cel | l leukaemia & variants              |
|                                              |              |                  | 60          | Precusing B-cell lymp   | hoblastic  | >                                   |
|                                              |              |                  | 70          | Lymphoplasmeytic ly     | mphoma     | a including Waldenstrom             |
|                                              |              |                  | 80          | Splenic marginal zone   | B-cell (-  | H- villous lymphocy                 |
|                                              |              |                  | 90          | Nodal marginal zone E   | B-cell (+/ | - monocytoid B cell)                |

### **Navigeren door Chapters & Sections**

Door op een Record te klikken en daarna bij Chapters & Sections een keuze te maken, wordt er naar het gewenste veld gegaan.

Bijvoorbeeld, om de specificaties van de Diagnose classificatie te bekijken of aan te passen:

- Klik met de linkermuisknop op de 'Diagnosis record' in de 'Record Locator'(rechtsboven in het scherm) (wanneer geladen zal deze gemarkeerd zijn met een witte pijl op een blauw vlak):

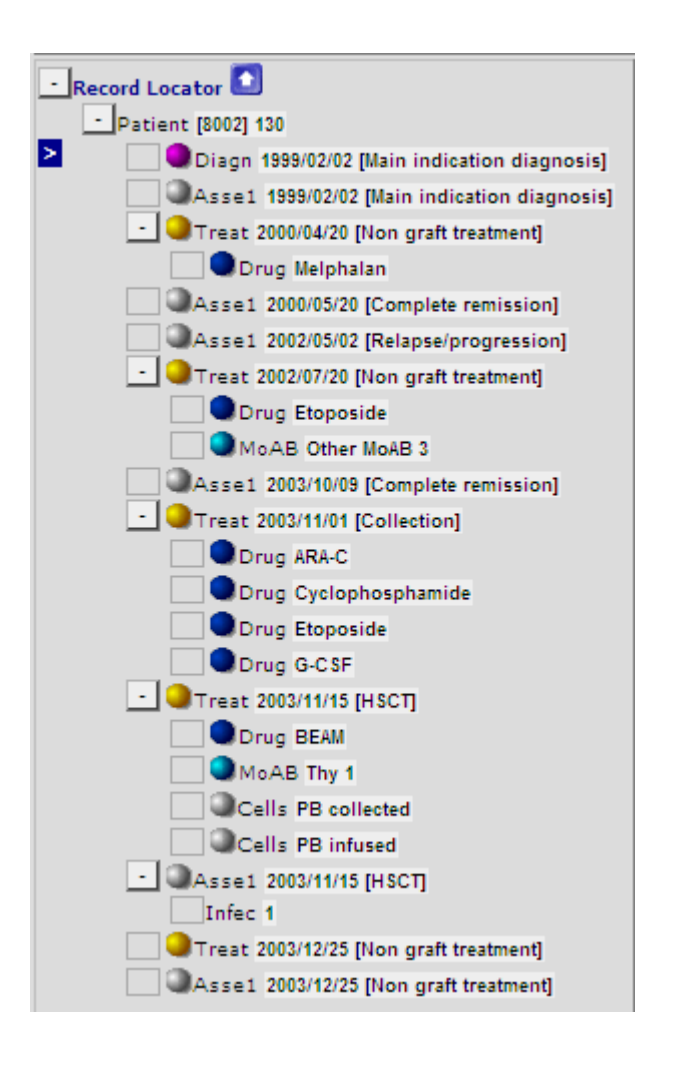

- Klik dan met de linkermuisknop op het plusje voor een relevante sectie in de Chapter/Section (rechtsonder in het scherm). In dit voorbeeld: 'Lymphomas' klik daarna op 'Subclassification'.

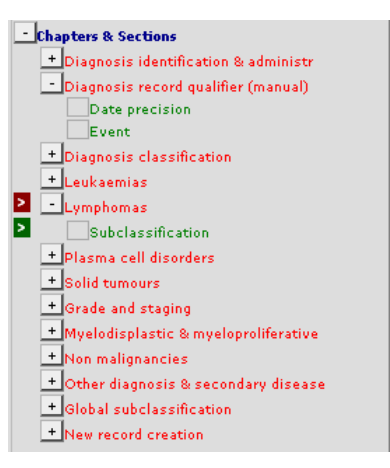

Hiermee word er naar het gewenste deel van het formulier gegaan.

Een tweede manier is:

Klik met de <u>rechter</u> muisknop in de 'Record Locator' op het gewenste veld. Er verschijnt dan een minioverzicht. Ga dan gelijk naar het gewenste item door in het minioverzicht er op te klikken.

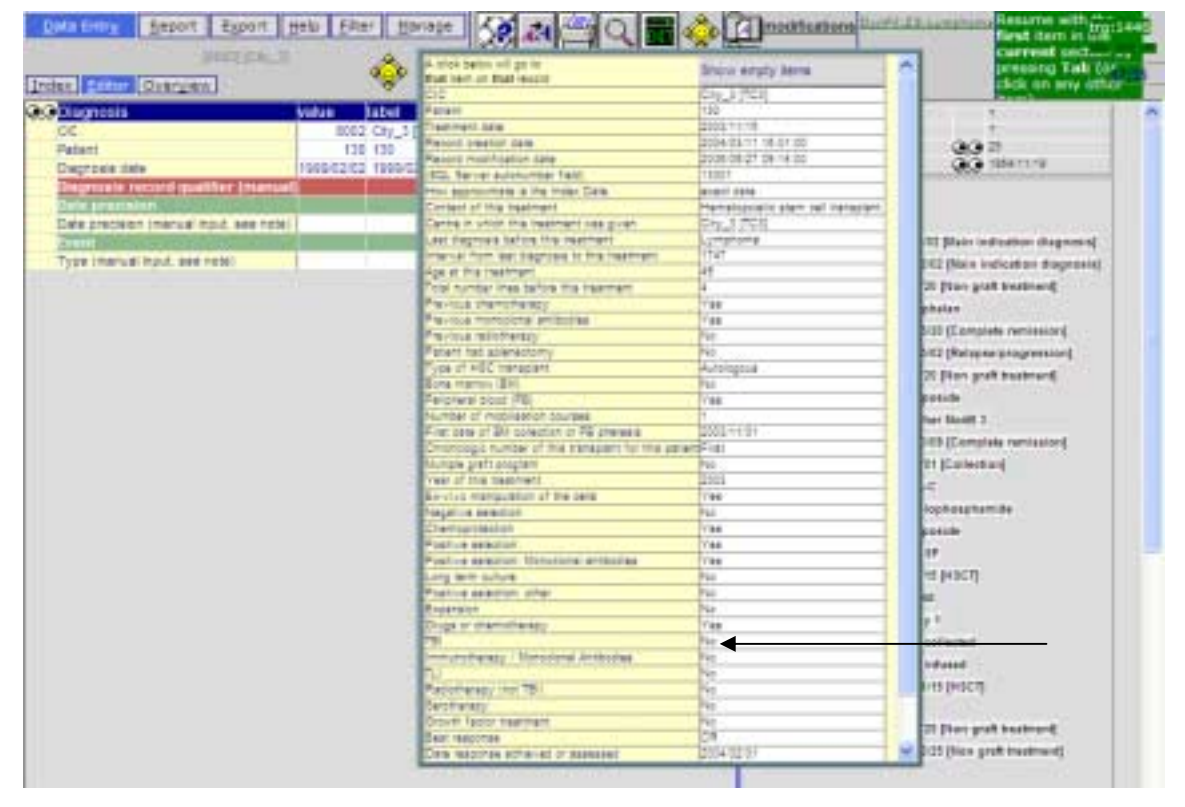

Om bijvoorbeeld het TBI item te veranderen van 'yes' naar 'no'.

- Klik met de rechter muisknop op het 'Transplant record' in de 'Record Locator' (controleer op de juiste datum van transplantatie als er meerdere transplantaties zijn ingevoerd)
- Klik op het item TBI in het minioverzicht. Automatisch verschijnt het gewenste item in de 'Data Entry Editor'. Hier kunnen de gegevens aangepast worden.

De voorgeprogrammeerde navigatie (dynamische filter) wordt uit geschakeld, als blijkt dat het gekozen item oorspronkelijk verscholen was. Het filter kan naderhand weer ingeschakeld worden (zie pagina 48).

## Zoeken van bepaalde Items

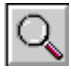

Deze zoekoptie kan gebruikt worden om een specifiek item, in de hele database woordenboek, te vinden.

Bijvoorbeeld: Jij wilt het item "engraftment" zoeken, maar je weet niet zeker waar je dit kan vinden in de Data Entry Editor.

- Klik op bovenstaand icoon en druk op Ctrl-1 of klik op de knop [specify TEXT to search for...]
- type het woord in, bijvoorbeeld 'engraftment'. Als de naam van het item bekend is, b.v. ENGRAF dan kan dit ook ingetypt worden. (itemnamen zijn te vinden in de MED-AB handleiding. Neem contact op met de EBMT registry office, voor een apart overzicht met de itemnamen)
- Druk vervolgens op Ctrl-2 om te zoeken in 'Item Labels' (MED-AB questions) of klik op [SEARCH in Item Labels].
- Met Ctrl-3 of klik op [SEARCH in Codes&Labels] wordt er gezocht in zowel de Labels als de codes.

| <u>D</u> ata Entry                       | <u>R</u> eport | E <u>x</u> port <u>ł</u> |  |  |  |  |
|------------------------------------------|----------------|--------------------------|--|--|--|--|
|                                          | [8002] [(      | City 3]                  |  |  |  |  |
| 1:Items 2:Records 3:Centers 4:Output 5   |                |                          |  |  |  |  |
| - SEARCH FOR TTEMS                       |                |                          |  |  |  |  |
| Ctrl 1 Specify TEXT to search for engraf |                |                          |  |  |  |  |
| Ctrl 2 SEARCH in Item Labels             |                |                          |  |  |  |  |
| Ctrl 3 SEARCH in Codes&Labels            |                |                          |  |  |  |  |

Het is dan mogelijk om gelijk naar dit item te gaan in de 'Data Entry Editor'. Klik op de gewenste label (zie pijl):

| BE      | TABLE                                                   | Assessm    | ient(1)  |
|---------|---------------------------------------------------------|------------|----------|
| TAG     | LABEL                                                   | NAME       | CODES    |
| BEO     | VOLUME                                                  |            |          |
| BEOH    | CHAPTER                                                 | Engraftm   | ent and  |
| BEOH1   | SECTION                                                 | Engraftme  | ent      |
| BEOHIAI | Engraftpent?                                            | ENGRAF     | 350      |
| BEOHIVI | No engli tment last assessment date                     | DNOENGR    |          |
| BEOHIWI | Inter <mark>val to engraftment</mark> (days)            | INTENGR    |          |
| BEOH2   | SEC TION                                                | Graft fund | tion / C |
| BEOH2P1 | Date of chimaerism (if different from engraftment date) | DCHIM      |          |

De 'Table/Chapter/Section' titels in het 'data entry' formulier laten zien wat de locatie van het item is in de databasestructuur. In dit geval, is de locatie van het item 'engraftment' in:

Record- Assessment (transplant)Chapter- Engraftment & ChimaerismSection- Myelosuppression & Engraftment

Door op het gewenste item, in de zoekresultaten, te klikken, wordt er direct naar de juiste plaats in de 'Data Entry Editor'gegaan.

Let op: Als blijkt dat de cursor niet naar het juiste item springt, controleer eerst of het juiste record (en datum) is geselecteerd in de 'Record Locator' (b.v.)Diagnosis; Treatment of Assessment for Diagnosis, Transplant)

| Data Entry Report Export Help Filter Mar | age 🐼 🛃 📇 🔾 🖬 🗐 modifications                                                                                                    |
|------------------------------------------|----------------------------------------------------------------------------------------------------|
| [8001] [City 1]                          | I Savet > Repending Saved data                                                                                                    |
| Index Editor Overview                    | Changes Hoben terns:21                                                                                                    |
| Assessment(1)                            | value label Create                                                                                                    |
| CIC                                      | 8001 City1 [TC1] new record                                                                                                    |
| Patient                                  | 9994 9994                                                                                                    |
| Assessment date                          | 2005/02/15 2005/02/15                                                                                                    |
| Engraftment and chimaerism               |                                                                                                    |
| Myelosuppression & engraftment           |                                                                                                    |
| Engraftment?                             | 1 No engrattment                                                                                                    |
| Leucocytes > 1 x 10*8/L reached?         | 2 Engrafted                                                                                                    |
| Date leucocytes > 1                      | 3 Lost graft                                                                                                    |
| Neutrophils > 0.5 x 10*9/L reached?      | 77 not evaluated                                                                                                    |
| Date neutrophils>0.5                     | 88 not applicable                                                                                                    |
| Platelets > 50 x 10*9/L reached?         | 99 unknown                                                                                                    |
| Date platelets > 50                      |                                                                                                    |
| Platelets > 20 x 10*8/L reached?         | and the second second sec |
| Date platelets > 20                      | Accept [Teb] Cancel [Esc] Stop [OtriEnd                                                                                                    |

## Het menu 'Actions' in het Data Entry scherm

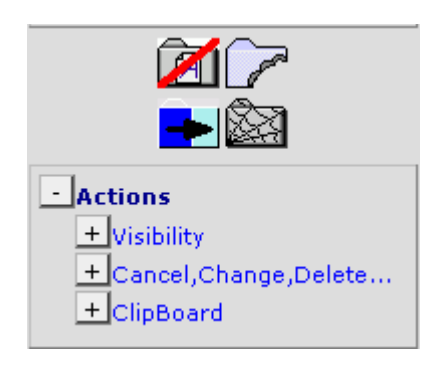

#### Visibility:

| - Actions                             |
|---------------------------------------|
| - Visibility                          |
| Apply Item Filter                     |
| No DynFilters                         |
| Show Names                            |
| RecLoc at IvI=2                       |
| Keep Chp&Sec closed                   |
| RecLoc 100% visible                   |
| + Cancel,Change,Delete<br>+ ClipBoard |

### Geen dynamische filters (No DynFilters)

Itemfilters zijn dynamisch. Als er een patiënt wordt geladen met een bepaalde diagnose of type transplantatie, dan verandert het itemfilter automatisch afhankelijk van de patiëntselectie. Soms wil je de dynamische filter negeren. B.v. als er handmatig een record moet worden aangemaakt. Klik dan op 'No Dynfilters'. Als het vakje gekleurd is, zijn de dynamische filters <u>uitgeschakeld</u>. (Ga voor algemene informatie over Itemfilters naar pag. 23.)

Door op 'Hidden items' te klikken kunnen de dynamische filters ook aan- en uitgeschakeld worden.

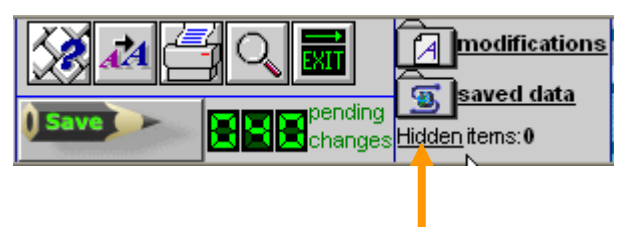

#### Versie: 29-5-2009

#### Itemnamen

Het is mogelijk te kiezen om de itemnamen zichtbaar of onzichtbaar te laten zijn. In dit voorbeeld zijn de itemnamen zichtbaar (zie kolom hieronder). Deze functie kan in "Actions" in de 'Data Entry Editor' ingeschakeld worden als het nodig is om de itemnamen te zien. Bijvoorbeeld voor programmeren, data export, etc.

| Q.O Patient                                                         | value | label                   | TABLE    |
|---------------------------------------------------------------------|-------|-------------------------|----------|
| CIC                                                                 | 8002  | City_3 [TC3]            | ID       |
| Patient                                                             | 2008  | 2008                    | IDAA     |
| Patient data                                                        |       |                         | AA0A     |
| Form information                                                    |       |                         | AA0A0    |
| Form about to be entered                                            | 11    | HSCT MED-A registration | MEDAORB  |
| Are you adding items to a graft<br>registered with a shorter form?  |       |                         | BOVERA1  |
| Registering a transplant performed<br>before one already registered |       |                         | BEFAFT   |
| To which registered transplant number<br>are you adding data / DLI? |       |                         |          |
| For subsequent treatment: same<br>diagnosis?                        |       |                         |          |
| For subsequent treatment: same<br>centre?                           |       |                         | NEWTRAN1 |
| For subsequent treatment: same unit or<br>team?                     |       |                         |          |

# Record Locator opties

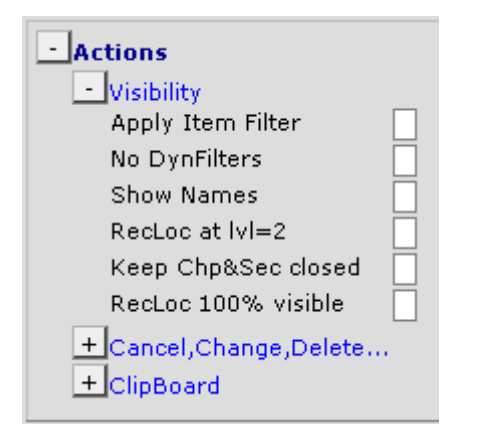

Er zijn 3 Record Locator opties. (vooral handig voor MED-B gebruikers) Soms kan de Record Locator erg lang worden, vooral als de patiënt een lange geschiedenis van behandelingen en follow-up heeft. Om de duidelijkheid te verbeteren en het scrollen te verminden, kan [RecLoc at lvl=2] gebruikt worden.

#### RecLoc at lvl=2

Door te klikken op [RecLoc at lvl=2] kunnen de "level 2 tabellen", in de 'Record Locator', zichtbaar of onzichtbaar gemaakt worden. Bijvoorbeeld:

'Record Locator' met [RecLoc at lvl=2]optie: uit

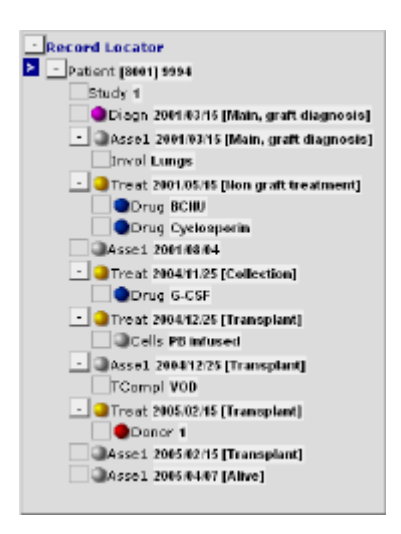

'Record Locator met [RecLoc at lvl=2]optie: aan

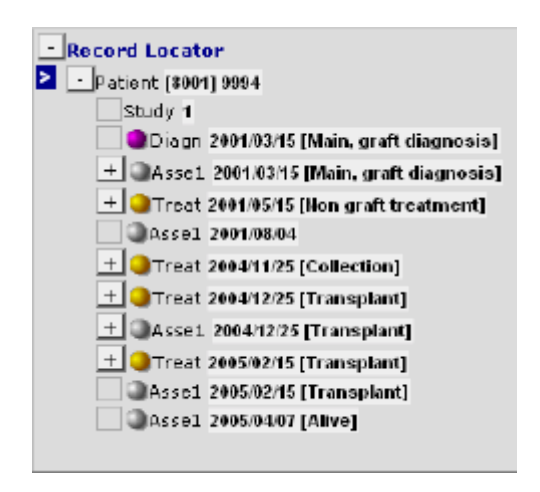

### Chapters & Sections gesloten

Door op [Keep Chp& Sec closed] te klikken, kan er gekozen worden om de 'Chapter & Sessions' zichtbaar of onzichtbaar te laten zijn. Zie voorbeelden op de volgende pagina.

#### Met [Keep Chp&Sec closed] optie: uit

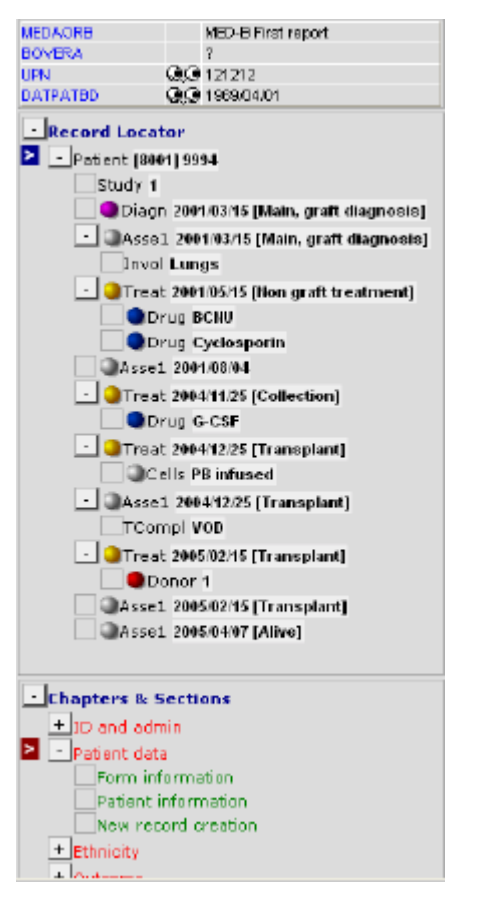

#### Met [Keep Chp&Sec closed]: aan

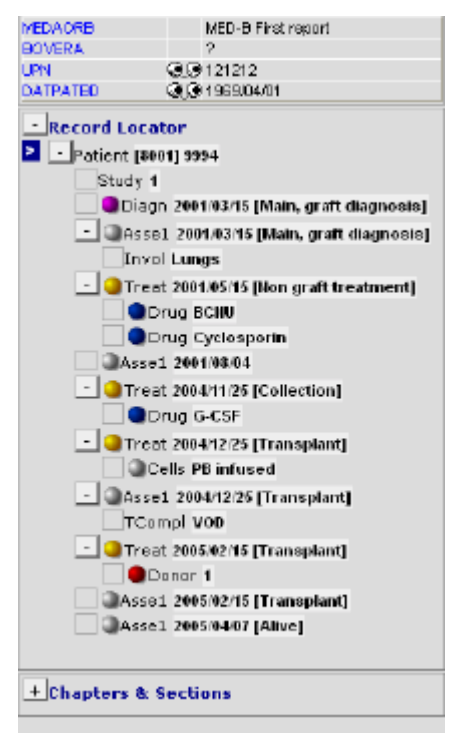

#### RecLoc 100% visible

Met deze functie wordt de volledige 'Record Locator' zichtbaar.

# Annuleren (Cancel), Veranderen (Change) of Verwijderen (Delete)

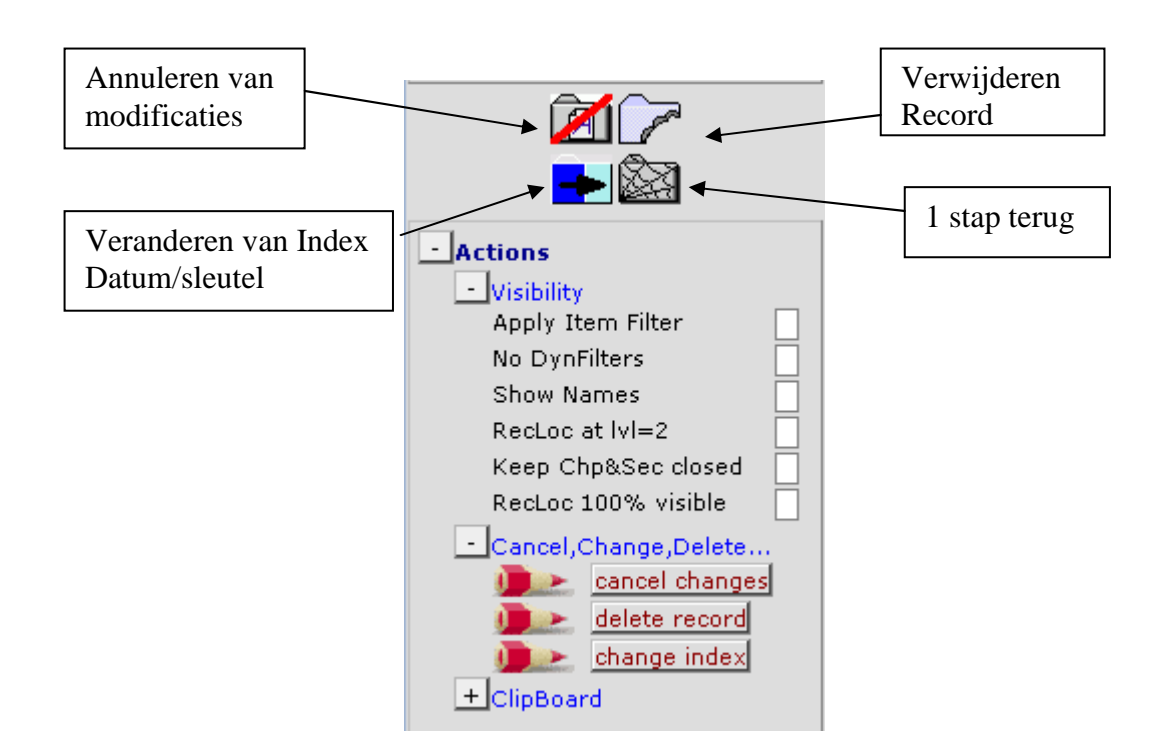

### Annuleren van 'pending changes'

Met de knop [cancel changes] onder 'actions'- 'Cancel, Change, Delete' of met de shortcut knop zoals hierboven is aangegeven kunnen, nog niet opgeslagen, veranderingen worden geannuleerd. Na bevestiging hiervan wordt er weer teruggegaan naar het hoofdscherm.

### Veranderen van datum/indexsleutel (date/index key) van een record van een patiënt

Als het noodzakelijk is om de datum/indexsleutel van een record in een patiëntenrecord te veranderen (b.v. datum van diagnose, transplantatie of een chemotherapie code), dan kan dit alleen handmatig. NB: Eerst moeten alle 'pending changes' opgeslagen worden voordat een indexsleutel kan worden aangepast. Er verschijnt een melding dat wijzingingen opgeslagen moeten worden, als er nog, niet opgeslagen wijziging zijn.

Indexsleutels en datums kunnen worden veranderd met gebruik van de 'Record Locator'. Bijvoorbeeld: de juiste diagnosedatum moet 2000/03/15 zijn:

Kik op de corresponderende record in de 'Record Locator' (gemarkeerd met een witte pijl):

| - Record Locator 🚺                           |
|----------------------------------------------|
| - Patient [8001] 9994                        |
| Study 1                                      |
| Diagn 2001/03/15 [Main, graft diagnosis]     |
| 🛨 🔍 A s 🎝 2001/03/15 [Main, graft diagnosis] |
| 🛨 🥥 Treat 2001/05/15 [Non graft treatment]   |
| Assel 2001/08/04                             |
| 🛨 🥥 Treat 2004/11/25 [Collection]            |
| 🛨 🥥 Treat 2004/12/25 [Transplant]            |
| + @Asse1 2004/12/25 [Transplant]             |
| 🛨 🥥 Treat 2005/02/15 [Transplant]            |
| Asse1 2005/02/15 [Transplant]                |
| Assel 2005/04/07 [Alive]                     |

- Klik in het "Actions" menu op [Change index]:

| - Actions                |  |
|--------------------------|--|
| 🛨 Visibility             |  |
| - Cancel, Change, Delete |  |
| Cancel changes           |  |
| delete record            |  |
| 🚛 🛌 change index         |  |

of klik op de shortcut:

# -

(Als er nog niet opgeslagen wijzigingen zijn, dan verschijnt er een melding dat de wijzigingen opgeslagen moeten worden.)

Een andere manier is met [Ctrl-H] of View modifications/Saved Data zoals eerder beschreven. Er kan dan direct geklikt worden op de indexdatum in de 'data entry form' om dit te veranderen. Klik op de datum, het volgende boodschap verschijnt:

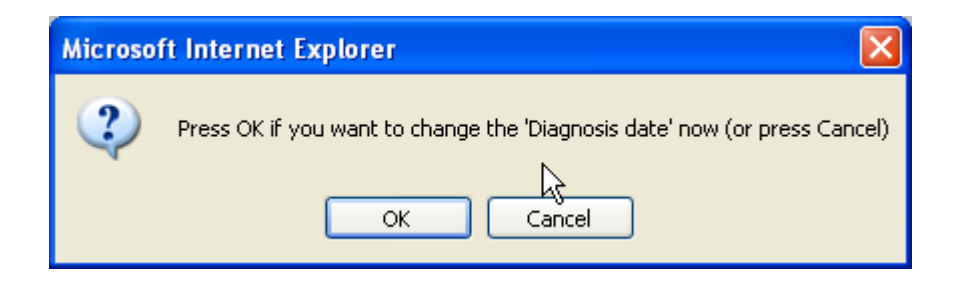

- Klik op [ok], om de diagnosedatum te veranderen.
- Voer de correcte datum in de dialoog box
- Klik op [ok] om te bevestigen.
- Klik op [click here to recode the key of this record].
- Klik weer op [ok] om te bevestigen.

| 🚰 ProMISe Generic Dialog Web Page Dialog 🛛 🚺                                                                                                    | × |
|----------------------------------------------------------------------------------------------------|---|
| Recode the key of a <b>Diagn</b> record in table <mark>Diagnosis</mark>                                                                                                    |   |
| <ol> <li>Specify the new value for [Diagnosis date]: recode key from<br/>current value 2001/03/15#00:0000<br/>into new value 2000 03 15<br/>year mm dd</li> <li><u>click here to recode the key of this record</u></li> </ol> |   |
| Click here to <u>cancel the operation</u>                                                                                                    |   |

Let op de opmerking die verschijnt als er indexdatums worden veranderd:

| Microso | ft Internet Explorer 🛛 🔀                                                                                                    |
|---------|----------------------------------------------------------------------------------------------------|
| 1       | If you have changed a date in the record locator, and that date has any associated records e.g. an<br>assessment for diagnosis or a 1st line treatment, note that you must also change the associated<br>record so it is the same as your corrected date. You must save pending modifications first |
|         | ОК                                                                                                    |

BELANGRIJK: Als er een andere record is gekoppeld aan de veranderde datum (b.v. een assessment voor diagnose), dan moet deze datum ook worden veranderd. Deze records worden automatisch gecreëerd bij het invoeren en krijgen dan automatisch dezelfde datum maar wijzigingen moeten voor alle records apart gedaan worden. Dit is altijd het geval bij veranderen van de transplantatiedatum en meestal bij het veranderen van de datum van diagnose of datums van verzamelen.

| Date precision (manual input, see note)<br>Event<br>Context (manual input, see note) | 0 exact date<br>31 This month<br>41 This year<br>45 Within 5 years<br>49 Unknown | IMPORTANT<br>You MUST use this field and<br>the following field if you have<br>created the record manually.<br>You can also use it to make a correction<br>to the precision of the date a posteriori |
|--------------------------------------------------------------------------------------|----------------------------------------------------------------------------------|----------------------------------------------------------------------------------------------------|
|                                                                                      | Accept [Tab] Cance                                                               | el (Esc) Stop (Ctrl-End)                                                                                                    |

Als de gewijzigde datum bij benadering is, gebruik dan alstublieft bovenstaande codes. De code van de gebeurtenis (in dit voorbeeld, code 1: main graft diagnosis) moet deze handmatig ingevoerd worden.

In dit voorbeeld, moet record 2001/03/15 [Asse1, main graft diagnosis] ook handmatig aangepast worden om dezelfde datum te krijgen als de gewijzigde diagnosedatum.

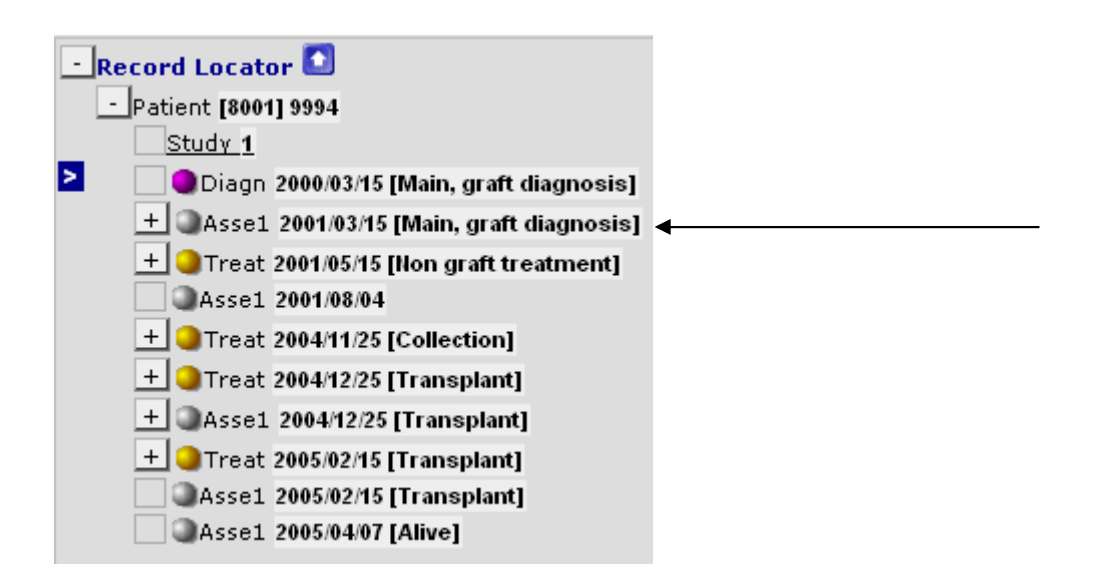

#### Verwijderen van een patiënt of records van een patiënt

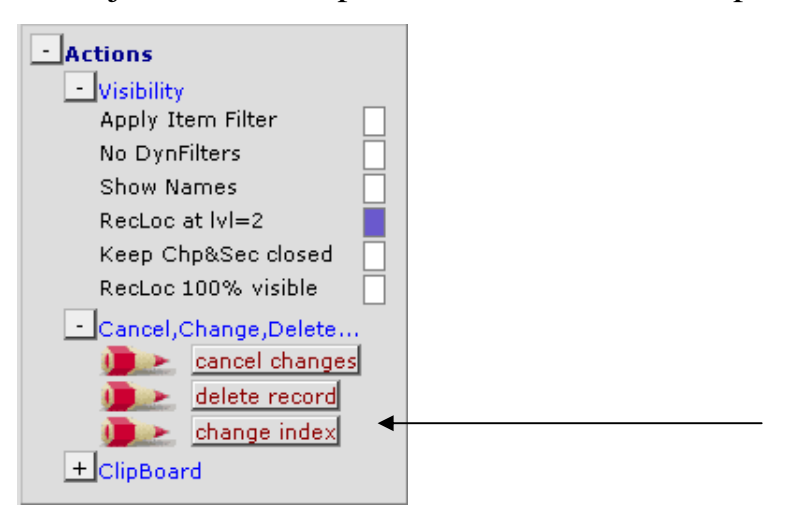

Het is mogelijk om een volledige patiëntenrecord of een deel van een record van een patiënt te verwijderen. Bijvoorbeeld als een patiëntenrecord per vergissing is ingevoerd. Dit kan door op de optie [delete records] te klikken in het menu "Actions" of door de shortcut te gebruiken:

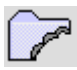

WAARSCHUWING: Wees voorzichtig met het verwijderen van records: alle records die behoren bij de tabellen die afhankelijk zijn van het verwijderde record (b.v. chemotherapy records zitten onder een treatment record) zullen voor die patiënt ook worden verwijderd. Daarom moet gecontroleerd worden welk record is geselecteerd in de 'Record Locator'. Als de bovenste record (patient) is geselecteerd en er op [delete record] wordt geklikt, dan wordt de gehele patiënt verwijderd.

Voorbeeld 1:

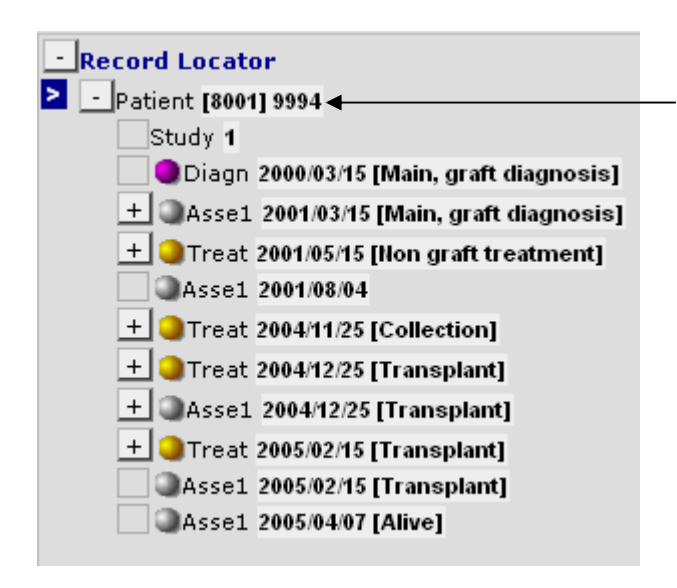

Wanneer een record is geselecteerd dan wordt deze gemarkeerd met een witte pijl in een blauw vlak

Om een specifieke record van een patiënt te verwijderen, klik op het record dat verwijderd moet worden en volg de stappen zoals beschreven op pag. 55. (Onthoud dat ook het niveau eronder wordt verwijderd. Bijvoorbeeld: het verwijderen van het 'Treatment' record met medicijnen eronder geregistreerd, verwijdert zowel het 'Treatment' record als de medicijnen)

#### Voorbeeld 2:

Assessment 2001/08/04 is leeg en kan dus worden verwijderd:

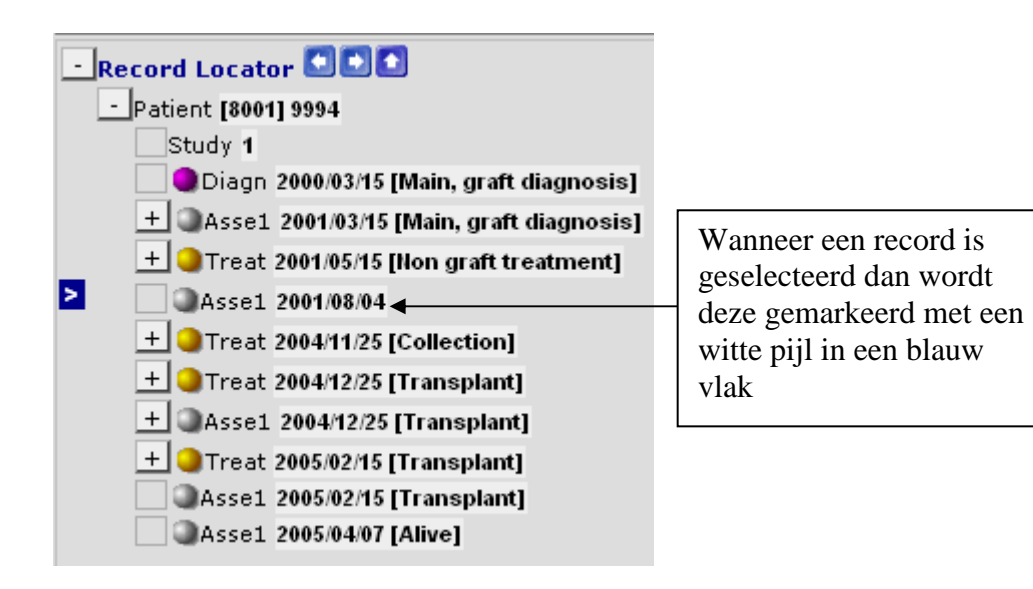

Verwijder dit assessment door dit record te selecteren en te klikken op de optie [delete record], of de shortcut

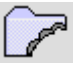

## Clipboard

Om gegevens te kopiëren/plakken van de ene record naar een ander record kan de functie 'Clipboard' gebruikt worden. Om de gegevens te plakken in een nieuwe record, moet er eerst een record gecreëerd met de juiste datum of indexsleutel. (voor meer informatie over het handmatig aanmaken van records, zie pag. 59)

Ga naar het menu: "Actions": 'Clipboard' (klik op +)

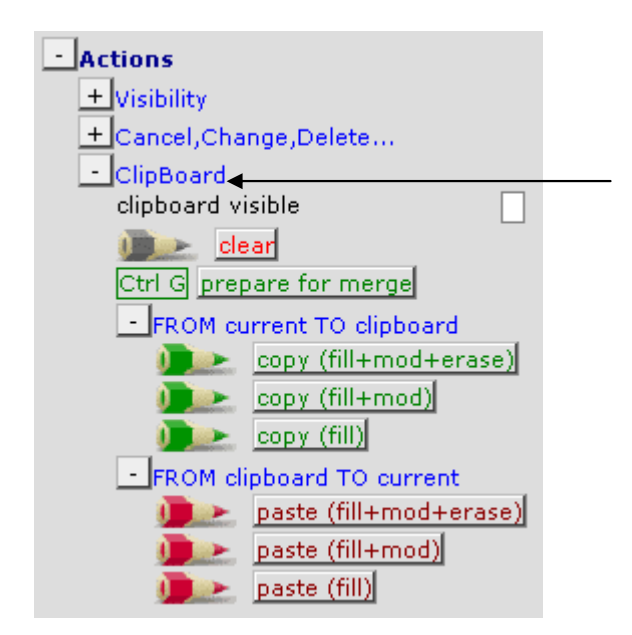

Kopieer/Plak opties:

| [copy (fill+mod+erase)]: | hiermee worden zowel gevulde en lege items gekopieerd en vervangen.              |
|--------------------------|----------------------------------------------------------------------------------|
| [copy (fill+mod)]:       | hiermee worden alleen gevulde items gekopieerd en vervangen.                     |
| [copy (fill)]:           | hiermee worden alleen gevulde items gekopieerd en vervangen, maar alleen naar de |
|                          | lege velden in het nieuwe record.                                                |

#### Creëren van records voor een bestaande patiënt

Het kan zijn dat een nieuwe record handmatig gecreëerd moet worden. Bijvoorbeeld om aanvullende of missende gegevens toe te voegen aan een bestaande MED-A of B registratie. Er kunnen ook records gemaakt worden om gegevens in te voeren welke niet gevraagd worden in de MED-AB formulieren. Bijvoorbeeld, de EBMT vraagt niet naar deze gegevens maar dit wordt geregistreerd voor eigen gebruik. Zolang de tabel bestaat in de databasestructuur kan deze handmatig gecreëerd worden.

Let op, zodra er gebruik wordt gemaakt van de [Create new record] knop, worden alle dynamische filters uitgeschakeld. Dit betekent dat zelf naar de juiste plek in de databasestructuur gegaan moet worden. Wij raden aan om eerst de instructie op pag. 30 te volgen om meer data toe te voegen aan een bestaande patiënt.

Bij genoeg ervaring in het vinden van de weg in de databasestructuur, kan een nieuwe record worden gemaakt door te klikken op de [Create new record] knop. Er verschijnt dan een boomachtige structuur in het midden van het scherm. Elk van deze tabellen in de structuur kan handmatig aangemaakt worden. (om tabellen op een dieper niveau te creëren, b.v. Cells, kan het zijn dat eerst een corresponderende 'Treatment record' aangemaakt moet worden). Voor het handmatig aanmaken van een record is het verstandig om 'form filters' uit te schakelen. (Ga met Ctrl-Home naar het eerste item 'type of form being entered' en verwijder de ingevoerde code)

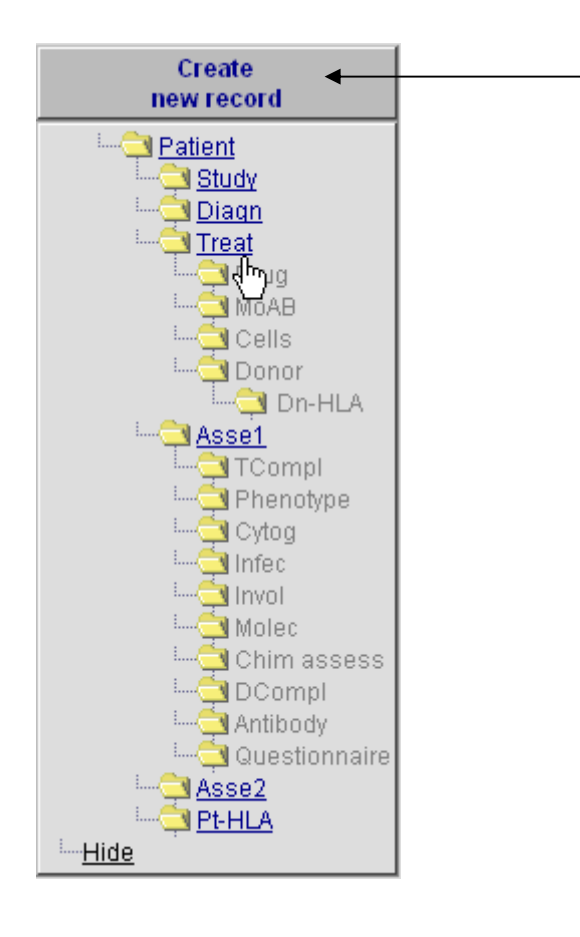

### Voorbeeld 1: toevoegen van een nieuw 'treatment record'

- Klik op de [Create New Record] knop (zie hierboven)
- Klik dan op de 'Treat' tabel:

| 🕘 Pro                                                                                                    | MISe Generic I                                                                                                    | Dialog \           | Web Pag  | e Dialog     | × |  |  |
|----------------------------------------------------------------------------------------------------|----------------------------------------------------------------------------------------------------|--------------------|----------|--------------|---|--|--|
| Create (a) new <b>Treat</b> record(s) in table <mark>Treatment</mark>                                                                                           |                                                                                                    |                    |          |              |   |  |  |
| 1.                                                                                                    | Specify the valu                                                                                                    | e of <b>[Treat</b> | ment dat | e]           |   |  |  |
|                                                                                                    |                                                                                                    |                    |          | exact 🔽      |   |  |  |
|                                                                                                    | year                                                                                                    | mm                 | dd       | approximate? |   |  |  |
|                                                                                                    | If you are unsure about the <b>exact</b> date, give your best estimate above and<br>indicate the <u>precision</u> . |                    |          |              |   |  |  |
| 2.                                                                                                    | 2. click here to create the record(s)                                                                               |                    |          |              |   |  |  |
| To crea                                                                                                    | ite <b>multiple</b> reco                                                                                            | rds in one         | action   |              |   |  |  |
| Check this box                                                                                                    |                                                                                                    |                    |          |              |   |  |  |
| specify the number of records 2                                                                                                    |                                                                                                    |                    |          |              |   |  |  |
| (records will be generated by incrementing the start value with 1 unit(s) until the requested number of new records is reached) and proceed as indicated above. |                                                                                                    |                    |          |              |   |  |  |
| Click here to <u>cancel the operation</u>                                                                                                    |                                                                                                    |                    |          |              |   |  |  |
|                                                                                                    |                                                                                                    |                    |          |              |   |  |  |

- Er wordt gevraagd om de behandeldatum (1) in te voeren.
- Klik daarna op de [click here to create the record(s)] (2).

Na het handmatig creëren van een record wordt er gevraagd of de datum exact of bij benadering is. Daarna moet de context van het record worden ingevoerd. Als een record handmatig wordt aangemaakt is het <u>noodzakelijk</u> dat deze code wordt ingevoerd. Bijvoorbeeld, een nieuw record voor een pre-transplantatie behandeling krijgt de code '2' non graft treatment:

| Zala Eller Besort Egent Belp<br>(2016) (2017)<br>[Index Colline Overgiew]             | titer H                | anage                  |              |                                                                                                    | medificatio<br>nacest data<br>ptera # |
|---------------------------------------------------------------------------------------|------------------------|------------------------|--------------|----------------------------------------------------------------------------------------------------|---------------------------------------|
| CiC<br>CiC<br>Patient                                                                 | 8001<br>8001<br>777777 | abal<br>8001<br>777777 |              | City<br>New 1                                                                                                    | eccent                                |
| Treatment date<br>(reatment record quartier (manual)<br>bety precision                | 1993/07/07             | 139107                 | 127 00 00 00 | <b>X</b>                                                                                                    |                                       |
| Date precision (manual input, see note)<br>Torred<br>Content (manual input, see note) | 0                      | exact da               |              | 2 Non-graft treatment                                                                                                    |                                       |
|                                                                                       |                        |                        |              | Collection     Transplant     Transplant     Transplant     Transplant     Transplant     Collection     Collection     Collection     Societ     Trate     Collection     Societ     Trate     Collection     Trate     Collection     Collection     Trate     Trate | e (Ctxt-Envr)                         |

Daarna worden de 'Treatment fields' als normaal gevolgd. Druk op [Save] of Ctrl-S om de nieuwe veranderingen te bewaren.

# Voorbeeld 2: toevoegen van een niet-transplantatie diagnosis record

| Create          | MEDAORB        |
|-----------------|----------------|
| new record      | BOVERA         |
|                 | UPN            |
| Patient         | DATPATBD       |
| Study           | - Record Laco  |
| i 🔄 Diago       |                |
| Tres Tres       | Patient        |
| Create a nev    | N Diagn-record |
| for Patient [8  | 8001] 94       |
|                 |                |
| Cells           |                |
| ····· 🔁 Donor   |                |
| Dn-HLA          |                |
| Asse1           |                |
| TCompl          |                |
|                 |                |
| Cyton           | - Chanters &   |
| in Office       | chap cers et   |
|                 | TID and        |
| invol           | Patient        |
| Molec           | Forr           |
| 📖 🤁 Chim assess | Pati           |
| 🔁 DCompl        | New            |
| Antibody        |                |
|                 | Ethnich        |
| Asse2           | + Outcom       |
|                 | + Manage       |
|                 |                |

- Klik op de [Create New Record] knop (zie boven)
- Klik dan op de 'Diagn' tabel:
- Er wordt gevraagd de diagnosedatum (1) in te voeren.
- Klik daarna op de [click here to create the record(s)] knop (2).

| 🗿 Pro                   | oMISe Generic Dialog Web Page Dialog                                                                        | × |  |  |  |  |  |  |  |
|-------------------------|----------------------------------------------------------------------------------------------------|---|--|--|--|--|--|--|--|
|                         | Create (a) new <b>Diagn</b> record(s) in table Diagnosis                                                    |   |  |  |  |  |  |  |  |
| 1.                      | Specify the value of [Diagnosis date]                                                                       |   |  |  |  |  |  |  |  |
|                         | exact V                                                                                                    |   |  |  |  |  |  |  |  |
|                         | year mm dd approximate?                                                                                     |   |  |  |  |  |  |  |  |
|                         | If you are unsure about the <b>exact</b> date, give your best estimate above and indicate the<br>precision. |   |  |  |  |  |  |  |  |
| 2.                      | 2. click here to create the record(s)                                                                       |   |  |  |  |  |  |  |  |
| To crea                 | ate multiple records in one action                                                                          |   |  |  |  |  |  |  |  |
| • Che                   | ck this box                                                                                                 |   |  |  |  |  |  |  |  |
| <ul> <li>spe</li> </ul> | cify the <b>number of records</b> 2                                                                         |   |  |  |  |  |  |  |  |
| (record                 | is will be generated by incrementing the start value with $f 1$ unit(s) until the requested $f$             |   |  |  |  |  |  |  |  |
| number                  | r of new records is reached) and proceed as indicated above.                                                |   |  |  |  |  |  |  |  |
|                         | Click here to cancel the operation                                                                          |   |  |  |  |  |  |  |  |
|                         |                                                                                                    |   |  |  |  |  |  |  |  |

Na het handmatig creëren van een record, wordt er gevraagd of de datum exact is of bij benadering. Daarna wordt gevraagd om de context van de record in te voeren. Als een record handmatig wordt aangemaakt is het <u>noodzakelijk</u> dat deze code wordt ingevoerd. Bijvoorbeeld, een nieuw record voor diagnose en dit is geen 'main graft diagnosis, moet de code '16' Other, nog graft diagnosis krijgen:

| Data Entry                                        | <u>R</u> eport<br>[8001][Cr       | Export<br>(y 1)  | Help       | Eilter                                                   | Company Company                                                                                                    |
|---------------------------------------------------|-----------------------------------|------------------|------------|----------------------------------------------------------|----------------------------------------------------------------------------------------------------|
| Index Editor Ove                                  | r <u>v</u> iew<br>I qualifier (ma | value)<br>inual) | abel       |                                                          | Create<br>new record                                                                                                    |
| Date precision (ma<br>Event<br>Type (manual input | nual input, see r<br>, see note)  | note) 0          | exact date | 1 Main, graft diagnosis<br>16 Other, non graft diagnosis | IMPORTAILT<br>You MUST use this field if you have                                                                          |
|                                                   |                                   |                  |            |                                                          | created the record manually.<br>You can also use it to make a correction<br>to the type of diagnosis <i>a posteriori</i> . |
|                                                   |                                   |                  |            | Accept [Tab] Cancel [Esc] 9                              | top [Ctrl-Brd]                                                                                                    |

Daarna worden de 'Diagnosis fields' als normaal gevolgd. Druk op [Save] of Ctrl-S om de nieuwe veranderingen te bewaren.

### Voorbeeld 3: toevoegen van een cytogenetisch record voor een MED-A patiënt

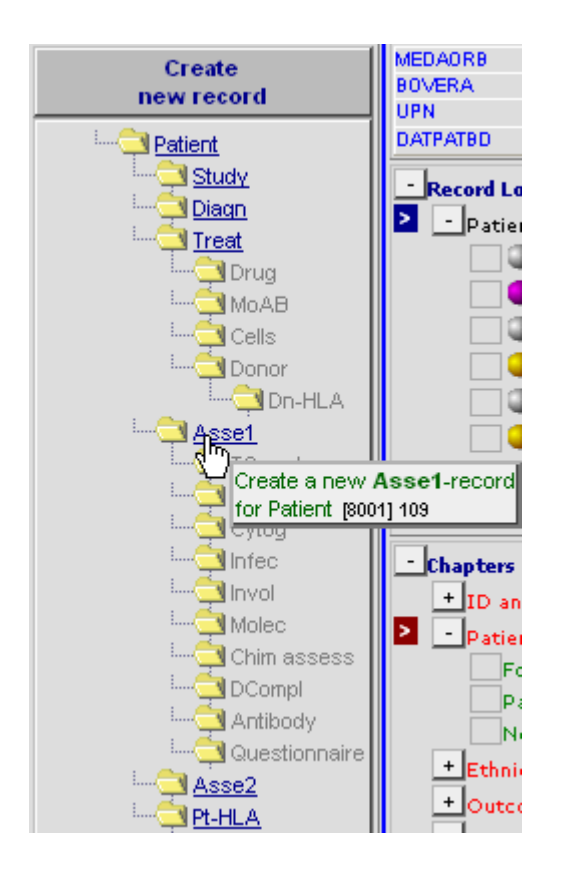

- Klik op de [Create New Record] knop (zie boven)
- Klik dan op 'Asse1' tabel:

(Dit moet handmatig aangemaakt worden omdat er bij MED-A, in tegenstelling tot MED-B, niet automatisch een assessment voor diagnose wordt gecreëerd)

- Er wordt gevraagd om de assessment datum (1).

Let op: de nieuwe assessment datum moet dezelfde datum hebben als de diagnose datum, omdat deze assessment gekoppeld is aan de diagnose.

| 🔁 Pr    | oMISe Generic Dialo                   | g Web Page               | Dialog                                         | × |
|---------|---------------------------------------|--------------------------|------------------------------------------------|---|
|         | Create (a) n                          | ew Assel record          | t(s) in table <mark>Assessment(1)</mark>       |   |
| 1.      | Specify the value of [As              | sessment dat             | e]                                             |   |
|         |                                       |                          | exact 💌                                        |   |
|         | year m                                | m cici                   | approximate?                                   |   |
|         | if you are unsure about<br>precision. | the exact date,          | give your best estimate above and indicate the |   |
| 2.      | dick here to create the               | record(s)                |                                                |   |
| To cre  | ate <b>multiple</b> records in o      | ne action                |                                                |   |
| • Che   | ek this box 📃                         |                          |                                                |   |
| • spe   | cify the number of rea                | ords Z                   | _                                              |   |
| (record | ts will be generated by in            | crementing the st        | tart value with 1 unit(s) until the requested  |   |
| numbe   | r of new records is react             | red) and proceed         | as indicated above.                            |   |
|         | (                                     | Dick here to <u>cane</u> | el the operation                               |   |

Na het handmatig creëren van een record, wordt er gevraagd of de datum exact is of bij benadering. Daarna wordt gevraagd om de context van de record in te voeren. Als een record handmatig wordt aangemaakt is het <u>noodzakelijk</u> dat deze code wordt ingevoerd. Bijvoorbeeld, een nieuw record voor assessment bij diagnose moet gecodeerd worden met '1'Main, graft diagnosis:

| Date Entry En                                                                                                    | port Egport                                                                                     | Help                             | Lyn                                                     | 12 A A A A A A A A A A A A A A A A A A A                                                                                                    | International States                                                                                                    |
|----------------------------------------------------------------------------------------------------|-------------------------------------------------------------------------------------------------|----------------------------------|---------------------------------------------------------|----------------------------------------------------------------------------------------------------|----------------------------------------------------------------------------------------------------|
| Index Editor Overview                                                                                                    | nonati kenta si                                                                                 |                                  |                                                         |                                                                                                    | anding Samed data<br>langes Hitton tance                                                                                                    |
| CC Patient Accessment date Addessment date Addessment date Addessment date Addessment date Addessment date Accessment date Research to the addesse Research to the addesse Re | avelifier (menuel)<br>inste (nonvel input)<br>ert (nonvel input)<br>er<br>int<br>tonei teekmont | 100<br>8001<br>100<br>2004/02/07 | abel<br>City I (TCI)<br>103<br>2034/02/07<br>exact date | Item, port depensis           2 Sos quet bratment           3 Nive           4 Solacion           5 Wirst docare status           6 Staping           7 Templant           0 Myret docare status           9 Suping           7 Templant           0 Myret coperative           9 Suping           10 Ratio coperative           10 Sup coperative           11 Songles runification           12 Solay arthy           13 Somples runification           14 Songles runification           15 Somples runification           16 Show non-graft degradi           17 State non-graft degradi           17 State non-graft degradi           17 State non-graft degradi           17 State non-graft degradi | Creater<br>Inswirdser<br>Inswirdse |

Als de cytogenetica <u>normaal</u> is voor dit assessment record, kan dit ingevoerd worden door bij Chapters & Selections het volgende te selecteren:

| Chapter: | Diagnostics                        |
|----------|------------------------------------|
| Section: | Cytogenetics and molecular markers |
| Item:    | Chromosome analysis                |

Voer code '1' voor normaal en klik op [Save]

(Als dit item niet zichtbaar is, controleer dan op het eerste veld "Type of form being entered" is leeggemaakt. Op deze manier zijn de dynamische filters van de formulieren niet van toepassing)

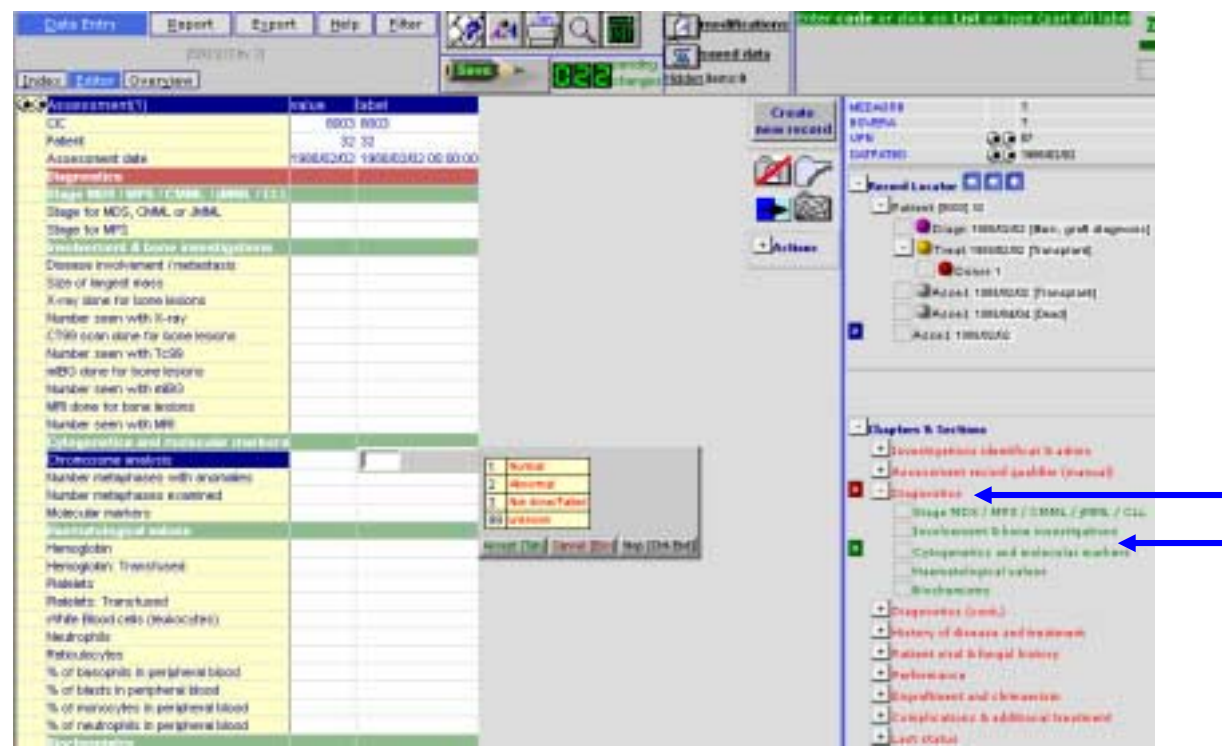

Als de cytogenetica <u>abnormaal</u> is, klik dan nogmaals op [Create New Record]:

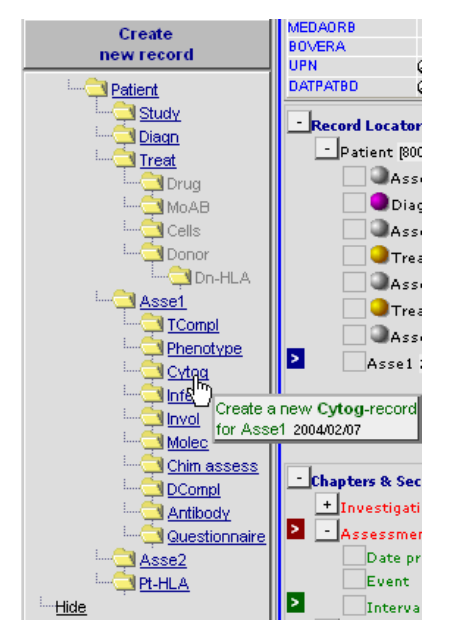

Creëer een nieuw cytogenetisch record door te klikken op "Cytog" tabel. Selecteer het type abnormaliteit van de lijst. (Als er meerdere abnormaliteiten zijn, type dan elke code in en druk dan op [Tab].)

Druk op [Click here to create the records(s)]

|                                                                                                    | e Generic Dialog Web Page Dialog<br>Create (a) new Cytog record(s) in table <mark>Cytogenetics</mark>                                                                                                  |
|----------------------------------------------------------------------------------------------------|----------------------------------------------------------------------------------------------------|
| I. Spe<br>Cr<br>D<br>I<br>I<br>I<br>I<br>I<br>I<br>I<br>I<br>I<br>I<br>I<br>I<br>I<br>I<br>I<br>I<br>I<br>I | incose option(s) below:   Translocation   [1]   reletion   [2]   inversion   [3]   isochromosome   [4]   fultiple =>3   [5]   [yperdiploid   [6]   [yperdiploid   [7]   ionosomy   [8]   "risomy   [9] |
| 2. <u>clic</u>                                                                                              | k here to create the record(s)<br>Click here to <u>cancel the operation</u>                                                                                                    |

Voor elk cytogenetisch record kunnen nu de gegevens worden ingevoerd. Klik op [Save] als alles volledig is ingevoerd.

# Voorbeeld 4: Toevoegen van TBI gegevens aan een geregistreerde patiënt

Als een MED-B formulier wordt ingevoerd, verschijnt er een notitie dat het mogelijk is om gegevens in te voeren in de "forms Appendix". Als op dat moment ervoor gekozen wordt om deze formulieren niet in te voeren, is het mogelijk om naar de formulieren terug te keren op een later tijdstip. Dit is een snelle manier om dit te doen:

Zorg ervoor dat het eerste veld "Form about to be entered" code 12 "MED-B First report" heeft. Ga naar het Treatment record in de Record Locator waarvoor de TBI moet worden ingevoerd. Begin opnieuw bij:

Chapter: Main treatment Section: Drugs/chemo & TBI Field: TBI

| Contraction Contraction                                                                                                    | Later have                                                                                                    | and the second second se                                                                                                    | and a second second second second second second second second second second second second second second second | disease in the second second                                                                                                    |
|----------------------------------------------------------------------------------------------------|----------------------------------------------------------------------------------------------------|----------------------------------------------------------------------------------------------------|----------------------------------------------------------------------------------------------------|----------------------------------------------------------------------------------------------------|
| Instants.                                                                                                    | 1000 City 2.0                                                                                                    |                                                                                                    | Orde                                                                                                    | MED-REAL MED-R First report                                                                                                    |
| ALL CONTRACTOR OF CONTRACTOR OF CONTRACTOR O | 10005 1005                                                                                                    | Card C                                                                                                    | Twine Locality                                                                                                 | an an                                                                                                    |
| adment chin                                                                                                    | 100000000000000000000000000000000000000                                                                                                    | 0                                                                                                    | 0.00                                                                                                    | CAPPATHO CONTINUES TABLES AND                                                                                                    |
| and the state of the state of t | Designation of Street, or other                                                                                                    |                                                                                                    |                                                                                                    | 1000                                                                                                    |
| second laters                                                                                                    |                                                                                                    |                                                                                                    |                                                                                                    | -Forest Lorster hill hill hill                                                                                                    |
| and all all all all all all all all all al                                                                                                    |                                                                                                    |                                                                                                    |                                                                                                    | a manual local local                                                                                                    |
| analitaring treatment                                                                                                    | 1000                                                                                                    |                                                                                                    | and the second second                                                                                          | Diago THEATERS (Ran. graft diagnosis)                                                                                                    |
| walked metaby                                                                                                    | 3 Yes                                                                                                    |                                                                                                    | + Actions                                                                                                    | Theat Transfer Provident                                                                                                    |
| Internetition apprendi CBL                                                                                                    |                                                                                                    |                                                                                                    |                                                                                                    | Canada 1                                                                                                    |
| hugs in cheriotheritary                                                                                                    |                                                                                                    |                                                                                                    |                                                                                                    |                                                                                                    |
| aduated interstilly cheekatherapy                                                                                                    |                                                                                                    |                                                                                                    |                                                                                                    |                                                                                                    |
| Advant chemotrarapy                                                                                                    |                                                                                                    |                                                                                                    |                                                                                                    | Status (1000/00/00 (Run graft Stratework)                                                                                                    |
| ecologiciant chereathering y                                                                                                    | and the second second                                                                                                    |                                                                                                    | 1.1                                                                                                    | Treat 100/10/12 (3ther (non-theraped intusion)                                                                                                    |
|                                                                                                    | 2                                                                                                    | 1 1                                                                                                    | 26                                                                                                    | Diago 2080/181 (2ther, nen graft stagnoold)                                                                                                    |
| teckuped intervally 151                                                                                                    |                                                                                                    | Contraction of the second second seco |                                                                                                    | Actas 200.00.00 Staging                                                                                                    |
| Telac losity intellation, perane                                                                                                    | Concession of the local division of the local division of the loca | vicrosoft televitet expenser                                                                                                    |                                                                                                    | Access (Service Salassalprogramical                                                                                                    |
| Citaties (Cyr)                                                                                                    |                                                                                                    |                                                                                                    |                                                                                                    |                                                                                                    |
| the back contraction and the                                                                                                    | Concession, Spinster, Spinster, Spin | Click OIL If you want to enter                                                                                                    | the TEL Form mov, otherwise o                                                                                  | kt Canad                                                                                                    |
| sumper of reactions                                                                                                    |                                                                                                    |                                                                                                    |                                                                                                    | 5                                                                                                    |
| Amber of redeem days                                                                                                    | and the second second s |                                                                                                    |                                                                                                    | an & Sections                                                                                                    |
| Class Particulation                                                                                                    | Concession of the local division of the local division of the loca | OK 1                                                                                                    | Carcel                                                                                                    | permanent bissienfig abben få adhensterer                                                                                                    |
| NUMBER OF A DATA OF A DATA OF A DATA OF A DATA OF A DATA OF A DATA OF A DATA OF A DATA OF A DATA OF A DATA OF A                                                                                                    |                                                                                                    |                                                                                                    |                                                                                                    | appropriate the state of the state of the st |
| address of the                                                                                                    |                                                                                                    | the second second second second second second second second second second second second second second second s                                                                                                    |                                                                                                    | Data presiden                                                                                                    |
| and an and the second second                                                                                                    |                                                                                                    |                                                                                                    |                                                                                                    | Event                                                                                                    |
| true in Namellan                                                                                                    | The summer of the local division of the local division of the loca |                                                                                                    |                                                                                                    | * Instand                                                                                                    |
| and the second second se                                                                                                    |                                                                                                    |                                                                                                    |                                                                                                    |                                                                                                    |
|                                                                                                    |                                                                                                    |                                                                                                    |                                                                                                    |                                                                                                    |
|                                                                                                    |                                                                                                    |                                                                                                    |                                                                                                    | The second second second                                                                                                    |
|                                                                                                    |                                                                                                    |                                                                                                    |                                                                                                    | Mais tradeciste                                                                                                    |
|                                                                                                    |                                                                                                    |                                                                                                    |                                                                                                    | Culterter                                                                                                    |
|                                                                                                    |                                                                                                    |                                                                                                    |                                                                                                    | Centerel                                                                                                    |
|                                                                                                    |                                                                                                    |                                                                                                    |                                                                                                    | Chemetherapy and TSI                                                                                                    |
|                                                                                                    |                                                                                                    |                                                                                                    |                                                                                                    | Torial booky triadiantons, datailis                                                                                                    |
|                                                                                                    |                                                                                                    |                                                                                                    |                                                                                                    | Total in dy inadiation, continued                                                                                                    |
|                                                                                                    |                                                                                                    |                                                                                                    |                                                                                                    |                                                                                                    |
|                                                                                                    |                                                                                                    |                                                                                                    |                                                                                                    | Other Wolfellines                                                                                                    |
|                                                                                                    |                                                                                                    |                                                                                                    |                                                                                                    | Other modelmen<br>Tome in harpen!                                                                                                    |

Positioneer de cursor in het veld "TBI" en voer de code 2 (yes) in.

De vraag "Click OK if you want to enter the TBI Form now, otherwise click Cancel" verschijnt. Kies hier 'OK' en er kan verder gegaan worden met het invoeren van het TBI form data entry.

# Bekijken en printen van individuele patiëntengegevens vanuit de Index

Individuele patiëntenrecords, die opgeslagen zijn op de server, kan bekeken en geprint worden vanuit de 'Data Entry Index'.

#### Data Entry – Index

Het is mogelijk om gegevens te bekijken en te printen voor een enkele patiënt. Markeer de patiënt in de index door met de linker muisknop op de patiënt te klikken. Selecteer Status Report – Horizontal lay-out.

|                               | <u>D</u> ata Entry     | <u>R</u> eport                   | E <u>x</u> port | <u>H</u> elp | > <u>E</u> i | lter 🔀              | a (4) Q, 🚃         |                       |              |            |
|-------------------------------|------------------------|----------------------------------|-----------------|--------------|--------------|---------------------|--------------------|-----------------------|--------------|------------|
| 3. Klik op<br>[Horizontal     | Index Editor Ov        | [8001] [0<br>er <u>v</u> iew     | City 1]         |              |              |                     | bending<br>changes |                       |              |            |
| Layout] voor<br>een overzicht | Patient Data Man       | ager                             |                 |              | 🗠 Crea       | te/Load Patient-rec | cord ALL cases (d  | isplayed n=2          | 500 of total | n=2882)    |
| van de                        |                        | ad into Data-E                   | ditor           | CIC Pa       | atient       | Last modificatio    | UPN                | Date of bi            | Sex of t     | Date of la |
| geregistreerde                | Status Report          | t                                |                 | 9            | 27           | 2006/01/07 13:29    |                    | 1960/12/15            | Male         | 2005/02/10 |
| gegevens van                  |                        | rizontal layout                  |                 | 9            | 28           | 2006/02/21 13:39    | h254+8+30          | ) 1972 <i>/</i> 03/12 | Female       | 2005/05/24 |
| een patiënt                   |                        | rtical layout<br>ta Oualitu renc | urt .           | 9            | 29           | 2006/01/27 13:48    | 456123             | 8 1954/03/12          | Female       | 1999/10/15 |
| · · · · F ·····               |                        | ent chart                        |                 | 9            | 50           | 2006/04/26 21:26    | 1                  | 1999/09/09            | Male         | 2005/09/09 |
|                               |                        | F (paper)                        |                 | 9            | 51           | 2006/04/25 17:10    |                    | 1951/04/07            | Male         | 2004/09/19 |
|                               | - Properties           | s (general)                      |                 | 9            | 104          | 2005/12/06 16:37    | 296                | 6 1960/07/07          | 9            | 2005/09/07 |
|                               | apply cur              | rent item filter                 |                 | 9            | 117          | 2004/11/05 12:31    | 1                  | 1957/04/22            | Male         |            |
|                               | include ei<br>show bea | mpty items<br>ders               |                 | 9            | 206          | 2006/04/25 17:15    | 01112              | 2                     |              | 2005/12/13 |
|                               | bulk-layo              | ut (split by ca:                 | 5e) 🛉           | 9            | 208          | 2005/10/11 09:38    | 1110431            | 1968/01/01            | Male         | 2005/05/23 |
|                               | - Properties           | s (horizontal)                   |                 | 9            | 209          | 2006/03/02 11:50    | 567                | 1976/05/12            | Male         | 2004/03/03 |
|                               | Template               | for status rep                   | ort             | 9            | 292          | 2005/04/08 13:52    | 1 1711             | . 1 ( ID              | lale         | 2004/05/14 |
|                               | Properties             | s (vertical)                     |                 | 9            | 739          | 2005/10/20 16:30    | 1. KIIK 0]         | b net ID              | lale         | 2003/02/02 |
|                               | - Despertion           | zoncar neaders                   |                 | 9            | 740          | 2006/01/11 09:03    | nummer of          | om de                 | lale         | 2005/01/01 |
|                               | exclude e              | arliest events                   |                 | 9            | 1234         | 2006/06/16 14:08    | patient te         | markere               | n.<br>Jale   | 2005/03/07 |
|                               | exclude a              | idmi events                      |                 | 9            | 1235         | 2005/03/21 12:49    | f09620             | 1960/09/10            | Male         | 2005/03/15 |
|                               | Properties             | s (quality)                      |                 | 9            | 1236         | 2006/06/29 08:07    | 9700099            | 9 1966/11/28          | Female       | 2003/02/24 |
|                               | include it             | ems without er                   | rors            | 9            | 1237         | 2006/01/09 10:59    | 161263234          | 4                     | Male         | 2002/05/05 |
|                               | exclude e              | mpty items fro                   | m test          | 9            | 1238         | 2004/01/12 16:53    | 456                | 1983/04/05            | Female       | 2004/01/01 |
|                               |                        |                                  |                 |              |              |                     |                    |                       |              |            |
|                               |                        |                                  |                 | 1            | 1.           |                     |                    |                       |              |            |
|                               |                        | 2. Ge                            | adviseer        | d wor        | dt on        | 1                   |                    |                       |              |            |

2. Geadviseerd wordt om "show headers" te selecteren bij het bekijken van de patiëntengegevens.

Er verschijnt een overzicht van alle opgeslagen gegevens. Klik op het printicoontje of Ctrl-Alt-P om te printen.

| <u>D</u> ata Entry           | <u>R</u> eport   | E <u>x</u> port | <u>H</u> elp | <u>F</u> ilter |           | KX.       | <b>*</b>  |  |
|------------------------------|------------------|-----------------|--------------|----------------|-----------|-----------|-----------|--|
|                              | [8001][0         | ity 1]          |              |                |           |           |           |  |
| Specify List Stat            | us Table (       | Content         |              |                |           | E pendi   | ng<br>1es |  |
|                              |                  |                 |              |                |           |           | ,         |  |
|                              |                  |                 |              |                |           |           |           |  |
|                              |                  |                 |              |                |           |           |           |  |
| Potiopt                      |                  |                 |              |                |           |           |           |  |
| ID and admin                 |                  |                 |              |                |           |           |           |  |
| Patient identification       |                  |                 |              |                |           |           |           |  |
| CIC                          |                  |                 | 9            |                | I         | Leiden [] |           |  |
| Patient                      |                  |                 |              |                |           | 292       |           |  |
| Patient data                 |                  |                 |              |                |           |           |           |  |
| Form information             |                  |                 |              |                |           |           |           |  |
| Form about to be er          | ntered           |                 | 1            | M              | ED-A Fir: | st report |           |  |
| Patient information          |                  |                 |              |                |           |           |           |  |
| Contact person               |                  |                 |              |                |           | а         |           |  |
| Date of the 1st repo         | rt               |                 |              |                | 200       | 04/11/05  |           |  |
| Patient asked to co          | nsent to data    | submission?     | 2            |                |           | Yes       |           |  |
| Is this a non-transp         | lant registrati  | on?             | 1            | No             | (transpla | ant reg.) |           |  |
| Registration to be s         | ent to CIBMTI    | R?              | 1            |                |           | NO        |           |  |
| UPN<br>Initial(e) first pape |                  |                 |              |                |           | 11234     |           |  |
| Initial(s) family nam        | •                |                 |              |                |           | a<br>9    |           |  |
| Date of birth of the         | o<br>natient     |                 |              |                | 196       | s9/01/01  |           |  |
| Sex of the patient           |                  |                 | 1            |                |           | Male      |           |  |
| Outcome                      |                  |                 |              |                |           |           |           |  |
| Overview (formulae, c        | lo not edit)     |                 |              |                |           |           |           |  |
| Date 1st transplant          |                  |                 |              |                | 200       | 04/01/02  |           |  |
| Most recent surviva          | al status for th | nis patient     | 2            |                |           | Alive     |           |  |
| Date of last follow u        | n                |                 |              |                | 200       | 14/05/14  |           |  |

Het overzicht wordt, na het klikken op het printicoontje, overgeplaatst naar de 'Output window'. Klik op [Direct Print]. (Selecteer [Print Preview] voor een printvoorbeeld)

| Data Entry Report Export Help Dite                  |                                                                                                    |                     |                                        |
|-----------------------------------------------------|----------------------------------------------------------------------------------------------------|---------------------|----------------------------------------|
| 🗈 Print Proparation ProMiSe – Web Page Dialog 🛛 🔛   | Charpon Window Problem Michaelt Jesu                                                                                                    |                     | (erst                                  |
| FroMiSe print preparation center                    |                                                                                                    | Course of the local |                                        |
| Darset Print<br>Print Setup<br>E-mail<br>Problems 1 | Destination<br>Constantion<br>Admit Interfituation<br>CCC<br>Patient<br>Indient Joint<br>Form Alexia No for entered<br>Form Alexia No for entered<br>Form Alexia No for entered | N                   | Laiden ()<br>290<br>MED-A Pirol report |
|                                                     | Contact person                                                                                                    |                     |                                        |
|                                                     | Bute of the tot report                                                                                                    |                     | 2004/11/05                             |
|                                                     | Patient asked to consent to data automission?                                                                                                    | 2                   | vies                                   |
|                                                     | In this a non-transplant registration?                                                                                                    | 1                   | tio (bransplant reg.)                  |
|                                                     | Registration to be sent to CIEMTR?                                                                                                    | 1                   | 140                                    |
|                                                     | 191                                                                                                    |                     | 11234                                  |
|                                                     | Buttal(x) first name                                                                                                    |                     |                                        |
|                                                     | Autual(s) family same                                                                                                    |                     |                                        |
|                                                     | Bate of birth of the patient                                                                                                    |                     | 1969/01/01                             |
|                                                     | Sex of the patient                                                                                                    | 1                   | Male                                   |

Voor patiënten met veel Assessments enz, kan het zijn dat de settings voor de horizontale layout moet worden aangepast om alles op één pagina te krijgen.

- Klik op [Change Layout]
- Verander de 'zoom factor' naar 0.75.
- Klik op <u>"Adjust"</u> om de verandering te bevestigen:

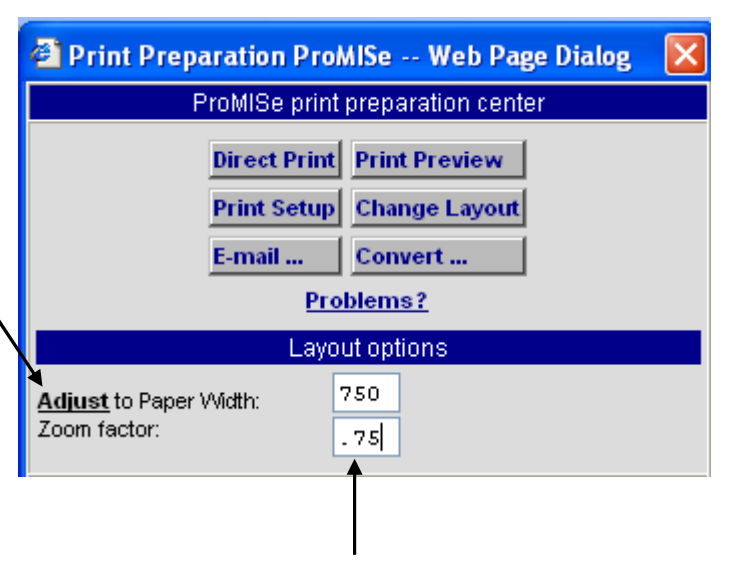

# Bekijken en printen van individuele patiëntgegevens vanuit de Editor

Het is mogelijk om gegevens van een enkele patiënt te bekijken en te printen vanuit de 'Editor' met gebruik van de volgende shortcuts:

| <u>D</u> ata Entry <u>R</u> eport E <u>x</u> | oort <u>H</u> elp    | <u>F</u> ilter | 5    | 1 🛃 🥭         |        | EXIT         |
|----------------------------------------------|----------------------|----------------|------|---------------|--------|--------------|
|                                              |                      |                |      |               |        |              |
| Index Editor Overview                        |                      |                | 1.50 |               | EEK    | <b>S</b> cha |
| <b>Q</b> , <b>⊖</b> Patient                  |                      | value          |      | label         |        |              |
| CIC                                          |                      |                | 9    | Leiden []     |        |              |
| Patient                                      |                      |                | 292  | 292           |        |              |
| Patient data                                 |                      |                |      |               |        |              |
| Form information                             |                      |                |      |               |        |              |
| Form about to be entered                     |                      |                | 1    | MED-A First ( | report |              |
| Are you adding MED-Bitems to a graft         | egistered with MED   | -A?            |      |               |        |              |
| To which registered transplant (numbe        | ) are you adding ite | ms?            |      |               |        |              |
| For subsequent transplant: same diagn        | osis?                |                |      |               |        |              |
| For subsequent transplant: same centr        | (?                   |                |      |               |        |              |
| For subsequent transplant: same unit o       | team?                |                |      |               |        |              |

Klik op [Ctrl-2] of [Saved Data] om een overzicht, met horizontale layout, van de huidige patiënt te krijgen.

| Econt Esport H                                    | the site      |                        | mothintian | complete    | data entry in that particula |
|---------------------------------------------------|---------------|------------------------|------------|-------------|------------------------------|
| tex [ Editor ] Overstead                          |               |                        | Cranges    |             |                              |
| Resizential or Xectical sourcess of all values on | vrently store | sil on the Server.     |            | 140 1       |                              |
| Advert                                            |               |                        |            | <u>ا-</u> ( | AVOUT                        |
| Patient kertilitistion.                           |               |                        |            |             | Show ampty cally             |
| CIC                                               |               | (Leider) []            |            |             | Chair beadant                |
| Patient                                           |               | 292                    |            |             | Farry Antipartal headars     |
| Detailable advertige within                       |               |                        |            |             | Parce Sortestal Search       |
| Authorized CIC                                    | 0001          | Oby 1 [1C3]            |            |             | Anda correct Trace Ches      |
| Ceantry                                           | NL King       | don of the Netherlands |            |             | These Harris Harris          |
| Record creation date                              |               | 2003/12/01 14 33:00    |            |             | Costa formi unanata          |
| Last modification                                 |               | 2005/04/08 13:52:00    |            |             |                              |
| (SOL Server automatoler field)                    |               | 4720                   |            |             |                              |
| Padord sinda<br>Form internation                  |               |                        |            |             |                              |
| Form about to be entered                          | 1             | MED-A First report     |            |             |                              |
| Patient Adversatory                               |               |                        |            |             |                              |
| Contact person                                    |               |                        |            |             |                              |
| Date of the 1st report                            |               | 2004/11/25             |            |             |                              |
| Patient asked to consent to data automission?     | -2            | Vez                    |            |             |                              |
| is this a new transplant registration?            | 4             | his (transpiret reg.)  |            |             |                              |
| Registration to be sent to CEMTR?                 | 4             | No                     |            |             |                              |
| 1911                                              |               | 11234                  |            |             |                              |
| initiation first manage                           |               |                        |            |             |                              |
| Indiates Faredy mater                             |               |                        |            |             |                              |
| Bate of birth of the patient                      |               | 196001/01              |            |             |                              |
| Saw of the suffered                               | 4             | Male                   |            |             |                              |

Met Ctrl-6 krijgt het overzicht een 'Record Locator' layout. Dit kan gebruikt worden om verticaal te scrollen in plaats van horizontaal. (b.v. handig als er meerdere assessments zijn):

| Beauty Street and Story                                                                                                    | Male OF                         | () man  1 -    | · Adaptation             | alessan and |
|----------------------------------------------------------------------------------------------------|---------------------------------|----------------|--------------------------|-------------|
|                                                                                                    |                                 | S bartists     | 20 million               |             |
|                                                                                                    |                                 | 10 11          | 12                       |             |
| Card of Links on the Property Links and the                                                                                                    | 14 Jan 11                       |                |                          |             |
|                                                                                                    |                                 | -              |                          |             |
| ar a ra                                                                                                    | -                               | - 12           | Distant Briefly for      |             |
| E-e-s-                                                                                                    |                                 |                | Mines parality codes: IN | anti- F     |
| CR.                                                                                                    |                                 |                | More Saakers             |             |
| Fundament and the                                                                                                    |                                 | 100            | Best Rate Tardes         |             |
| Sectored 100                                                                                                    | and the l                       | 島              | three Part Dance         | 748. U      |
| Bernard and Add                                                                                                    | B. Highland Har Solver          | 0.8            | 1                        |             |
| Carl and Minister.                                                                                                    | mission (1                      | 178<br>478     |                          |             |
| Paret alle                                                                                                    |                                 |                |                          |             |
| Faces about in its sectored                                                                                                    | HE HEATH                        |                |                          |             |
| Construction .                                                                                                    |                                 | 1.             |                          |             |
| Balls of the 1st report                                                                                                    | 204                             | * 4.9          |                          |             |
| Soften or one is acculated require dented                                                                                                    | T N Driver                      | 142            |                          |             |
| Regard stress to be applicate CBDARAY                                                                                                    |                                 | 10             |                          |             |
| Address to at success                                                                                                    |                                 | 3              |                          |             |
| These of Sprint of the partners                                                                                                    | 1988                            | 1.01           |                          |             |
| Territoria Statistica di Statistica                                                                                                    |                                 |                |                          |             |
| These first is an under                                                                                                    | 204                             | 110            |                          |             |
| These of hard hilling up                                                                                                    | 1004                            | 2014           |                          |             |
| Data and a strength of                                                                                                    |                                 |                |                          |             |
| Property And addressed logal                                                                                                    | Education and the state         |                |                          |             |
| SECTION OF SECTION AND A CONTRACT                                                                                                    | THE INCLUSION                   | e co           |                          |             |
| Statute Labor                                                                                                    |                                 |                |                          |             |
| Tranging the top cover, but sature, b                                                                                                    | wanter .                        |                |                          |             |
| Bulle had small d unated                                                                                                    | 2014                            | and the second |                          |             |
| A set and a chard on part                                                                                                    | 100                             | di Chal        |                          |             |
| Bride States and Second                                                                                                    |                                 |                |                          |             |
| Concession of the local division of the local division of the loca |                                 |                |                          |             |
| Calent & and required limit                                                                                                    |                                 |                |                          |             |
| CK. Taken                                                                                                    | 184                             |                |                          |             |
| Pagerin dat                                                                                                    | 1967-011                        |                |                          |             |
| Receipt of status data                                                                                                    | and the second second           |                |                          |             |
| (10) Served advantation faith                                                                                                    | 2000/10/15 21 00:00-<br>(11/17) |                |                          |             |
| Type of Registering                                                                                                    | Rei, gat Highers                |                |                          |             |
| Support the chartenity                                                                                                    | 1997.9                          |                |                          |             |
| Name of Street Addression                                                                                                    | 1011                            |                |                          |             |
| Restances Louised in the                                                                                                    |                                 |                |                          |             |
| ARE ANY INCOME.                                                                                                    | 101                             |                |                          |             |
| Page 100 and 100 control days                                                                                                    |                                 |                |                          |             |
| Recent Intelligible Chi                                                                                                    | and a granter of the sec        |                |                          |             |
| R. States and St. States and St.                                                                                                    | 100400 (20                      |                |                          |             |
| atur marin terest                                                                                                    |                                 |                |                          |             |
| States and States and States                                                                                                    |                                 |                |                          |             |
| CARLES IN AND ADDRESS OF ADDRESS                                                                                                    |                                 |                |                          |             |
| Tanan I                                                                                                    | e Later p                       |                |                          |             |
| Trial-ord late                                                                                                    | Jacob 10                        |                |                          |             |
| Provid a calle date                                                                                                    | 200ad 1491 12-01-00             |                |                          |             |
| Proventionality along data                                                                                                    | 200 States + 115 Str            |                |                          |             |
| THEFT IT BO DO DO                                                                                                    | T hander                        |                |                          |             |
| - The state -                                                                                                    |                                 |                |                          |             |
| Control in which they is address over per-                                                                                                    | 4 Loop 2                        |                |                          |             |
| Antore of B and Lord Stagered at 1988. See                                                                                                    |                                 |                |                          |             |
| The of the sector                                                                                                    |                                 |                |                          |             |
| Tax streamer                                                                                                    | Contraction of the second       |                |                          |             |
| Badipte down 1                                                                                                    | 1                               |                |                          |             |
| Street of the later way on the                                                                                                    |                                 |                |                          |             |
| free off reight freight and there pro-                                                                                                    |                                 |                |                          |             |
| The share of a lat                                                                                                    |                                 |                |                          |             |
| Salta as get proper<br>the ready insulate of the low start                                                                                                    | Ter Bergedant 1 Perce           |                |                          |             |
| Madath is discount                                                                                                    | 11111 E                         |                |                          |             |
| The second second second                                                                                                    | 11 11 11 11                     |                |                          |             |
|                                                                                                    |                                 |                |                          |             |
| Second and second second second                                                                                                    | and the second                  |                |                          |             |
| Er ette analysisterer<br>Er ette analysisterer et de graft<br>Samps                                                                                                    | 10000                           |                |                          |             |

# Het sturen van individuele patiëntengegevens via email

Na het volgen van de instructies voor het bekijken en printen van individuele patiëntgegevens vanuit de Index of de Editor (zie hierboven), kunnen deze gegevens naar een html-file worden gestuurd. Deze file kan dan gemaild worden. Selecteer [Email...] in plaats van [Direct print].

| 🗿 Print Preparation ProMISe Web Page Dialog 🛛 🔀    |                                                                         |   |
|----------------------------------------------------|-------------------------------------------------------------------------|---|
| ProMISe print preparation center                   |                                                                         |   |
|                                                    | Direct PrintPrint PreviewPrint SetupChange LayoutE-mailConvertProblems? |   |
| Email options                                      |                                                                         |   |
| Recipient                                          | shelley.hewerdine@ucl.ac.                                               | _ |
| Subject                                            | Patient 9994                                                            |   |
| Send now                                           | ⊙ HTML-email ○ As attachment                                            |   |
|                                                    | (split by embedded recipients)                                          |   |
| الح<br>Type recipient above or select below:       |                                                                         |   |
| after <b>selecting</b> recipient(s)<br>Click below |                                                                         |   |
| add Private                                        |                                                                         |   |
|                                                    |                                                                         |   |
|                                                    |                                                                         |   |
|                                                    |                                                                         |   |
|                                                    |                                                                         |   |
|                                                    |                                                                         |   |
| You may close this window at all times:            |                                                                         |   |
| it will reopen automatically when needed.          |                                                                         |   |
| screen.                                            | randany, nghetnek the printer room at the top of the                    |   |
| https://www.o                                      | clinicalresea 🕗 Trusted sites 💋                                         |   |

Voer het gewenste emailadres in. Kies of de gegevens als html-email of apart, als bijlage, verstuurd moeten worden. Klik op [Send now].

# Printen van alleen MED-A of een selectie van items

Het is mogelijk om van een patiënt, die met een MED-B formulier is geregistreerd, alleen MED-A items uit te printen. Hiervoor moet eerst het MED-A filter worden toegepast.

- Ga hiervoor naar Filter-Items [Alt-1]-
- Stored filters-Public-Management-[Appl#29]-MED-A: All diseases. (Voor meer informatie over het Filter-Items zie pagina 67)

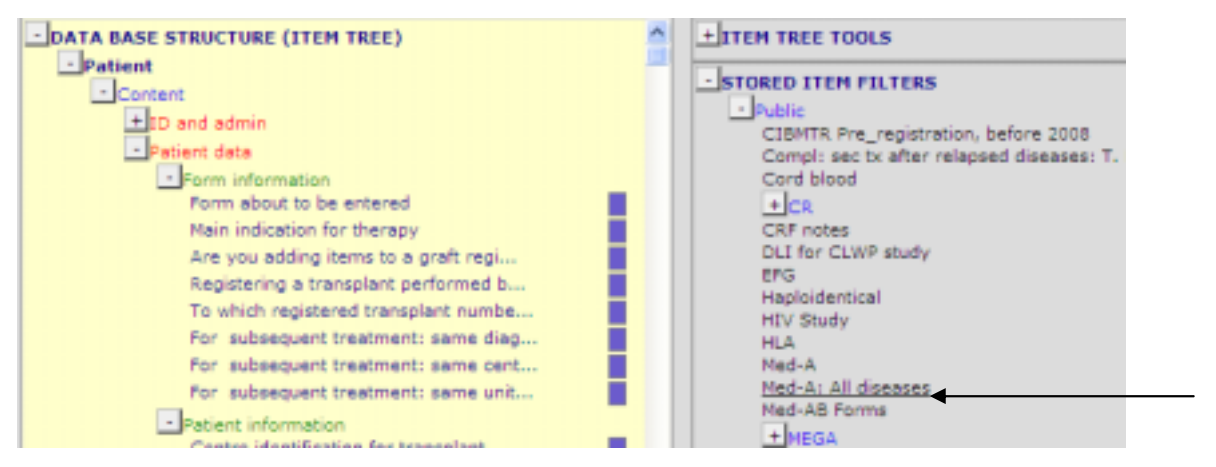

- Klik op de filtertitel
- Kies 'Load filter'(Execute).

Ga naar de Data Entry - Index [Alt-I]

- Markeer de patiënt (klik erop met linker muisknop)
- Kies "Apply current item filter" en "show headers" (optioneel):

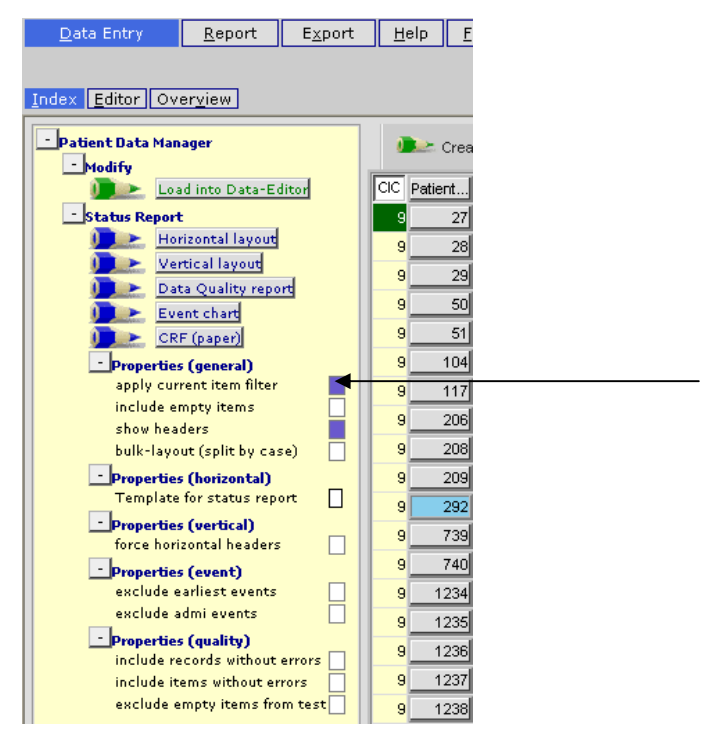

Zie pagina 67 voor het printen van een MED-A overzicht.
Het is ook mogelijk om een kleine selectie van items te bekijken of te printen. Dit kan door de items handmatig te markeren in het Filter-Items scherm [Alt-1]. Bijvoorbeeld voor een selectie van items van het donortabel. Klik op de titels van de gewenste item. (vakje wordt paars/blauw)

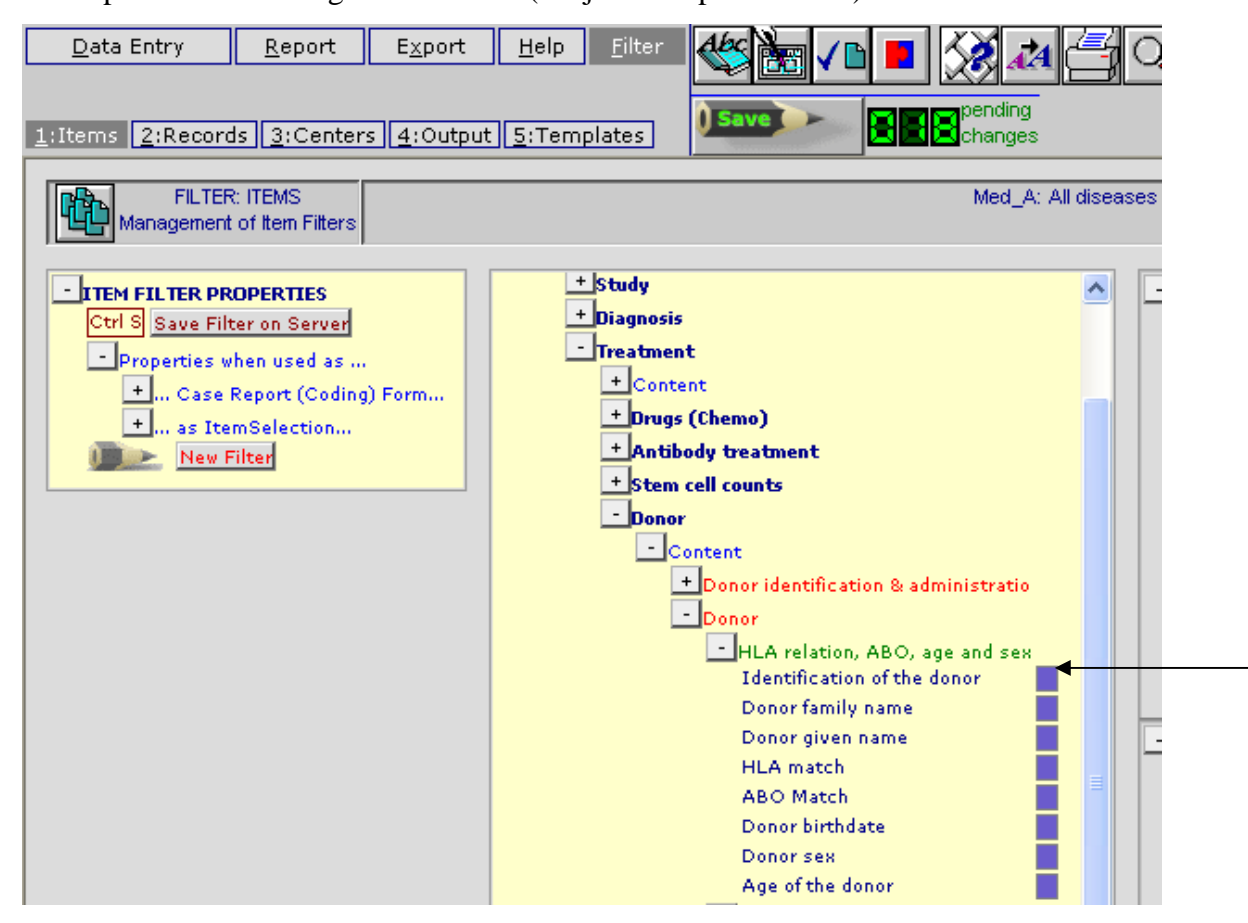

Markeer de gewenste patiënt in de Data Entry – Index [Alt-I] en selecteer "apply current item filter" en "show headers"(optioneel):

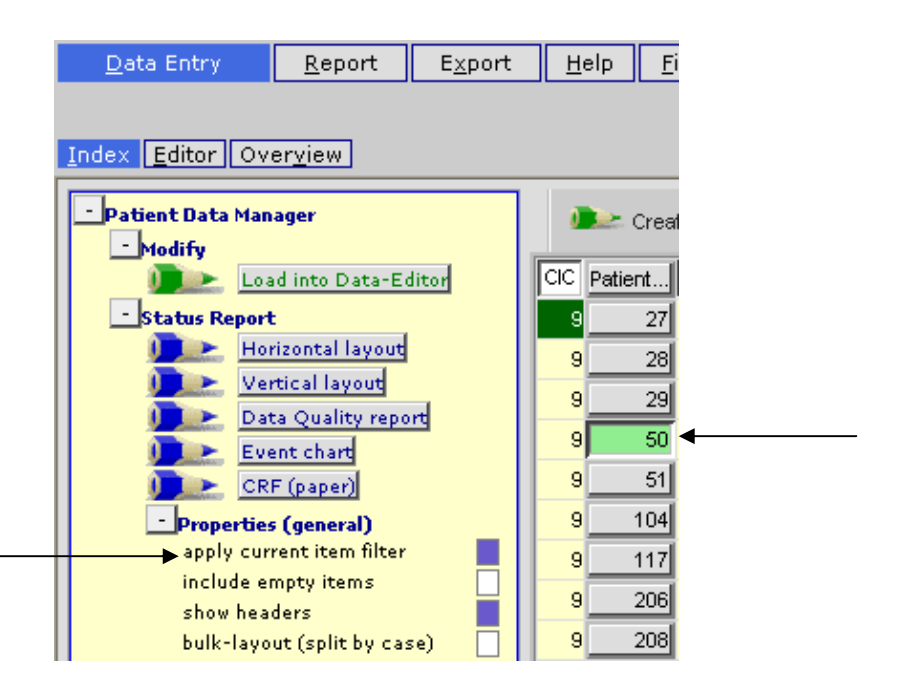

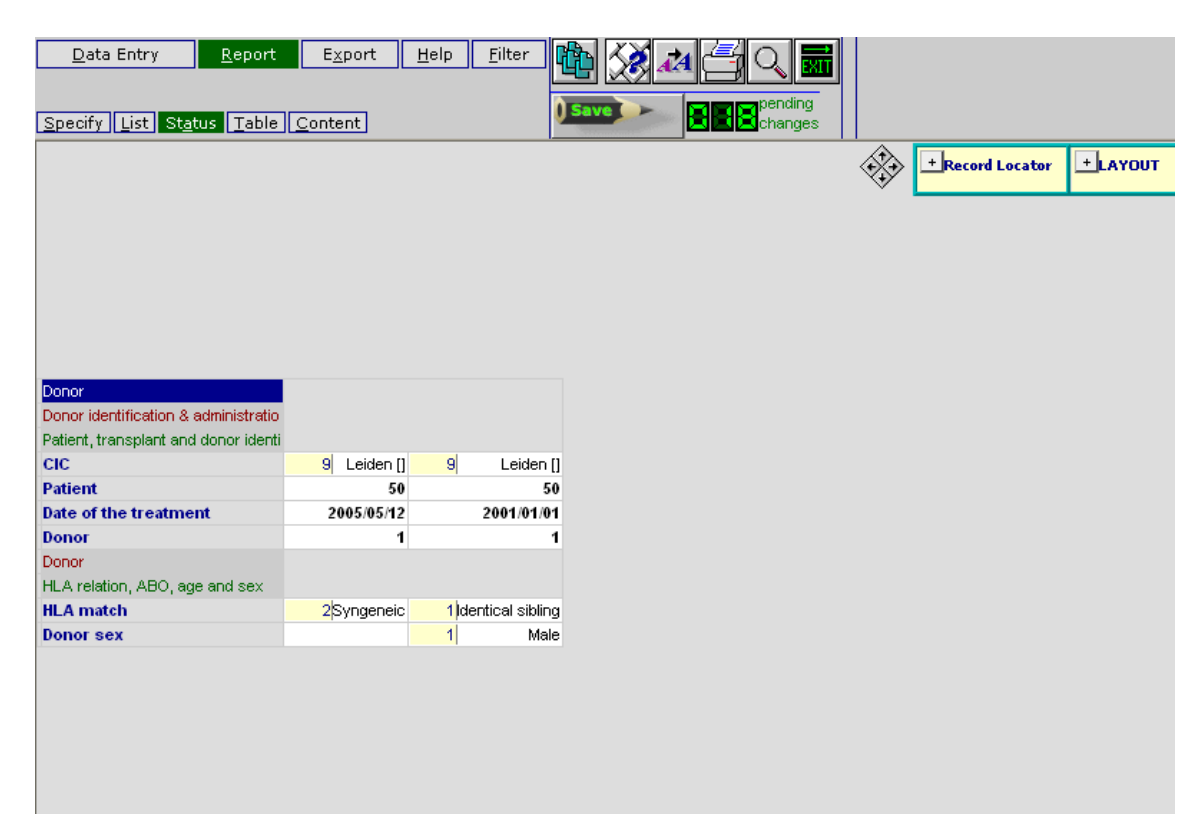

# Bekijken van de Project Dictionary

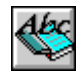

Het is mogelijk om de structuur van de database, gebruikt in ProMISe, te bekijken. Via het tabblad Filter kan er toegang gekregen worden tot de Project Dictionary. Klik in dit scherm op bovenstaande icoon om het item; code, beschrijving en label in de database te zien.

Selecteer in het "Documentation" folder de gewenste items en de eigenschappen. Bijvoorbeeld: selecteer [12: MED-A All diseases] om alle items van het MED-A filter te bekijken. Scroll naar beneden en markeer "items en labels" onder "properties to be shown"(plus indien nodig andere eigenschappen)

NB: klik nogmaals op bovenstaand icoon om de dictionary te activeren.

Voorbeeld scherm van de online Project Dictionary:

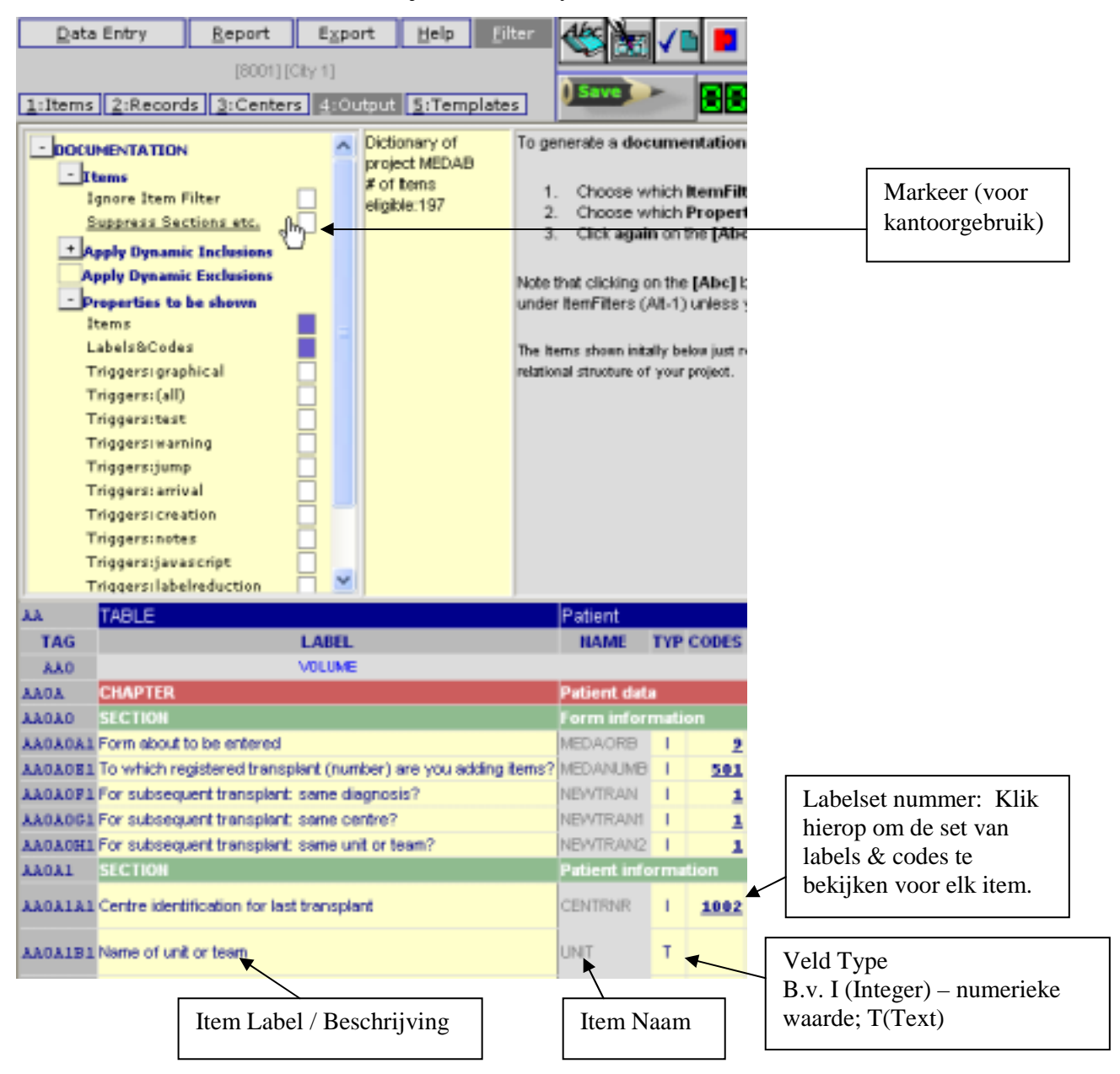

## Creëren van een eigen Item filter

Het is mogelijk om zelf, gebruikmakend van de items beschikbaar in het MED-AB project, een filter te creëren voor studie datamanagement. Gebruik voor registratie van MED-AB gegevens de automatisch geprogrammeerde data Entry. Zie voor meer informatie pagina 30.

Klik op de [Filter] tab en dan op [Items]:

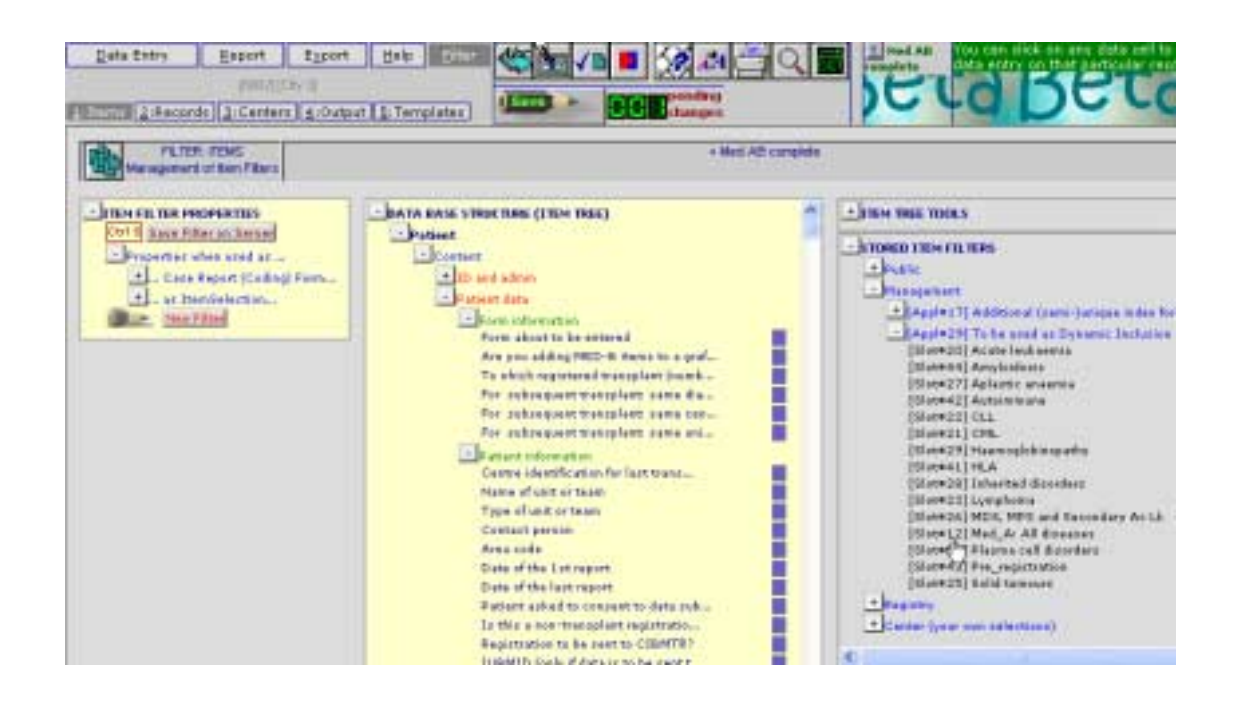

De voorgeprogrammeerde itemfilters die gebruikt worden voor de MED-AB formulieren staan onder 'Stored Item Filters- Management- Appl #29' aan de rechterkant van het scherm. Andere itemfilters, die voorgeprogrammeerd zijn voor algemeen gebruik, staan in de 'Public folder'( bijvoorbeeld 'Study item filters') Na het creëren van eigen item filters worden deze opgeslagen onder "Center"- you own selections". Klik op een titel van een filter uit de Public/Management folder, om deze te laden als een tijdelijke selectie.

Het is mogelijk om een eigen itemfilter te creëren om deze te gebruiken in Data Entry en Reports. Markeer de gewenste items in de 'Item tree', of laad een bestaande filter en selecteer items of maak de selectie van items ongedaan door te klikken op de vakjes naast het item (of op de titel). Voor eigen gebruik kunnen bestaande selectie van project filters worden gereduceerd of gecombineerd.

Bijvoorbeeld: voor een MED-A data voor een specifieke lymfoom studie, kan een MED-A lymfoom itemfilter worden gemaakt.

Ga naar [Filter] – [Items] tab om een nieuw itemfilter te maken.

Een efficiënte manier om een combinatiefilter te maken van bestaande selecties, is te klikken op de volgende knop. Er verschijnt een overzicht van de itemsfilters en de items die per filter worden weergegeven:

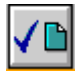

Bijvoorbeeld: markeer MED-A en Lymphoma (designer filters voor MED-AB formulieren staan in het rood op het scherm) door op het gele vlakje eronder te klikken. (dit kan lang duren)

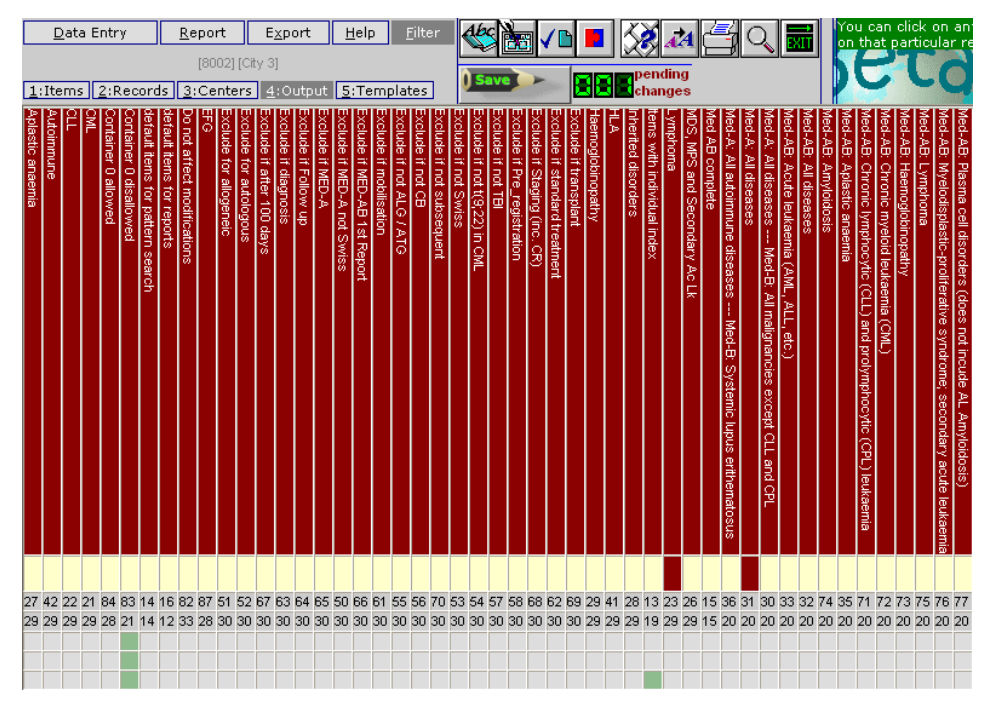

Klik voor de 2 gemarkeerde filters op [show union] aan de linkerkant van het scherm:

| Actions on<br><b>MARKED</b> Filters: | Actions based<br>on <b>VISIBLE</b><br>Items: |  |  |
|--------------------------------------|----------------------------------------------|--|--|
| Show Complete                        | Replace active                               |  |  |
| <u>Chart</u>                         | <u>Item Filter</u>                           |  |  |
| Show                                 | Overlay on active                            |  |  |
| Intersection                         | Item Filter                                  |  |  |
| Show Union                           |                                              |  |  |
| ₩ 01<br>470                          | fvisible items:<br>I                         |  |  |

Om de combinatiefilter te activeren, klik op de optie:

Actions based on VISIBLE Items: Replace active Item Filter

Bovenstaande procedure kan worden gevolgd om alle bestaande itemfilters naar wens te combineren.

Eenmaal geactiveerd op de server, verschijnt het tabblad filteritems met {Combination of one or more filters}. Om de combinatie of elk nieuw gemaakt itemfilter op te slaan voor eigen gebruik, klik op de optie of Ctrl-S:

#### Ctrl S Save Filter on Server

- Voer een titel in en druk op [OK].
- Ga naar Stored Item filters

Eenmaal opgeslagen kan aan een combinatiefilter extra filters toegevoegd worden. Bijvoorbeeld: er is een MED-A + lymphoma en een MED-A + CLL filter opgeslagen. Met behulp van de optie "OVERLAY filter" kan een filter voor "MED-A + lymphoma & MED-A + CLL" gemaakt worden.

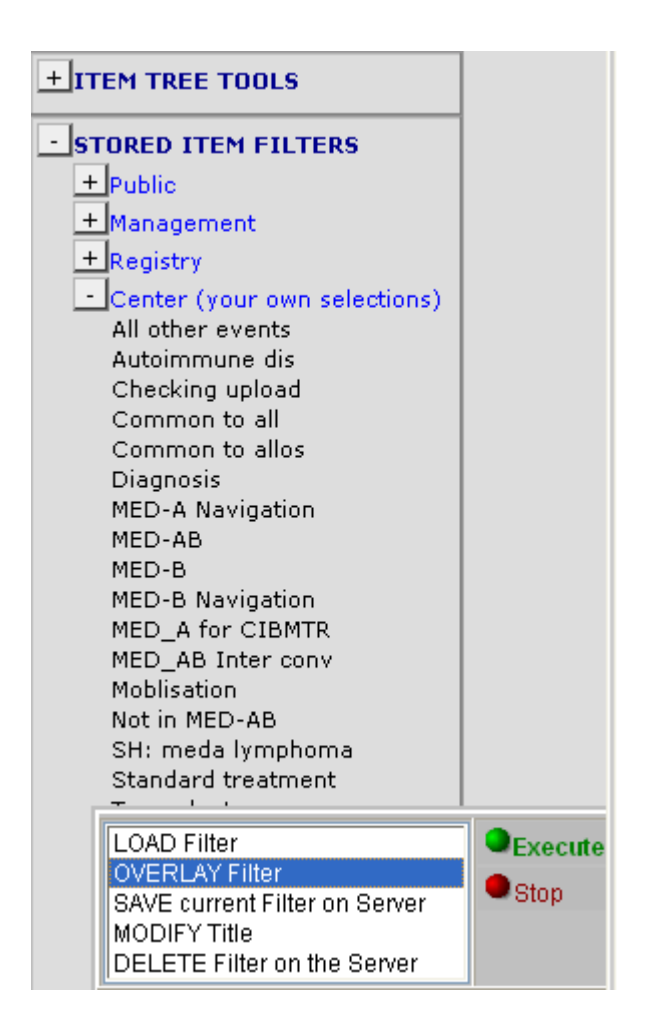

# Activeren van een eigen Itemfilter in de Data Entry

Volg eerst de instructies over het maken en opslaan van een eigen filter zoals hierboven beschreven. Daarna moet de itemfilter in de Data Entry Editor worden toegepast voordat er gegevens worden ingevoerd. Om de actieve filter in Data Entry toe te passen, markeer in "Actions – Visibility" {Apply Item Filter}:

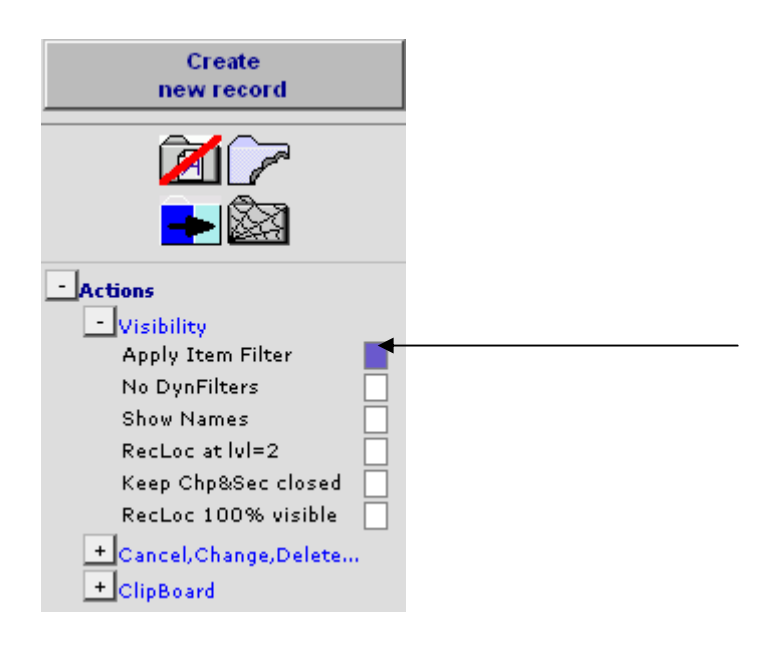

Itemfilters kunnen ook worden toegepast in data reports. (Voor meer informatie over reports zie Data Retrieval documentatie)

### Appendix

Technische eisen

| Scherm resolutie:  | absolute minimum 1024*768; aangeraden wordt 1280*1024 |
|--------------------|-------------------------------------------------------|
| Monitor:           | ideaal is 17 inch of meer                             |
| Processor:         | 1Ghz (of 500Mhz voor alleen MED-A)                    |
| Geheugen:          | 512Mb (of 256Mb voor alleen MED-A)                    |
| Internetconnectie: | bijvoorkeur ISDN of sneller                           |

### Controle compatibiliteit "automatic compatibility checker"

Alle nieuwe gebruikers (of gebruikers die technische problemen hebben) worden geadviseerd om de volgende link te gebruiken om de compatibiliteit met ProMISe te controleren: <u>https://www2.clinicalresearch.nl/PROMISE/T/HEIT/GENERIC/CHECK/</u>

Druk op de [Run the Tests] knop. Als er veel vraagtekens verschijnen, kan het zijn dat de ActiveX eerst moet worden geactiveerd om de test te kunnen doen.

Gebruik onderstaande link voor instructies over het activeren van ActiveX: https://www2.clinicalresearch.nl/PROMISE/T/HEIT/GENERIC/CHECK/ActiveX.htm

| https://www.c.cinical                | research, nije | WOMISE/T/HEIT/GENERAL/CHECK/                                                                       |                                   |                                      |  |
|--------------------------------------|----------------|----------------------------------------------------------------------------------------------------|-----------------------------------|--------------------------------------|--|
| ProMISe Setup And Requireme<br>Tests |                |                                                                                                    |                                   |                                      |  |
| Run the Tests                        | Son            | ne test require ActiveX. Please allow A                                                            | IctiveX when you receive a dialog | to run these tests! (se              |  |
| Test                                 | Status         | Minimal Required Value                                                                             | Detected Value                    | Information                          |  |
| ActiveX                              |                | ActiveX is required for some tests, for<br>some Promise functions and it<br>improves Promise speed |                                   | Add *.dinicalresea<br>Enable ActiveX |  |
| Screen Resolution                    |                | 1024 * 768                                                                                         | + pirels                          | Change the screen                    |  |
| Browser Type and Version             |                | Internet Explorer 6 or 7                                                                           | version                           | Download Internet                    |  |
| Java enabled                         |                | Enabled                                                                                            |                                   | Download Java(J2                     |  |
| Colors                               |                | 16 bit                                                                                             | bit                               | Change the scree                     |  |
| Trusted site                         |                | *.clinicalresearch.nl trusted                                                                      |                                   | Add *.dinicalresea                   |  |

\_\_\_\_\_

Let op Internet explorer7 gebruikers: het kan zijn dat het Internet Explorer scherm moet worden ontgrendeld om de ActiveX opties te wijzigen.

#### Klik op Tools – IC shield:

| P   | ProMISe Setup An                                            | C ProMISe                                | -           | ProMISe Setup > | C 10 10 10 10 10 10 10 10 10 10 10 10 10 | • 🔊                                    | 🝸 🖶 🕈 🔂 Pa                                          | ige = 💮 Too | la I  |
|-----|-------------------------------------------------------------|------------------------------------------|-------------|-----------------|------------------------------------------|----------------------------------------|-----------------------------------------------------|-------------|-------|
| ia. | Pro MISe                                                    | Proff Ka                                 | Premit:     | s PreMiSs       | Proffilia                                | Dele                                   | te Browsing History.                                |             |       |
|     | ProMI                                                       | Se S                                     | etu         | p And           | Req                                      | Pop-<br>Phist<br>Man                   | up Blocker<br>ing Filter<br>sge Add-ons             |             | * * * |
| Son | e test require Act                                          | iveX. Please a                           | llow Active | Tests           | e a dialog to r                          | Work<br>Wind<br>Full S<br>Meno<br>Tool | c Offline<br>lows Update<br>Screen<br>u Bar<br>Sars | F11         | •     |
| us  | Minimal Re                                                  | quired Valu                              | ue          | Detected Va     | alue                                     | Wind                                   | lows Messenger                                      |             |       |
|     | ActiveX is required<br>some Promise fun<br>improves Promise | for some tests<br>ctions and it<br>speed | a, for      |                 |                                          | Diag<br>IE St<br>Sun                   | nose Connection Pro<br>ileid<br>Java Console        | oblems      |       |
|     | 1024 * 768                                                  |                                          |             | pixels          |                                          | Inter                                  | net Options                                         |             |       |

Zorg ervoor dat er aan de linkerkant geen vinkje staat bij "Lock IE settings" .

| ProMISe ProMISe Setu     |        |                                    |                                                                         |  |
|--------------------------|--------|------------------------------------|-------------------------------------------------------------------------|--|
| Run the Tests            | Som    | ne test red                        | quire ActiveX. Please allow Ac                                          |  |
| Test                     | Status | Min                                | Lock IE settings Configure IE Shield                                    |  |
| ActiveX                  |        | ActiveX is<br>some Pro<br>improves | required for some tests, for<br>omise functions and it<br>Promise speed |  |
| Screen Resolution        |        | 1024 * 76                          | 58                                                                      |  |
| Browser Type and Version |        | Internet E                         | Explorer 6 or 7                                                         |  |

Nadat de ActiveX opties zijn geactiveerd, klik nogmaals op [Run the Tests] om de resultaten te bekijken.

\_\_\_\_\_

Hieronder staan een aantal voorbeelden van de testresultaten. De "Minimal Required Value" kolom laat de minimum eisen zien die zijn gegeven door de ProMISe ontwikkelaars. De "Detected Value" kolom laat zien wat er aanwezig is op de computer.

Besteed aandacht aan de volgende symbolen in de status kolom:

?

Als er bijvoorbeeld bij ActiveX een vraagteken staat, klik dan op de link in de rechterkolom voor instructies over het veranderen van de huidige settings.

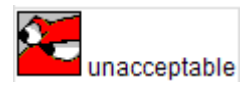

Als dit symbool verschijnt, dan moet de browser worden geüpgrade, meer geheugen worden geïnstalleerd of in het slechtste geval: gebruik/upgrade naar een krachtiger computer.

Voorbeeld van test resultaten:

| Promition                |         | Promise Se                                                                                          | Tests                                   | Requirements                                                                                                    | Klik op deze link<br>te zien hoe ProM |
|--------------------------|---------|----------------------------------------------------------------------------------------------------|-----------------------------------------|----------------------------------------------------------------------------------------------------|---------------------------------------|
| Ran the Ter              | rta Sor | не тект герали Асхічкії. Рікане алоги                                                               | Acatesia? when you receive              | a allakig to cut sheee testo" (see Actival)                                                                                      | kan worden                            |
| Test                     | Status  | Minimal Required Value                                                                              | Detected Val                            | ue Information and Setup Instru                                                                                                  | toegevoegd aan                        |
| dwell                    | 2       | Actively is required for some tests, for<br>some Promise functions and it<br>improves Promise speed | lies                                    | Add * closical research all to your hundred with<br>Ecodels Actives                                                              | vertrouwde site                       |
| screen Resolution        |         | 1024 * 288                                                                                          | 12024 -TER                              | Charge the screet repairston                                                                                                    | (Trusted Bites)                       |
| frowstor Type and Versio | • 🐯     | Internet Explorer 8 al 7                                                                            | Mittiesett Internet 1<br>version ?      | Envertent Envertent Environ                                                                                                    |                                       |
| ava enabled              | 2       | Esabat                                                                                              | Tea                                     | Downsed Jacout SEURE                                                                                                    |                                       |
| Xelam                    |         | 16 bit                                                                                              | 32 24                                   | Chapter the screen color availty                                                                                                 |                                       |
| inumbed withe            |         | " clinical research of Insuled                                                                      | line                                    | Add Coloradoresents alto your hundred ath                                                                                        |                                       |
| Cache Sta                | 1       | between 1485 and 128Mb                                                                              | 105 Mb                                  | Setur. E Cesta                                                                                                    |                                       |
| E Cache Robest           | 2       | automatically or every staff.                                                                       | Reconstocally                           | Dehao IE Castro                                                                                                    |                                       |
| E Open Separate Winds    | WE CO   | IE Open Saparata Hisdows                                                                            | Tes                                     | E. Damit Securate //Widows                                                                                                    |                                       |
| loogie har popup block   | . ?     | www2.diricaresearch/n netbloches                                                                    | Dakarwa.                                | Allow population www.checkmabearch.rdt<br>Goode bet                                                                              |                                       |
| San open new window      | 2       | www.clinicalvesearchini.notbiacled                                                                  | a -                                     | After popupa for www.christingsearch.rd?<br>Gasale bar, for the Yahoo busing and for B<br>C. devoarsearch of as it collect press |                                       |
| boal 2003 macro secur    | • 2     | Allow macros and trust access to VBA<br>project                                                     | Allryad                                 | Show macros and heat accuration (TA pro-                                                                                         |                                       |
| ical XP macro security   | 2       | Alex mates                                                                                          | Sekneye.                                | Show meccal                                                                                                    |                                       |
| icel 2000 macro secal    | . 2     | Allen maleta                                                                                        | Dakazwa                                 | Allow maccos                                                                                                    |                                       |
| Windows Auto Up date     | 2       | Ba rolling, and vision updates                                                                      | Actumatic                               | install windows updates and perform and<br>update                                                                                |                                       |
| vacession                | 1991    | Partice 4, 803/8rc                                                                                  | Intel                                   | Ry Petrican(R) 4 CRI 2.0008s                                                                                                    |                                       |
|                          | Est.    |                                                                                                    | Speed 1882                              | NPC                                                                                                    |                                       |
| Arrioty                  | B       | 255 Hb                                                                                              | 311                                     | 125                                                                                                    |                                       |
| Windows Version          |         | Windows 98, 2000 or 7P                                                                              | Minneoft Windows KJ<br>Version R.1.2000 | Trifestinal                                                                                                    |                                       |
| Renal Road               | 0.0     | THANKE                                                                                              | 1776.2                                  | ites                                                                                                    |                                       |

Neem contact op met de national registry, ProMISe helpdesk of de lokale IT ondersteuning als er vragen zijn op de compatibiliteit of over deze testen.

### Trusted Site (vertrouwde pagina) optie

De ProMISe webadres <u>moet</u> worden geïncludeerd als vertrouwde pagina (Trusted Sites) in de Internet Explorer veiligheidssettings. Op de volgende link staan geïllustreerde instructies: <u>https://www2.clinicalresearch.nl/PROMISE/T/HEIT/GENERIC/CHECK/TrustedSite.htm</u>

### Instructies:

- Open Internet Explorer
- Ga naar menu Tools Internet Options
- Selecteer de 'Security' tab
- Klik op de Trusted Site Option
- Klik op de [Sites...] knop
- Type in het eerste vakje: \*.clinicalresearch.nl
- Zorg ervoor dat er geen spaties staan achter het adres
- (Zorg ervoor dat de "server verification" vakje <u>niet</u> is geselecteerd)
- Klik op [Add] en [OK] en sluit dan de browser

Bij de volgende keer inloggen in ProMISe, verschijnt rechts onderaan op het scherm het volgende symbool. Op deze manier kan gecontroleerd worden of de website goed is toegevoegd.

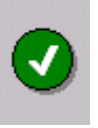

De server is zeer goed beschermd en toevoegen aan "Trusted Sites" heeft geen invloed op de veiligheid op welke manier dan ook.

### Opschonen van de Cache

Gebruikers kunnen de opdracht krijgen om de 'Cache' op te schonen als er technische problemen zijn of bij een grote update van het programma:

Volg dan de volgende stappen:

| Internet Explorer:                                                                                 |                                |
|----------------------------------------------------------------------------------------------------|--------------------------------|
| Up top in the pull-down menus (File, Edit, Tools etc.),<br>click Tools, then<br>'Internet Options' | Microsoft Windows Technologies |

This brings up a dialog with 6 tabs across the top (General, Security, Content, ......)

Click 'General;, the look for 'Temporary Internet Files'

Click 'Delete Files', then (if it appears, check off 'Delete all offline content';, then click 'OK'.

Click 'OK' again and this should clear all cached pages.

### Veiligheid issues

ProMISe is een webapplicatie dus alle informatie loopt via webpagina's. De URL of adres https:// dat getoond wordt boven aan het scherm, geeft aan dat de data tussen de PC en ProMISe veilig is. (Er verschijnt een symbool van een slot aan de onderkant). Onze veilige server site gebruikt state-of-the-art encryptie om te voorkomen dat iemand toegang heeft tot de online patiëntengegevens.

Bij het inloggen wordt altijd gevraagd om de persoonlijke gebruikersnaam en wachtwoord om toegang te krijgen tot de patiëntengegevens.

Omdat de technologie continue verandert, zal de ontwerper continue zorgen voor verbeteringen van de beveiliging.

Op verzoek kan er een overzicht gestuurd worden waarin de ProMISe ontwerper beschrijft welke veiligheidsmaatregelen er zijn genomen. Als er specifieke vragen zijn, neem dan contact op met de national registry of de ProMISe Helpdesk.

# Verklarende woordenlijst

| INDEX KEY:    | Identificeert de records in een tabel. In de EBMT database meestal een datum of een<br>nummer. Bijvoorbeeld 1999/05/05 [Transplant] of 2000/09/09 [Transplant] en Donor 1<br>en Donor 2 helpen bij het identificeren van meerdere records van hetzelfde type. |
|---------------|----------------------------------------------------------------------------------------------------|
| VELD:         | De locatie van een stukje gegevens in de database (de kolommen in een tabel)                                                                                                    |
| ITEMNAAM:     | Afkorting van een veld in de database. Bijvoorbeeld PATSEX is de itemnaam voor<br>"Patient Sex", "Geslacht van de patiënt".                                                                                                    |
| LABELS:       | Elk veld heeft zijn eigen set labels. Bijvoorbeeld de labels voor veld "Donor Sex" en "Patient Sex"zijn: "male", "female", "unknown".                                                                                                    |
| QUERY(Vraag): | Een verzoek tot informatie van de database. Queries bestaan uit vragen die worden gesteld aan de database in een format dat vooraf is bepaald.                                                                                                    |
| RECORD:       | In een relationele database corresponderen record met de rijen in een tabel.                                                                                                    |
| TABEL:        | In een relationele database is een tabel een vooraf bepaalde gegevensstructuur welke de<br>informatie, over één onderwerp, organiseert in rijen en kolommen.                                                                                                  |

### ProMISe Helpdesk

Neem voor vragen, problemen en commentaar contact op met de national registry of de Helpdesk van de Central Registry Office:

Dutch National Registry, HOVON Data CentreErasmusMC- Janiel den HoedKamer: GO-08Postbus 52013008 AE RotterdamBezoekadres: Groene Hilledijk 301Telefoon:010-7041560Fax:010-7041028Email:m.groenendijk-sijnke@erasmusmc.nl

EBMT Central Registry Office 12th Floor Tower Wing Guy's Hospital Great Maze Port CONDON SET 9RT UK Telefoon: (+44)(0) 20 7188 8409 Fax: (+44)(0) 20 7188 8411 Email: registryhelpdesk@kcl.ac.uk